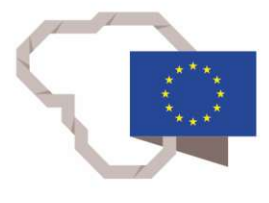

2014–2020 metų Europos Sąjungos fondų investicijų veiksmų programa

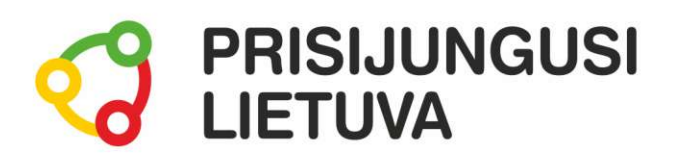

### VIEŠOSIOS PASLAUGOS INTERNETU KIEKVIENAM DEKLARAVIMO, SODROS, SVEIKATOS PRIEŽIŪROS, REGISTRAVIMO IR KITOS E. VALDŽIOS PASLAUGOS

## MEDŽIAGA MOKYMŲ DALYVIUI

www.prisijungusi.lt

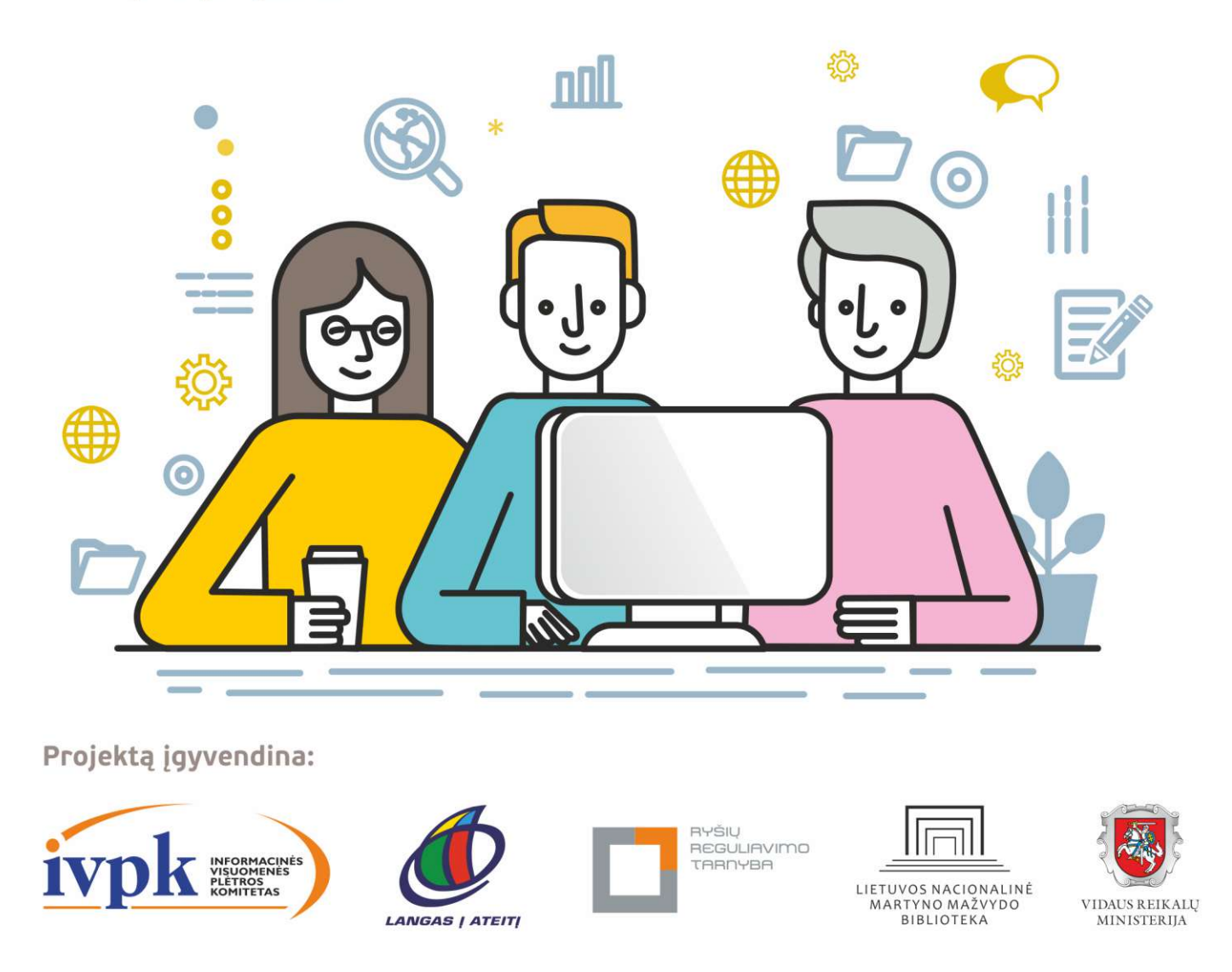

Mokymus organizuoja: asociacija "Viešieji interneto prieigos taškai" (VIPT), UAB "Baltijos kompiuterių akademija", Savivaldybių viešųjų bibliotekų asociacija, VŠĮ "Informacinių technologijų institutas".

#### **IVADAS**

Ši programa skirta suaugusiems Lietuvos gyventojams, kurie turi pagrindinių skaitmeninių žinių ir įgūdžių, tačiau ribotai naudojasi skaitmeniniais įrenginiais ir technologijomis, bei nori tobulinti skaitmeninius įgūdžius, kad galėtų efektyviai naudoti šiuolaikines skaitmenines technologijas kasdieninėje ir profesinėje veikloje.

Skaitmeninių įgūdžių turinčių gyventojų mokymo renginių programa savo turiniu atitinka Europos Komisijos rekomenduojamus skaitmeninių gebėjimų (DigComp 2.1) 1-2 gebėjimų (kompetencijų) lygius. Programa parengta pagal gyventojų skaitmeninio raštingumo žinių ir įgūdžių tobulinimo projekto "Prisijungusi Lietuva: efektyvi, saugi ir atsakinga Lietuvos skaitmeninė bendruomenė" tikslus, uždavinius ir reikalavimus.

Mokymų programą sudaro trys pagrindinės dalys:

- 1. Elektroninis parašas ir e. dokumentų pasirašymas bei viešųjų paslaugų naudojimas.
- 2. E. sveikatos paslaugos.
- Savitarnos portalai mokesčiams sumokėti. 3.

Mokomojoje medžiagoje naudojami sutartiniai grafiniai paveikslėliai, nurodantys, kurioje dalyje yra teorinis aprašymas, pateikiamos pastabos ir pan.

Grafinis mokomosios medžiagos žymėjimas:

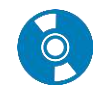

Teorinis skyrelio aprašymas, kuriame atskleidžiama tos temos esmė.

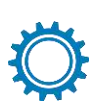

Veiksmų seka su aprašymu. Šioje mokomojoje medžiagoje ypatingas dėmesys skiriamas praktikai, todėl skyreliuose bus aprašoma veiksmų atlikimo seka. Ši dalis skirta tiems, kurie nori žingsnis po žingsnio kruopščiai atlikti konkrečią užduotį.

Veiksmų seka paveikslėlyje. Ši dalis pateikiama po veiksmų sekos aprašymo tam, kad kurso dalyvis galėtų grafiniame paveikslėlyje pamatyti, kaip atliekama konkreti veiksmų seka.

Ši dalis taip pat skirta tiems, kurie nori greitai sužinoti, kaip gaunamas norimas rezultatas.

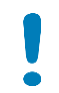

Pastabos žymimos šauktuko paveikslėliu. Šioje dalyje norima atkreipti dalyviu dėmesi į neiprastas situacijas, pateikiami perspėjimai ar papildomi naudingi komentarai.

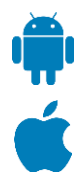

Programėlės išmaniuosiuose įrenginiuose. Visuomet rasite tokį grafinį žymėjimą, jei yra galimybė mokantis konkrečios temos įsidiegti programėlę išmaniajame įrenginyje. Šioje dalyje trumpai aprašomos programėlės galimybės bei pateikiamos parsisiuntimo nuorodos į "Google Play" arba "App Store" parduotuves. Šioje dalyje pateikiamas QR kodas, kurį nuskenavus išmaniuoju įrenginiu iš karto bus atveriamas konkrečios programėlės aprašymas pasirinktoje parduotuvėje.

Norint nuskaityti mokymo medžiagoje pateiktus QR kodų paveikslėlius, galima naudoti "QR Code Reader" (arba panašią) programėlę, kuri nuskaitys QR kodą ir atvers nuorodą. Ši programėlė naudinga naudojant išmaniuosius irenginius. Jei nepavyks nuskaityti QR kodo su šia programėle, galima tiesiog paspausti šalia pateikta nuorodą į "Google Play" arba "Apple" programėlių parduotuvę.

Programėlės "QR Code Reader" nuoroda:

- https://play.google.com/store/apps/details?id=me.scan.android.client
- https://itunes.apple.com/us/app/gr-code-reader-by-scan/id698925807?mt=8

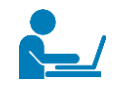

Papildomi šaltiniai. Šioje dalyje kurso dalyviai ras naudingų su nagrinėjama tema susijusių nuorodų.

Leidinio autorius:

- dr. Renata Danielienė.
- VšĮ "Informacinių technologijų institutas" vykdančioji direktorė, VU Kauno fakulteto dėstytoja

#### E. VALDŽIOS PASLAUGOS

|                                                                                                    | Šiame skyriuje sužinosite:                                                                                                    |
|----------------------------------------------------------------------------------------------------|----------------------------------------------------------------------------------------------------|
| Noriu internetu<br>naudotis dėl įvairių e. valstybės ins-<br>titucijų teikiamų paslaugų, tokių<br>kaip deklaracijų teikimas, pažymų<br>užsakymas iš institucijų, pranešimų<br>siuntimas apie įvykius, paramos ga-<br>vimas ir pan. Kur tokios paslaugos<br>teikiamos ir kokiu<br>būdu tai padaryti? | <ul> <li>Kaip naudotis e. parašu.</li> <li>Kaip pasirašyti e. dokumentus naudojant e. parašą.</li> <li>Kaip naudotis valstybės institucijų teikiamomis e. paslaugomis.</li> <li>Kaip deklaruoti gyvenamą vietą, išvykimą iš Lietuvos, registruotis į vairavimo egzaminą.</li> <li>Kaip teikti metines pajamų ar 2% skyrimo deklaracijas VMI EDS portale.</li> <li>Kaip užsakyti įvairias pažymas VMI portale, pvz., dėl individualios veiklos, verslo liudijimo išdavimo ir pan.</li> <li>Kaip teikti įvairius prašymus portale SODRA, pvz., dėl ligos ar šeimos nario slaugymo, tėvystės-motinystės, vaiko priežiūros ar vaiko išlaikymo išmokų, pensijos gavimo, pensijos gavėjo pažymėjimo užsakymo, darbo netekimo ir pan.</li> <li>Kaip naudotis portalo e.policija.lt paslaugomis: įvairios licencijavimo paslaugoms, pranešimai apie teisės pažeidimus, daiktų įregistravimas ir išregistravimas, įvairių išrašų gavimas ir pan.</li> <li>Kaip naudotis užimtumo tarnybos teikiamomis paslaugomis: skelbti CV, ieškoti darbo, užsakyti pažymas, sužinoti apie laisvas vietas.</li> <li>Kaip deklaruoti pasėlius, užsakyti pažymas NMA portaluose.</li> </ul> |
| Naudojama techninė ir programinė įranga:                                                                                                    | Šio skyriaus struktūra:                                                                                                    |
| <ul> <li>stacionarus, nešiojamasis arba planšetinis kompiute-<br/>ris su operacine sistema, išmanusis telefonas, inter-<br/>neto naršyklė, interneto ryšys,</li> </ul>                                                                                                    | <ul> <li>gyvenimiška situacija – naudojimasis e. parašu,</li> <li>e. dokumentų pasirašymas, e valdžios paslaugų</li> <li>naudojimas.</li> </ul>                                                                                                    |

e. identifikavimo priemonė (e. bankininkystės prisijungimo priemonės, mobilusis parašas, asmens identifikavimo kortelė).

#### mokomoji medžiaga,

papildomi įdomūs šaltiniai.

#### UŽDUOTIS

#### Sužinoti, kas yra e. valdžios paslaugos, kaip prie jų prisijungti ir išsiaiškinti jų teikiamą naudą.

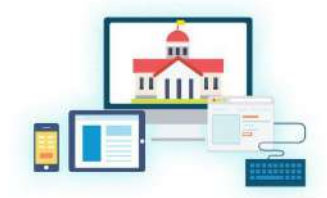

www.mindomo.com

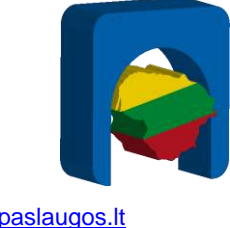

epaslaugos.lt

Jonas per radiją ne kartą yra girdėjęs apie įvairių deklaracijų teikimą internetu. Ypač daug apie tai kalbama, kai artėja kokios nors paraiškos pridavimo terminas, pavyzdžiui, metinė pajamų deklaracija, pasėlių deklaravimas ir pan. Jonas teikia šias deklaracijas kiekvienais metais, tačiau tai daro nuvykęs į atitinkamą įstaigą, kur praleidžia daug laiko laukdamas eilėse.

Kadangi Jonas turi skaitmeninį įrenginį ir naudojasi internetu, jis nusprendė šiais metais pradėti naudotis e. paslaugomis ir norėdamas išsiaiškinti, kaip tai padaryti, planuoja vykti į bibliotekoje organizuojamą konsultaciją.

Kad būtų drąsiau, Jonas pasikviečia draugą Petrą. Bibliotekoje draugai sužino daugiau informacijos apie e. paslaugas ir išsiaiškina apie valstybės institucijų teikiamas paslaugas – kas yra e. valdžios paslaugos ir kurios iš jų Jonui ir Petrui gali praversti. Jie sužino, kad internetu galima teikti ne tik įvairias deklaracijas, bet ir užsakyti pažymas iš įstaigų, teikti prašymus dėl ligos, šeimos nario slaugymo išmokų, pensijos gavėjo pažymėjimo užsakymo internetu, gyvenamosios vietos deklaravimo, užimtumo tarnybos teikiamų paramų. Internetu taip pat galima rezervuoti laiką automobilio techninei apžiūrai ir pan.

Susitikimo metu jie suprato, kad naudojant e. paslaugas ne tik taupomas laikas, nes

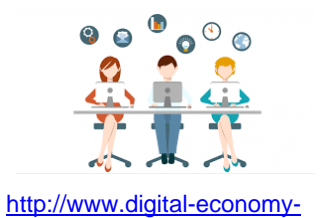

lebanon.org

nereikia stovėti eilėje, bet paslaugas galima užsakyti bet kuriuo paros metu, bet kada galima stebėti paslaugos užsakymo procesą.

Vėliau draugai sužino apie saugias prisijungimo prie e. paslaugų portalų galimybes. Vienas iš būdų yra įsigyti mobilųjį parašą iš mobiliojo ryšio operatoriaus, kitas būdas – jungtis prie e. paslaugų per e. bankininkystės portalą ir trečias būdas – naudoti asmens tapatybės kortelę arba specialią elektroninę atpažinimo priemonę, kuri išduodama Registrų centre.

Diskusijų metu su kitais dalyviais dalinkitės patirtimi, apie kokias e. valdžios paslaugas teko girdėti, kaip jų naudojimas galėtų palengvinti kasdienį dalyvių gyvenimą.

Peržiūrėti vaizdo įrašus apie tai, kaip prisijungti prie e. valdžios portalo ir su lektoriaus pagalba prisijungti prie pasirinktos e. paslaugos portalo, padedant lektoriui pildyti ir "teikti" prašymą ar pildyti kitas reikiamas formas, peržiūrėti kitą aktualią informaciją.

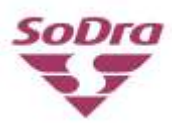

Jonas, sužinojęs apie e. paslaugas, nusprendė pasitikrinti informaciją apie valstybinio socialinio draudimo laikotarpius, kokia paskirta ir prognozuojama pensija ir kartu užpildyti prašymą ligos pašalpai gauti (arba užsakyti pensijos gavėjo pažymėjimą). Jis pasikvietė savo sūnų ir paprašė pagalbos. Sūnus patarė prieš jų susitikimą Jonui pažiūrėti keletą vaizdo įrašų apie e. paslaugas, jų prisijungimo būdus ir naudojimą.

Jonas panaršęs internete surado keletą vaizdo įrašų, vienas jų apie <u>išmaniąją SoDra</u>, kitas apie prisijungimo prie <u>SoDros portalo</u> būdus.

Kai sūnus atvyko, Jonas jo padedamas prisijungė prie "Sodros" portalo. Kartu išnagrinėjo, kokios paslaugos gali būti užsakomos, kokia informacija čia pateikiama ir pan.

Vėliau užpildė prašymą ligos pašalpai (arba pensijos gavėjo pažymėjimui) gauti.

Išsirinkti e. paslaugą, kuriai atlikti nereikalingas prisijungimas prie sistemos, ir ją išbandyti.

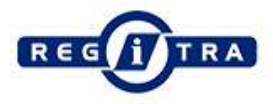

Jonui už kelių savaičių baigia galioti vairuotojo pažymėjimas. Kadangi Jonas jau žino, kaip naudotis e. paslaugomis, jis nusprendžia internetu užsirezervuoti vizito laiką "Regitroje". Apsilankęs puslapyje <u>www.regitra.lt</u> jis pasirenka punktą "Rezervuoti laiką internetu", po to paspaudęs "Vairuotojo pažymėjimai" nurodo, į kokį "Regitros" poskyrį planuoja vykti. Tolesniuose rezervacijos žingsniuose pasirenka datą ir laiką bei įrašęs reikiamus duomenis apie save patvirtina užsakymą.

#### ELEKTRONINIS PARAŠAS IR DOKUMENTŲ PASIRAŠYMAS

Elektroninis parašas - tai asmens parašas elektroninėje versijoje. Juo galima patvirtinti savo tapatybę bei pasirašyti dokumentus. Elektroninis parašas turi tokią pat juridinę galią kaip ir įprastas parašas. e. parašą perleisti kitam asmeniui draudžia įstatymas.

Jis suteikiamas pilnametystės sulaukusiems Lietuvos Respublikos piliečiams ir asmenims, turintiems leidimą nuolat gyventi Lietuvoje. Suteikiamas tik fiziniams asmenims, todėl juridinio asmens vardu e. dokumentus pasirašo įgaliotas atstovas savo asmeniniu e. parašu.

E. parašo sertifikatai galioja kelis metus, priklausomai nuo parašo tipo. Šiuo metu Lietuvoje naudojamas tokių tipų e. parašas:

- Mobilusis e. parašas, išsiimti galima "Telia", "Bitė", "Tele2", "Teledema" (mobilusis parašas galioja iki 5 metų\*),
- Asmens tapatybės kortelėje, toliau vadinama ID kortele (sertifikatas galioja 3 metus, pasibaigus galiojimui, ser-• tifikatą galima atnaujinti artimiausioje migracijos tarnyboje),
- USB laikmenoje, išsiimti galima "Registru centre" (galioja 2 metus\*). •

\* mobilaus ar e. parašo sertifikato galiojimo trukmę ir įkainius pasitikslinti pas paslaugų tiekėją.

Pastaba: el. parašo sertifikato kainas kiekvienas sertifikavimo paslaugų teikėjas nustato savarankiškai.

#### Naudojant e. parašą, galima:

- Pasirašyti e. dokumentus:
  - 0 Epaslaugos.lt,
  - Lietuvos vyriausiojo archyvaro tarnyba. 0
  - Dokobit, 0
  - GoSign, 0
  - 0 Signa Web.
- Jungtis prie viešųjų e. paslaugų sistemų tokių, kaip: E. valdžios vartai (epaslaugos.lt), 0
  - VMI, 0
  - EDS. 0
  - SODRA, 0
  - Registry centras, 0
  - Esveikata.lt, 0
  - ePolicija.lt, 0
  - 0 Regitra,
  - Civilinė metrikacija, 0
  - eTeismas, 0
  - Migracijos departamentas. 0

- Jungtis prie e. bankininkystės portalų:
  - SEB bankas, 0
  - Swedbank. 0
  - Danske Bank, 0
  - Medicinos bankas, 0
  - Citadele, 0
  - Šiaulių bankas, 0
  - Luminor (Nordea ir DNB), 0
  - Lietuvos kredito unijos sistemoje "I-unija". 0
- Jungtis prie kitų sistemų tokių, kaip:
  - Telia, 0
  - <u>Bite</u>, 0
  - Tele2 0
  - Eso.lt, 0
  - 0 Ignitis.It (anksčiau buvo Manogile.It),
  - Lietuvos draudimas, 0
  - ERGO. 0

Čia pateikiamas nepilnas informacinių sistemų sarašas, t.y. informacinių sistemų, prie kurių galima jungtis naudojant e. paraša, yra daugiau. Apie prisijungimo naudojant e. paraša galimybe galima sužinoti jungiantis prie konkrečios svetainės.

Lietuvos piliečiai, turintys ID kortelę, išduotą po 2012 m. liepos mėn., turi galimybę naudotis e. parašu.

Pastaba: asmenys, kurie aktyviai naudojo e. parašą su ID kortelėmis, išduotomis laikotarpiu nuo 2009 m. iki 2012 m. liepos 3 d., artimiausioje migracijos tarnyboje gali pateikti prašymą dėl naujos asmens tapatybės kortelės išdavimo<sup>1</sup>.

#### Norint naudoti ID kortelėje arba USB laikmenoje esantį e. parašą reikia:

- Turėti galiojantį ID kortelės sertifikatą,
- Turėti kompiuterį ir lustinių kortelių skaitytuvą,
- Kad kompiuteris būtų papildomai paruoštas e. parašo (ID ar USB) naudojimui t.y. reikalinga programinė įranga.

#### Plačiau apie e. parašą skaitykite RRT parengtoje atmintinėje.

Detalų aprašymą apie tai, kaip parengti kompiuterį prieš naudojant ID kortelės e. parašą, rasite šio dokumento 1 priede (žr. 51 psl.).

## Kur naudoti elektro

Vaizdo jrašas: Kur naudoti elektroninj paraša?

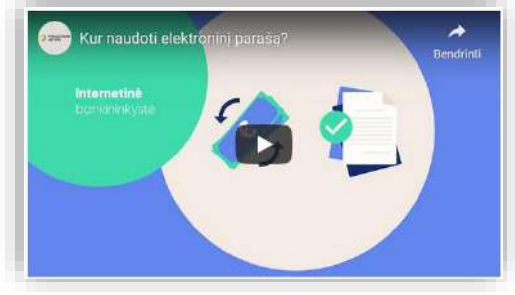

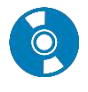

#### Naudingos nuorodos:

|                             | Pasirašymo elektroniniu parašu instrukcijos                                                                                                    |
|-----------------------------|----------------------------------------------------------------------------------------------------|
| adi <mark>c</mark>          | Asmens tapatybės kortelė ir elektroninis parašas                                                                                                    |
| TEISES<br>AKTU<br>REGISTRAS | Elektroninės atpažinties ir elektroninių operacijų patikimumo užtikrinimo paslaugų įstatymas                                                                                                    |
| 🥏 Telia                     | <u>Telia: mobilusis elektroninis parašas</u><br><u>Telia: mobiliojo elektroninio parašo naudojimas</u> (PDF dokumentas)                                                                                                    |
| bitė                        | <u>Bite: Mobilusis e. parašas</u><br><u>Bite: Mobilusis e. parašas: kaip sukurti ir patogiai naudoti</u> (PDF dokumentas)                                                                                                    |
| tel <b>e2</b>               | <u>Tele2: mobilusis e. parašas</u><br><u>Tele2 Mobilusis Parašas - Naujųjų SIM Kortelių Aktyvinimas</u> (vaizdo įrašas)<br><u>Viskas apie TELE2 m. paraša</u> (vaizdo įrašas)<br><u>Mobilusis e. parašas "Pildyk" išankstinio papildymo kortelių turėtojams</u> |
| teledema                    | <u>Teledema: mobilusis e. parašas</u>                                                                                                    |

Daugiau apie e. parašą ir jo naudojimo galimybes skaitykite skyriuje "<u>Elektroninio parašo galimybės</u>".

#### Dokumentų pasirašymas

Dokumentus galima pasirašyti elektroniniu būdu naudojant e. parašą. Taip pasirašytas dokumentas turi tokią juridinę galią, kaip ir pasirašytas įprastu būdu. E. dokumentus pasirašyti galima specialioje svetainėje, kur yra integruotos e. parašo priemonės, arba tiesiog naudojant "Adobe Reader" programą.

#### Kur galima pasirašyti dokumentą e. parašu?

Pasirašyti e. parašu dokumentus galima vienoje iš šių svetainių:

- Epaslaugos.lt,
- <u>Lietuvos vyriausiojo archyvaro tarnyba</u>,
- <u>Dokobit</u>,
- <u>GoSign</u>,
- Signa Web.

Detalų aprašymą apie tai, kaip dokumentą pasirašyti e. parašu, rasite šio dokumento <u>2 priede</u> (žr.55 psl.).

#### Ką reikia turėti, norint pasirašyti e. parašu?

- vieną iš e. parašo priemonių (mobilųjį e. parašą, ID kortelę ir skaitytuvą, USB laikmeną su e. parašu).
- reikiamą techninę ir programinę įrangą:
  - o turint USB laikmeną su parašu, reikalingas kompiuteris ir speciali programa,
  - o turint ID kortelės e. parašą, reikalingas kompiuteris, specialus skaitytuvas ir speciali programa,
  - o turint mobilųjį parašą, reikalingas išmanusis įrenginys.
- jei naudojamas mobilusis parašas, reikia turėti sPIN1 ir sPIN2 kodus,
- jei naudojama ID kortelę ir skaitytuvą, USB laikmeną su e. parašu, reikia turėti PIN kodą.

Pastaba: Dokobit svetainėje dokumentus galima pasirašyti naudojant Smart-ID parašą (turintį galimybę pasirašyti e. dokumentus, Smart-ID Basic šios galimybės neturi).

#### Pasirašytų dokumentų formatai

Pasirašius elektroniniu parašu dokumentai dažniausiai būna įrašomi PDF ar ADOC formatu.

**PDF dokumentas.** Jei bus pasirašomas PDF dokumentas, jis prieš tai turi būti išsaugotas šiuo formatu. PDF formatu dokumentą MS Office naujesnių versijų programos leidžia įrašyti paspaudus **File > Save As** ir atsidariusiame lange pasirinkus PDF dokumento tipą.

PDF dokumentą galima pasirašyti e. parašu, pavyzdžiui, "Adobe Reader" programoje arba svetainėje, tokioje kaip, epaslaugos.lt, dokobit.com, gosign.lt.

ADOC (angl. Authentica Secure Office Protected Word Document) dokumentas. Tai e. parašu pasirašytas dokumentas, galintis turėti priedą ar kelis priedus. E. parašu pasirašyti ADOC dokumentai naudojami oficialiuose valstybės ir savivaldybių institucijų bei kitų subjektų, įgaliotų atlikti viešojo administravimo funkcijas.

ADOC pagrindinis ir priedų dokumentas gali būti šių formatų:

- Microsoft Office dokumentai (\*.docx, \*.xlsx, pptx, \*.ppsx);
- OpenOffice.org dokumentai (\*.odt, \*.ods, \*.odp);
- PDF formato dokumentas ilgalaikiam saugojimui (PDF/A) (\*.pdf);
- Paveikslėliai (\*.tif, \*.tiff, \*.jpg, \*.jpeg, \*.jfif, \*.png).

ADOC dokumentą galima sudaryti tokiose svetainėse kaip: epaslaugos.lt, adoc.archyvai.lt, dokobit.com, signa.mitsoft.lt.

#### Naudingos nuorodos:

| <b>BIUREGA</b> | Elektroninis dokumentų pasirašymas                                                    |
|----------------|---------------------------------------------------------------------------------------|
| YouTube        | Kaip pasirašyti didelės apimties PDF dokumentus Adobe Reader programa (3:18 min.)     |
| 🕨 YouTube      | Kaip pasirašyti dokumentus mobiliu parašu (1:48 min.)                                 |
| YouTube        | Kaip elektroniniu būdu pateikti vykdomąjį dokumentą antstoliui (1: 56 min.)           |
| YouTube        | "Ekspertai pataria": Kiek saugus elektroninis parašas? (21:25 min.)                   |
| YouTube        | "Dokobit" pradžiamokslis: kaip įkelti, dalintis bei pasirašyti dokumentą? (0:43 min.) |
| Dokobit        | <u>"Dokobit" pradžiamokslis</u>                                                       |

#### **VIEŠOSIOS PASLAUGOS**

#### Vaizdo įrašas: kas yra e. paslaugos?

Viešoji paslauga – valstybės ar savivaldybių įsteigtų specialių įstaigų bei organizacijų veikla, teikianti gyventojams socialines, švietimo, mokslo, kultūros, sporto ir kitas paslaugas.

Informacinių technologijų panaudoji prasme viešosios paslaugos gali būti:

- kompiuterizuotos kai naudotojas gali atlikti visus reikiamus veiksmus internetu (pvz., pažymų išdavimas);
- dalinai kompiuterizuotos užsakius e. paslaugą, vėliau reikia nuvykti į instituciją, bet darbuotojai naudoja informacinę sistemą (pvz., kadastro įrašas);
- nekompiuterizuotos teikiamos tik nuvykus, nėra informacinių sistemų (pvz., būreliai).

Viešosios paslaugos, kurios gali būti visiškai arba iš dalies realizuotos pasitelkus informacines technologijas, išvardintos portale <u>www.epaspaugos.lt.</u>

Prie portalo epaslaugos. It galima prisijungti vienu iš pateiktų būdų:

- naudojant e. bankininkystę;
- mobiliu e. parašu;
- naudojant elektroninę atpažinimo priemonę (asmens tapatybės kortelę, USB laikmeną).

Mokymo medžiagoje aprašomos e. paslaugos gali būti prieinamos portale <u>www.epaspaugos.lt</u> suradus reikiamos paslaugos nuorodą arba naudojant e. paslaugos tiesioginę nuorodą, pavyzdžiui, <u>esveikata.lt</u>, <u>https://portal.nma.lt</u>, <u>www.vmi.lt/manovmi</u>, <u>https://deklaravimas.vmi.lt</u> ir pan.

Užsakius e. paslaugą, paprastai yra rodoma paslaugos užsakymo būklė, kurią užsakovas prisijungęs prie sistemos gali tikrinti. Priklausomai nuo naudojamos sistemos būsenos pavadinimai gali skirtis.

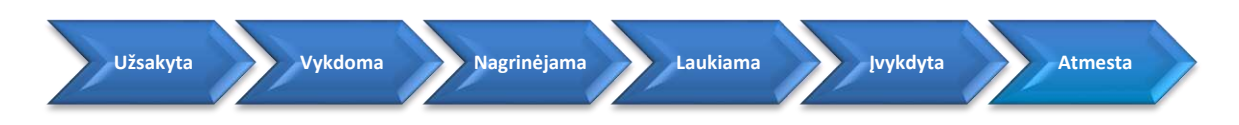

#### Elektroninės valdžios vartų portalo langas:

| Pradžia          | 🦺 Gyventojams             | 🖴 Versku                                                                                                    | 📅 Viešajam sektoriui | e.dokumentai                                                                                                   | e.pristatymas 🕑 | Contralizuoti viešieji pirkimai 🕑 | i.      |
|------------------|---------------------------|----------------------------------------------------------------------------------------------------|----------------------|----------------------------------------------------------------------------------------------------|-----------------|-----------------------------------|---------|
| įvesiote paslaug | jos ar teikėjo pavadinimą |                                                                                                    |                      |                                                                                                    |                 |                                   | IEŠKOTI |
| Paslauros        | pagal gyvenin             | no ivykius                                                                                                    |                      |                                                                                                    |                 |                                   |         |
| usiduges         | r pugur gy termi          | io (ij kiuo                                                                                                    |                      |                                                                                                    |                 |                                   |         |
|                  |                           | Contraction of the second second second second second second second second second second second second second s |                      | Part and a second second second second second second second second second second second second second second s |                 |                                   |         |

Prisijungus prie www.epaslaugos.lt, galima rasti įvairių paslaugų, skirtų:

- gyventojams,
- verslui,
- viešajam sektoriui.

Paspaudus meniu punktą "e. dokumentai", galima pasirašyti e. dokumentus, tikrinti arba spausdinti dokumentų nuorašus, e. parašu pasirašytus ADOC, ASid dokumentų tipus. Plačiau apie e. dokumentų pasirašymą pateikiama sekančiame sky-relyje.

Paspaudus meniu punktą "e. pristatymas", galima jungtis prie specialios informacinės sistemos, skirtos e. pranešimų ir dokumentų fiziniams, juridiniams asmenims ir valstybės institucijoms siuntimui. Plačiau apie šią informacinę sistemą skyrelyje "e. pristatymo informacinė sistema

#### Vaizdo įrašas: <u>ePaslaugos</u>

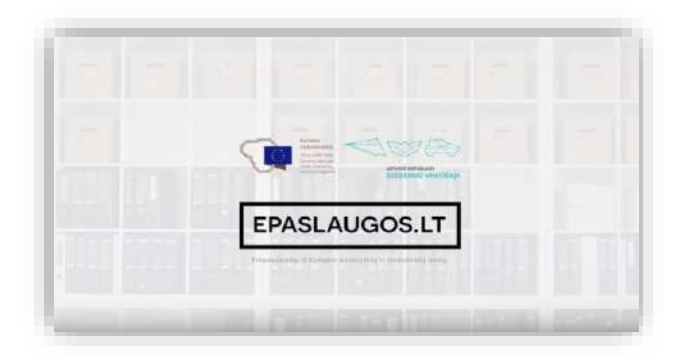

Daugiau apie naudojimąsi e. valdžios vartų paslaugomis skaitykite skyriuje <u>"Paslaugos internete: e. valdžia ir</u>
 <u>viešosios paslaugos</u>".

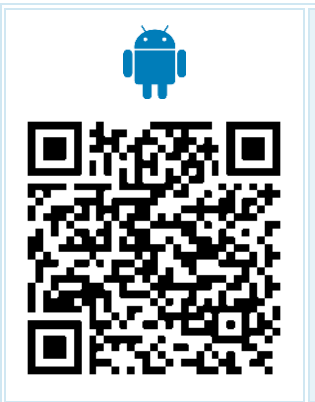

#### ePaslaugos.lt

Naudojant šią programėlę galima užsisakyti visas viešąsias ir administracines paslaugas, teikiamas portale "Elektroniniai valdžios vartai". Su šia programėle galėsite sumokėti už užsakytas paslaugas jums tinkamu būdu bei sekti tolimesnę jų eigą. Kilus klausimams, pavyzdžiui, dėl paslaugos užsakymo, galima susisiekti su jos teikėju. Apraše lengvai rasite įstaigos, teikiančios paslaugą, kontaktus ar pačių darbuotojų telefonus.

https://play.google.com/store/apps/details?id=lt.ivpk.epaslaugos&hl=lt

https://itunes.apple.com/lt/app/epaslaugoslt/id1043041184?mt=8

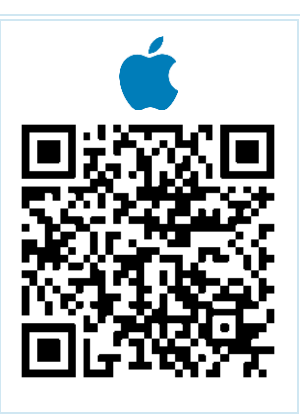

#### Gyvenamosios vietos deklaravimas

#### Portalo adresas: www.epaslaugos.lt

Viena iš elektroninės valdžios portalo teikiamų paslaugų yra gyvenamosios vietos deklaravimas bei pažymos apie deklaruotą gyvenamąją vietą užsakymas.

Naudotojo, prisijungusio prie e. valdžios vartų, deklaravimo langas:

| E-Gover<br>Adminis                                                        | ektroninia<br>nment Gateway<br>dracinių ir viešujų elektroni                                                                                                    | <b>II VAIDŽIOS V</b><br>inių paslaugų portalas                                                                                                    | vartai                                                                                                    |                                                                                     |                                        | Naudo<br>Atstovaujamas a | otojas:<br>smuo:            | 141<br>181, 194 |
|---------------------------------------------------------------------------|----------------------------------------------------------------------------------------------------|----------------------------------------------------------------------------------------------------|----------------------------------------------------------------------------------------------------|-------------------------------------------------------------------------------------|----------------------------------------|--------------------------|-----------------------------|-----------------|
| 🕈 Pradžia                                                                 | 🧟 Gyventojams                                                                                                    | 💼 Verstui                                                                                                    | 🏦 Viešajam soktoriui                                                                                                    | e dokumentai                                                                        | e.pristatymas 🔁                        | Contralizuoti vieši      | ieji pirlamai 🕑             | Mano mon        |
| AVITARNA                                                                  | Pranešimai 🕕                                                                                                    | Mano užduotys 🕕                                                                                                    | Mano profilis                                                                                                    |                                                                                     |                                        |                          |                             |                 |
| Pradžia > Pai                                                             | ečka 🔿 Paslaugos aprašy                                                                                                    | y <mark>mas 🚿 Paslaugos užsakyma</mark>                                                                                                    | 6                                                                                                    |                                                                                     |                                        |                          |                             |                 |
| Paslaugos teikė<br>Paslaugos gavė                                         | jas Sei<br>jas                                                                                                    | niúnijos ar savivaidos institucijo                                                                                                    | 2 Tennenie                                                                                                    |                                                                                     | Sinnenie-Kontaktiniai duumpuve         |                          | 4 Jinosnis- Peržijir        | a               |
|                                                                           | 1 žingsnis                                                                                                    | 2                                                                                                    | 2 Zingsins                                                                                                    | / 0                                                                                 | Zingarua, rwindrumen dubinesiya        | /                        | - trigenet i cross          |                 |
| Jei esate par<br>(renata.danie                                            | 1 Zirgsnis<br>sirinkę gauti pranešimus el<br>cliene@gmail.com).                                                                                                    | L paŝtu, apie visus paslaugos b                                                                                                    | üklių pasikaitimus, tikslinimo v                                                                                                    | eildas ir atmetimo prieža                                                           | stis (jei jų bus) būsite papildomai i  | nformuoti el. paŝtu, k   | urį nurodėte savo profilyj  | 9               |
| Jei esate par<br>(renata danie<br>Deklaruojan                             | I žirusnis<br>sirinkę gauti pranešimus el<br>cliene@gmail.com).<br>nčio asmens duomen                                                                                        | L paštu, apie visus paslaugos b                                                                                                    | ž žitųsius                                                                                                    | eiklas ir atmetimo prieža                                                           | stis (jei jų bus) būsite papildomai i  | nformuoti el. paŝtu, k   | urį nurodėte savo profilyje | 9               |
| Jei esate par<br>(renata danir<br>Deklaruojan                             | I žirusnis<br>sirinkę gauti pranešimus el<br>cliene@gmail.com).<br>nčio asmens duomen                                                                                        | I. paštu, apie visus pastaugos b<br>nys<br>Asmens kotas *                                                                                                    | ž žirgistis                                                                                                    | elMas ir atmetimo priežz                                                            | ustis (jei jų bus) būsite papildomai i | nformuoti el. paŝtu, ko  | urį nurodėte savo profilyj  | 9               |
| Jei esate pas<br>(renata danie<br>Deklaruojan                             | I žirusnis<br>sirinkę gauti pranešimus el<br>eliene@gmail.com).<br>nčio asmens duomen                                                                                        | L paštu, apie visus paslaugos b<br>nys<br>Asmens kodas *<br>Vardas *                                                                                                    | čklų pasikeitimus, tikslinimo v                                                                                                    | eiklas ir atmetimo prieža                                                           | ustis (jei jų bus) būsite papildomai i | nformuoti el. paŝtu, ku  | urį aurodėte savo profilyj  | 9               |
| Jei esate pas<br>(renata.danid                                            | I žirussis<br>sirinkę gauti pranešimus el<br>cliene®gmail.com).<br>nčio asmens duomen                                                                                        | I. paštu, apie visus paslaugos b<br>nys<br>Asmens kodas *<br>Varidas *<br>Pavarde *                                                                                                    | čklių pasikaitimus, tikslinimo v                                                                                                    | eiklas ir atmetimo prieža                                                           | stis (jei jų bus) būsite papildomai i  | nlernuoti el. paŝtu, k   | urį nurodėte savo profilyje | a               |
| Jei esate par<br>(renata danie<br>Deklaruojas<br>Deklaracijo              | I žirupsiis<br>siriinkę gauti pranešimus el<br>cliene@gmail.com).<br>nčio asmens duomen                                                                                      | L paštu, apie visus paslaugos b<br>nys<br>Asmens kotas *<br>Vartas *<br>Pavarde *                                                                                                    | Ūkšų pasikeitimus, tikslinimo v                                                                                                    | eiMas ir atmetimo prieža                                                            | ustis (jei jų bus) būsite papildomai i | nfermuoti el. paŝtu, k   | urį nurodėte savo profilyj  | 2               |
| Jei esate par<br>(renata doni<br>Deklaruojat<br>Deklaracijo<br>Nurodvkite | I žirussis<br>sirinkę gauti pranošimus of<br>cliene@gmail.com).<br>nčio asmens duomen<br>nčio pasirinkimas<br>avvenamosios vietos                                            | L paštu, apie visus pastaugos b<br>1 <b>ys</b><br>Asmens kodas *<br>Vardas *<br>Pavarde *<br>a deklaracijos tipa ir asm                                                                         | čklių pasikatūmus, tikslinimo v                                                                                                    | eiklas ir atmetimo prieža                                                           | utis (jei jų bus) būsite papildomai i  | nformuoti el. paŝtu, k   | urį nurodėte savo profilyje | 2               |
| Jei esate pa<br>(renata.doni<br>Deklaruojar<br>Deklaracijo<br>Nurodykite  | I žirussis<br>sirinkę gauti pranešimus el<br>cliene®gmail.com).<br>nčio asmens duomen<br>os tipo pasirinkimas<br>gyvenamosios vietos<br>Grena                                | L paštu, apie visus pastaugos b<br>nys<br>Asmens kodas *<br>Varitas *<br>Pavarde *<br>s deklaracijos tipą ir asm                                                                                | ikių paskatimus, tikslnimo v<br>ikslnimo v<br>nenį, už kurį pildoma dek                                                                                                    | eiklas ir atmetimo prieža<br>daracija<br>ne Resultika                               | ustis (jei jų bus) būsite papildomai i | nlormuoti el. paŝtu, k   | urį nurodėte savo profilyje | 2               |
| Jei esate pa<br>(renata.doni<br>Deklaruojan<br>Deklaracijo<br>Nurodykite  | I žirussis<br>sirinkę gauti pranešimus el<br>cliene®gmail.com).<br>nčio asmens duomen<br>os tipo pasirinkimas<br>gyvenamosios vietos<br>Gyvena                               | L paštu, apie visus pastaugos b<br>nys<br>Asmens kodas *<br>Varcas *<br>Pavaras •<br>s <b>deklaracijos tipą ir asm</b><br>anosios vietos deklaracijos tipa *                                    | Collystis                                                                                                    | eiklas ir atmetimo prieža<br>daracija<br>os Rospubliką                              | ustis (jei jų bus) būsite papildomai i | ntermuoti el. paŝtu, k   | urį nurodėte savo profilyj  | 0               |
| Jei esate pa<br>(renata dani<br>Deklaruojan<br>Deklaracijo<br>Nurodykite  | I žirussis<br>sirinkę gauti pranešimus el<br>cliene@gmail.com).<br>nčio asmens duomen<br>os tipo pasirinkimas<br>gyvenamosios vietos<br>Gyvena                               | L paštu, apie visus pastaugos b<br>nys<br>Asmens kodas *<br>Varcas *<br>Pavarde *<br>a <b>deklaracijos tipą ir esm</b><br>unosios vietos deklaracijos tipas *                                   | ikių pasikeitimus, tikslinimo v<br>ikių pasikeitimus, tikslinimo v<br>venį, už kurį pildoma dek<br>Atvykus gyventi į Lietu<br>U Lietuvos pilėčiui gimus<br>© Pakeitus gyvenanąją v               | eiklas ir atmetimo prieža<br>Jaracija<br>os Respubliką                              | istis (jei jų bus) būsite papildomai i | nformuoti el. paŝtu, k   | urį nurodėte savo profilyj  | Đ               |
| Jai esate pa<br>(renata danie<br>Deklaruojar<br>Deklaracijo<br>Nurodykite | 1 žirussis<br>sirinkę gauti pranešimus el<br>cliene@gmail.com).<br>nčio asmens duomen<br>os tipo pasirinkimas<br>gyvenamosios vietos<br>Gyvena<br>Asmess(-u), kurio(-iu) ovy | I. paštu, apie visus pastaugos b<br>nys<br>Asmens kodas *<br>Vardas *<br>Pavarše *<br>a <b>deklaracijos tipą ir esm</b><br>mosios vietos deklaracijos tipa *<br>erancii vieta na deklaruciena * | ikių pasikeitimus, tikslinimo v<br>ikių pasikeitimus, tikslinimo v<br>nenį, už kurį pildoma dek<br>⊖ Atvykus gyrenti į Lietun<br>⊖ Lietuvos piliečiai gimus<br>@ Pakeitus gyrenamąją v<br>□ Savo | eiklas ir atmetimo prieža<br>Jaracija<br>os Respubliką<br>ietą Lieturos Pespublikoj | ustas (jei jų bus) būsite papildomai i | nformuoti el. paŝtu, k   | urį nurodėte savo profilyj  | 0               |

Daugiau apie tai, kaip deklaruoti gyvenamąją vietą internetu ar užsakyti pažymą apie deklaruotą gyvenamąją vietą, skaitykite skyriuje "<u>Paslaugos internete: gyvenamosios vietos deklaravimas</u>".

Kaip deklaruoti savo gyvenamąją vietą rasite žemiau pateiktoje lentelėje (paspaudus lentelėje esančią nuorodą, bus atveriamas arba PDF dokumentas, arba vaizdo įrašas pasirinkta tema):

| Pavadinimas ir nuoroda                                                                      | Trumpas turinio aprašymas                                                                                                    |
|---------------------------------------------------------------------------------------------|----------------------------------------------------------------------------------------------------|
| <u>Kaip deklaruoti gyvenamają vietą</u><br><u>internetu? (05:34 min)</u><br><b>DELFIOTV</b> | Šiame vaizdo įraše pasakojama apie tai, kaip deklaruoti gyvenamąją vietą in-<br>ternetu.                                                                                                    |
| <u>Kaip deklaruoti savo faktinę gyve-</u><br>namąją vietą                                   | Šiame dokumente pateikiama trumpa instrukcija apie gyvenamosios vietos deklaravimą internetu naudojant <u>www.epaslaugos.lt</u> paslaugą. Kaip pavyzdys aprašyta instrukcija, kaip deklaruoti gyvenamąją vietą Vilniaus miesto savival-<br>dybėje. |
| Atmintinė norintiems vykti dirbti į už-<br>sienio valstybes                                 | Šiame dokumente pateikiami trumpi patarimai su instrukcijomis, kuriuose por-<br>taluose išvykstantieji dirbti į kitas užsienio valstybes turi užsiregistruoti ar pa-<br>teikti išvykimo deklaraciją.                                               |

#### e. pristatymo informacinė sistema

Informacinės sistemos adresas: https://epristatymas.post.lt arba jungiantis per www.epaslaugos.lt.

Naudotojo, prisijungusio prie e. pristatymo informacinės sistemos langas:

| e. pristatymas                                                                                                    |                                |                                                                                                    |                                                                                            |                                                                                                    | ną Pagalba Kontal<br>E. dėžutės savini              | ktai E. valdžios vartai 🛛<br>👻<br>inkas |
|----------------------------------------------------------------------------------------------------|--------------------------------|----------------------------------------------------------------------------------------------------|--------------------------------------------------------------------------------------------|----------------------------------------------------------------------------------------------------|-----------------------------------------------------|-----------------------------------------|
| Pradžia E. siuntos                                                                                                    | ← Atsiskaitymai <del>↓</del>   | Ataskaitos 👻                                                                                                    | Adresų knygutė                                                                             | Nustatymai 👻                                                                                                    |                                                     | م                                       |
| Pagrindinis > Pradžia                                                                                                    |                                |                                                                                                    |                                                                                            |                                                                                                    |                                                     | 🖨 Spausdinti                            |
| Gautos e. siuntos                                                                                                    | •                              | Išsiųstos e.                                                                                                    | siuntos 🕨                                                                                  |                                                                                                    | Pran                                                | ešimai                                  |
| Neperskaitytos<br>O                                                                                                    | lš viso                        | E. pristatymo sis<br>išsiųstų elektroni<br>duomenis, sekti l<br>siuntos būsenas                                                                                                    | temoje galite peržiūr<br>nių dokumentų ir prar<br>kiekvienos išsiųstos e<br>gavėjų pusėje. | sti<br>nešimų<br>s.                                                                                                   | E. déžutés<br>Vardas, pavardé<br>E. déžutés adresas | s duomenys                              |
| Nauja e. siunta ►<br>Per E. pristatymo<br>sistemą greitai ir<br>paprastai išsiųsite<br>elektroninę ar popierinę<br>siuntą.<br>Rengti e. siuntą |                                | Prisijungusios institucijos ►<br>Prie E. pristatymo sistemos prisijungusių<br>institucijų sąrašą rasite puslapyje <u>Apie</u><br>sistemą <sup>*</sup> .<br>Kviečiame neprisijungusias institucijas tapti<br>E. pristatymo sistemos bandomosios versijos<br>dalyviais. |                                                                                            | Sutartys <u>Sutartis</u><br>Naudotojai <u>Visi dėžutės</u><br>naudotojai<br>Šio naudotojo teisės<br>Keisti nustatymus |                                                     |                                         |
| Naujienos > 2018-0;<br>žmoni                                                                                                    | 2-01 E-pristatymo sistema<br>ų | per metus naudotis p                                                                                                    | oradėjo 186 proc. dau                                                                      | giau                                                                                                    | Dažnai užduo                                        | ?)<br>dami klausimai                    |

E. pristatymo sistemoje galima siųsti dokumentus ir pranešimus elektroniniu būdu valstybės institucijoms, privatiems juridiniams ir fiziniams asmenims.

E. pristatymo dėžutės adresas fiziniams asmenims sudaromas iš pirmų trijų vardo raidžių, pirmų trijų pavardės raidžių ir keturių skaitmenų unikalaus kodo, o juridiniams asmenims iš juridinio asmens kodo.

#### E. pristatymo sistemoje:

- užtikrinamas siunčiamų e. dokumentų ir e. pranešimų originalumo patvirtinimas,
- e. dokumentai, esant reikalui, gali būti pasirašyti e. parašu,
- duomenys šifruojami, perduodami ir saugomi saugiai, taip užtikrinamas saugumas (e. dokumentai ir e. pranešimai prieinami tik e. dokumento ir e. pranešimo siuntėjui ir gavėjui),
- fiksuojamas tikslus dokumentų išsiuntimo, pristatymo, gavimo, perskaitymo ir pasirašymo laikas,
- galima peržiūrėti išsiųstų elektroninių dokumentų ir pranešimų duomenis, sekti kiekvienos e. siuntos būseną,
- išsiųsti dokumentai, turi teisinę ir įrodomąją galią, atitinkančią registruoto laiško statusą.

Šioje sistemoje galima siųsti įvairias e. siuntas: dokumentus, išrašus, pažymas, procesinius dokumentus Lietuvos Respublikos teismams, teikiamos paraiškos (jei šis pateikimo būdas yra nurodytas paraiškos kvietime).

**Fiziniai asmenys pranešimus ar dokumentus gali siųsti tik valstybės institucijoms**, pavyzdžiui, patvirtinti savo tapatybę, norint susipažinti su tam tikrais dokumentais, kitas pavyzdys: karo prievolininkai gali pateikti reikalingus dokumentus e. pristatymo sistemoje.

Tokia valstybės institucijų ir gyventojų bendravimo forma leidžia įstaigoms lengviau identifikuoti ir informuoti gyventojus, o gyventojams sudaromos sąlygos paprasčiau kreiptis į įstaigas užtikrinant turinio konfidencialumą ir susirašinėjimo slaptumą.

#### E. pristatymo sistemos naudojimas:

- Prisijungimas prie sistemos. Prisijungti galima patvirtinant savo tapatybę per e. valdžios vartus, e. bankininkystę ar naudodami e. parašu (vaizdo įrašas: naujo naudotojo prisijungimas ir identifikacija).
- E. pašto dėžutės sukūrimas (tai reikalinga atlikti pirmą kartą prisijungus prie sistemos).
- E. siuntos parengimas užpildant reikiamus laukelius, pridedant dokumentą, nurodant vieną ar kelis šios siuntos gavėjus. Detaliau apie siuntos parengimą žiūrėkite toliau esančiame skyrelyje.
- E. siuntos būsenos sekimas. Sistemoje galimos būsenos: "išsiųsta", "pristatyta", "gauta", "perskaityta".

#### e. pristatymo sistemos veikimo schema

•

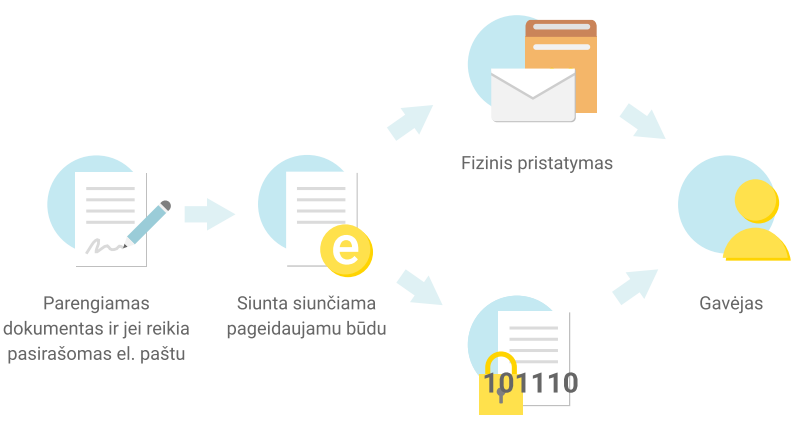

Elektroninis pristatymas

Paveikslėlio šaltinis: https://www.post.lt/lt/e-pristatymas

Detalų aprašymą apie tai, kaip suformuoti ir išsiųsti e. siuntą, rasite šio dokumento 3 priede (žr.65 psl.).

Daugiau informacijos apie e. siuntų sistemą arba su šia sistema susijusią informaciją rasite žemiau pateiktoje lentelėje (paspaudus lentelėje esančią nuorodą, bus atveriamas vaizdo įrašas, svetainė ar PDF dokumentas pasirinkta tema):

| Pavadinimas ir nuoroda                                                                        | Trumpas turinio aprašymas                                                                                                    |
|-----------------------------------------------------------------------------------------------|----------------------------------------------------------------------------------------------------|
| E. pristatymas 🖸 YouTube                                                                      | Šiame vaizdo įraše pasakojama apie e. pristatymo sistemą.                                                                                               |
| E. pristatymo vedlys: Sistemos<br>struktūra <b>Voulube</b>                                    | Šiame vaizdo įraše demonstruojama e. paslaugų sistemos struktūra.                                                                                       |
| E. pristatymo vedlys: Naujo nau-<br>dotojo prisijungimas ir autentifikacija<br>YouTube        | Šiame vaizdo įraše demonstruojama apie naujo naudotojo prisijungimą.                                                                                    |
| E. pristatymo vedlys: Naujos e.<br>dėžutės sukūrimas fiziniam asme-<br>niui <b>P</b> YouTube  | Šiame vaizdo įraše demonstruojama apie naujos e. dėžutės sukūrimą fizi-<br>niam asmeniui.                                                               |
| E. pristatymo vedlys: Naujos e.<br>dėžutės sukūrimas juridiniam asme-<br>niui <b>Ploulube</b> | Šiame vaizdo įraše demonstruojama apie naujos e. dėžutės sukūrimą juridi-<br>niam asmeniui.                                                             |
| E. pristatymo vedlys: Nauja e.<br>siunta <b>P YouTube</b>                                     | Šiame vaizdo įraše demonstruojama kaip sukurti naują e. siuntą.                                                                                         |
| E. pristatymo vedlys: Išplėstinė e.<br>siunta <b>VouTube</b>                                  | Šiame vaizdo įraše demonstruojama apie išplėstinės e. siuntą parengimą,<br>kaip parengti specialų teksto kintamųjų failą ir jį įkelti į sistemą ir pan. |
| E. pristatymo vedlys: E. siunta<br>siunčiama fizinio pristatymo būdu<br>YouTube               | Šiame vaizdo įraše demonstruojama apie e. siuntos siuntimą nurodant fizinį pristatymo būdą.                                                             |

| Pavadinimas ir nuoroda                                                                                                   | Trumpas turinio aprašymas                                                                                                    |
|----------------------------------------------------------------------------------------------------|----------------------------------------------------------------------------------------------------|
| E. pristatymo vedlys: Kiti galimi<br>veiksmai su e. siuntomis Poulube                                                    | Šiame vaizdo įraše demonstruojama apie veiksmus su gautomis siuntomis.                                                                                                    |
| E. pristatymo vedlys: Išplėstinė<br>gavėjo paieška Poulube                                                               | Šiame vaizdo įraše demonstruojama apie išplėstinę gavėjo paiešką.                                                                                                    |
| E. pristatymo vedlys: Nustatymai<br>VouTube                                                                              | Šiame vaizdo įraše demonstruojama apie sistemos nustatymų keitimą.                                                                                                    |
| e. pristatymas                                                                                                    | Šioje svetainėje pateikiama daugiau informacijos apie e. pristatymo sistemą ir<br>pateikiami atsakymai į dažniausiai užduodamus klausimus.                                                                                                    |
| e. pristatymo sistemos naudojimosi<br>taisyklės                                                                          | Šiame dokumente pateikiamos elektroninio pristatymo paslaugų teikimo na-<br>cionalinės elektroninių siuntų pristatymo, naudojant pašto tinklą, informacinės<br>sistemos priemonėmis taisyklės.                                                                                                    |
| Lietuvos Respublikos susisiekimo ministerija<br>e. pristatymo dėžutės, skirtos bend-<br>rauti su valdžios institucijomis | Šioje svetainėje pateikiama daugiau informacijos apie e. pristatymo sistemos galimybes, bei informacija, jog nuo 2021 m. sausio 1 d. kiekvienas Lietuvos gyventojas turės savo oficialų elektroninio pašto adresą – elektroninio pristatymo dėžutę, skirtą bendrauti su valdžios institucijomis ir įstaigomis. |
|                                                                                                    | Šioje svetainėje pateikiama daugiau informacijos apie karo prievolininkų šau-<br>kimo procedūras ir dokumentų pateikimą.                                                                                                    |
| Saukimo procedūros                                                                                                    |                                                                                                    |

#### VMI EDS portalas: pajamų deklaravimas, 2% pajamų mokesčio skyrimas

Portalo tiesioginis adresas: https://deklaravimas.vmi.lt

Prisijungus prie VMI EDS (elektroninio deklaravimo sistemos) portalo galima elektroniniu būdu pateikti mokesčių deklaracijas ir kitas formas, atlikti su mokesčių deklaravimu susijusias procedūras.

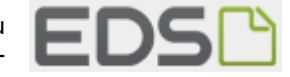

VMI EDS portale galima:

- pateikti mokesčių deklaracijas, atlikti kitus veiksmus, susijusius su mokesčių administravimu;
- peržiūrėti Valstybinės mokesčių inspekcijos turimą informaciją apie savo (fizinio asmens) pajamas ir išlaidas, kitą informaciją, skirtą gyventojų pajamų mokesčiui apskaičiuoti;
- peržiūrėti žemės mokesčio deklaracijų duomenis;
- administruoti sistemos vartotojų teises.

Prie Valstybinės mokesčių inspekcijos elektroninio deklaravimo sistemos – EDS portalo prisijungusio naudotojo langas:

|                                                                       | NAUJIENOS PRANEŠIMA                                                                                                    | AI DEKLAR                                                           |                                                                                              |                                         | Vartotojas:                                                      | Ats                                                         | ijungti 🔀           |
|-----------------------------------------------------------------------|----------------------------------------------------------------------------------------------------|---------------------------------------------------------------------|----------------------------------------------------------------------------------------------|-----------------------------------------|------------------------------------------------------------------|-------------------------------------------------------------|---------------------|
| Deklaravimas                                                          | NAUJIENOS PRANEŠIM/                                                                                                    | AI DEKLAR                                                           |                                                                                              |                                         |                                                                  |                                                             |                     |
| Deklaravimas                                                          |                                                                                                    |                                                                     | AVIMAS NUSTATYM                                                                              | AI                                      | APIE FORMŲ TEI                                                   | CIMĄ NEĮGALI                                                | ESIEMS →            |
| benardvinas                                                           |                                                                                                    | _                                                                   |                                                                                              |                                         | Atstovaujamas mol                                                | kėtojas:                                                    | -                   |
| D                                                                     | eklaravimas » Preliminarios deklara                                                                                                    | cijos » Metinė p                                                    | ajamų                                                                                        |                                         |                                                                  |                                                             |                     |
| <ul> <li>Preliminarios deklaracijos</li> <li>Metinė pajamų</li> </ul> | Preliminari metinė pajamų                                                                                                    | deklaracija                                                         |                                                                                              |                                         |                                                                  |                                                             |                     |
| Pridėtinės vertės mokesčio                                            | • Preliminarioje pajamų deklaracijoje                                                                                                    | gali būti nurod                                                     | yti ne visi duomenys, kur                                                                    | iuos priva                              | alote deklaruoti. Pa                                             | sitikrinkite pažymo                                         | oje, ar             |
| Prekių tiekimo į kitas ES<br>valstybes nares                          | visi VMI žinomi deklaruotini duome<br>nei preliminarioje pajamų deklaracij                                                                | nys yra perkelti į<br>oje, nei pažymoje                             | preliminarią pajamų deklaraci<br>e nepateiktą informaciją.                                   | iją. Teikiar                            | moje deklaracijoje į                                             | rašykite Jums žinoma                                        | ą, bet              |
| Pildyti formą                                                         | Fračiniu zemenu VMI pateikti d                                                                                                    | luomonus                                                            |                                                                                              |                                         |                                                                  |                                                             |                     |
| Persiųsti užpildytą formą                                             | reciųjų asmenų vint pateiku o                                                                                                    | luomenys                                                            |                                                                                              |                                         |                                                                  |                                                             | Tenžu elu u l       |
| Pridėti papildomą dokumentą                                           |                                                                                                    |                                                                     |                                                                                              |                                         |                                                                  |                                                             | figer extra         |
| Pateikti dokumentai ir formos                                         | Pažymos kortelė                                                                                                    | Peržiūra                                                            | Laikotarpis                                                                                  | - St                                    | atusas                                                           | Statuso data                                                |                     |
| Žemės mokestis                                                        | <u>Už 2018 metus</u>                                                                                                    | P                                                                   | nuo: 2018-<br>iki: 2018-:                                                                    | 01-01<br>12-31 Per                      | ržiūrėta                                                         | 2019-04-02                                                  |                     |
| Pagalba                                                               | <u>Už 2017 metus</u>                                                                                                    | 2                                                                   | nuo: 2017-(<br>iki: 2017-)                                                                   | 01-01<br>12-31 Per                      | ržiūrėta                                                         | 2018-04-10                                                  |                     |
| <ul> <li>Preliminarios deklaracijos</li> <li>Daugiau</li> </ul>       | <ul> <li>Preliminarioji pajamų deklaracija ga<br/>Jūsų pajamas ir / arba išlaidas, pate<br/>atveju metinę pajamų deklaraciją t</li> </ul> | <b>li būti nepareng</b><br>eikti duomenys ga<br>urite užpildyti pag | Jta ("Įrašų nerasta"), jeigu<br>alėjo būtų įvairiai vertinami a<br>gal VMI parengtos pažymos | tretieji as<br>pmokestir<br>ir / arba r | smenys VMI nepate<br>inimo prasme arba o<br>pagal savo turimus o | ikė jokių duomenų a<br>dėl kitų priežasčių, To<br>duomenis, | apie<br>okiu        |
| (2) Mano VMI                                                          | <ul> <li>Nuo 2016 m. mokestinio laikotarp<br/>matyti skiltyje "Deklaravimas" → "I<br/>nenustačius - vyksta duomenų pag</li> </ul>         | io metinių pajam<br>Pateikti dokumen<br>grįstumo patikrinir         | ų deklaracijų (forma GPM30<br>tai ir formos". Pateikus deł<br>nas.                           | 18 v.3) du<br>klaraciją,                | uomenų pagrįstumo<br>pirmiausia yra tikrir                       | o patikrinimo būsena<br>Iamos užpildymo klai                | ą galite<br>dos, jų |
| t                                                                     | Preliminarių deklaracijų sąrašas                                                                                                    | ;                                                                   |                                                                                              |                                         |                                                                  |                                                             |                     |
|                                                                       |                                                                                                    |                                                                     |                                                                                              |                                         |                                                                  |                                                             | Įrašų sk.: 5        |
| GPM ir PSD įmokų                                                      | Deklaracijos forma ir versija                                                                                                    | Mokestinis                                                          | laikotarpis 🔸                                                                                | Statusa                                 | s Duomenų                                                        | atnaujinimo data                                            |                     |
| Suniokejinias                                                         | <u>GPM308 v.3</u>                                                                                                    |                                                                     | nuo: 2018-01-01<br>iki: 2018-12-31                                                           | Pateikta<br>Peržiūrėta                  | 2019-03-27                                                       |                                                             |                     |

Daugiau apie pajamų deklaravimą, kam pajamų deklaravimas yra privalomas, deklaravimo naudą, kaip deklaruoti pajamas e. būdu ir kaip teikti prašymą pervesti pajamų mokesčio dalį skaitykite skyriuje <u>"Gyventojų pajamų</u> <u>deklaravimas</u>".

Kaip naudotis VMI EDS ir užsisakyti VMI EDS konkrečias paslaugas rasite žemiau pateiktoje lentelėje (paspaudus lentelėje esančią nuorodą, bus atveriamas vaizdo įrašas pasirinkta tema):

| Pavadinimas ir nuoroda                                                        | Trumpas turinio aprašymas                                                                                                    |
|-------------------------------------------------------------------------------|----------------------------------------------------------------------------------------------------|
| <u>Kaip užpildyti pajamų deklaraciją</u><br>( <u>5 min.)</u> <b>P YouTube</b> | Šiame vaizdo įraše parodoma, kaip prisijungti prie VMI EDS sistemos, peržiū-<br>rėti preliminarią deklaraciją ir kaip jos pagrindu pateikti metinę pajamų dekla-<br>raciją. Vaizdo įraše taip pat parodoma, kaip pateikti metinę pajamų deklara-<br>ciją, jei duomenys preliminarioje ataskaitoje yra netikslūs. |
| Nekilnojamo turto deklaravimas<br>(3:23 min.)                                 | Šiame vaizdo įraše pasakojama apie nekilnojamojo turto deklaracijos pil-<br>dymą.                                                                                                    |
| Verslo liudijimo deklaravimas<br>(4:50 min.) • YouTube                        | Šiame vaizdo įraše pasakojama apie verslo liudijimo deklaracijos pildymą.                                                                                                    |
| e. VMI tavo telefone (1:27 min) YouTube                                       | Šiame vaizdo įraše parodoma, kokią informaciją ir kokias paslaugas galite at-<br>likti naudodami programėlę <i>e. VMI</i> .                                                                                                    |

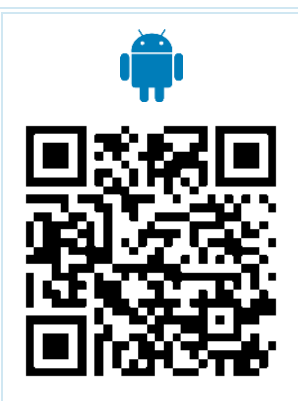

**"e. VMI"** – tai mobilioji programėlė, kurioje gyventojams pateikiamos aktualiausios VMI paslaugos.

Parsisiuntę programėlę "e. VMI" į savo išmanųjį telefoną galite:

peržvelgti ir pateikti gyventojų pajamų deklaraciją, skirti paramą, peržiūrėti žemės mokesčio deklaracijų duomenis;
įregistruoti individualią veiklą – įsigyti verslo liudijimą arba gauti individualios veiklos pažymą;

- peržiūrėti iš VMI gautus pranešimus (Mano VMI ir EDS);
- pasitikrinti savo mokesčių balansą;
- naudotis VMI skaičiuoklėmis;

 rasti reikalingus, paslaptyje nelaikomus duomenis apie mokesčių mokėtojus bei mokesčių sumokėjimui reikalingą informaciją;

• peržiūrėti VMI kontaktinę informaciją.

https://play.google.com/store/apps/details?id=lt.vmi https://itunes.apple.com/lt/app/e.-vmi/id836585170?mt=8

Mobilioji programėlė "**Pranešk**" suteikia galimybę mokesčių administratoriui paprastai ir operatyviai mobiliuoju telefonu perduoti informaciją apie pastebėtus mokesčių vengimo atvejus. Tai galima padaryti anonimiškai arba pateikiant savo kontaktinius duomenis. <u>https://play.google.com/store/apps/details?id=lt.vmi.pranesk</u>

https://itunes.apple.com/lt/app/pranesk/id533412853?mt=8

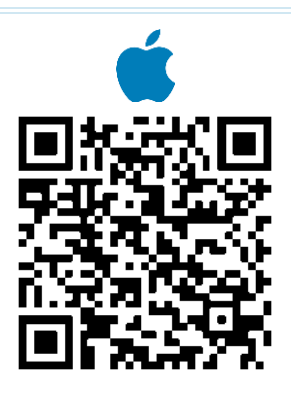

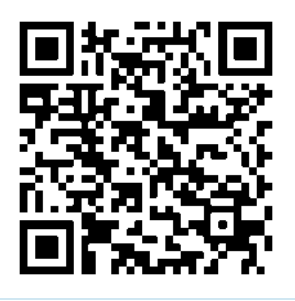

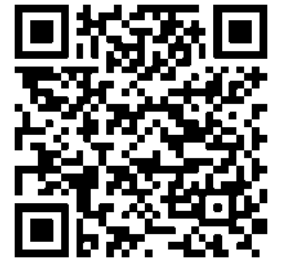

#### Portalas "Mano VMI"

#### Portalo tiesioginis adresas: www.vmi.lt/manovmi

Mano VMI – tai mokesčių mokėtojams skirtų elektroninių VMI paslaugų erdvė. Prisijungus prie "Mano VMI" galima rasti naudotojams aktualią asmeninę informaciją: VMI administruojamų mokesčių skolas ir permokas, priminimus apie mokėtinus mokesčius, taip pat e. būdu galite teikti ar gauti dokumentus, įsigyti ar pratęsti verslo liudijimus ir kt.

Prie "Mano VMI" portalo prisijungusio naudotojo langas:

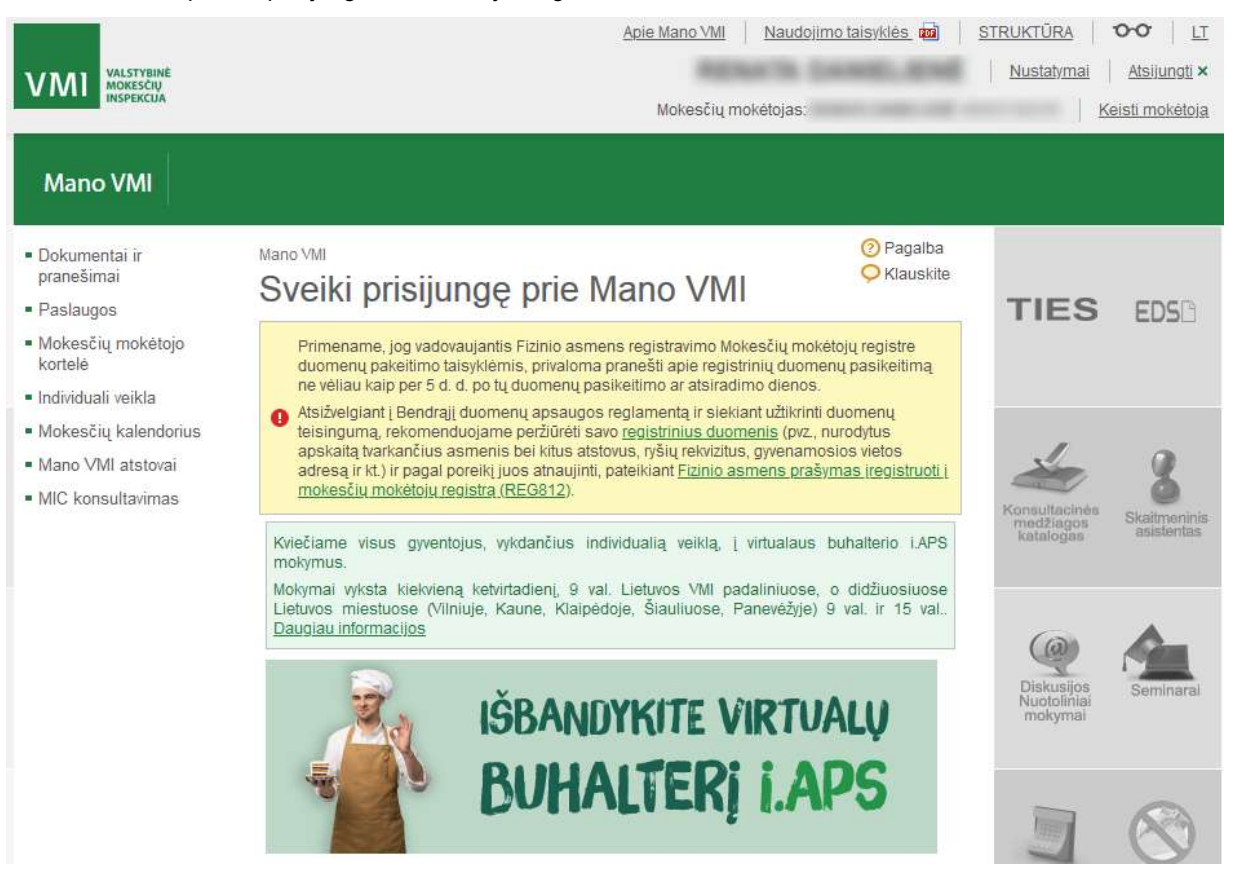

#### Vaizdo įrašas: Ka reiktų žinoti vykdant individualią veiklą pagal pažymą? (8:47 min.)

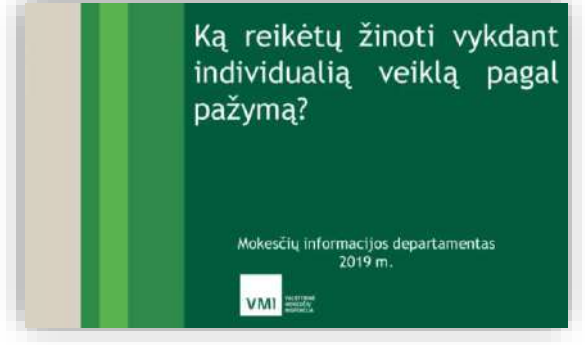

Vaizdo įrašas: Virtualus buhalteris i.APS (0:37 min.)

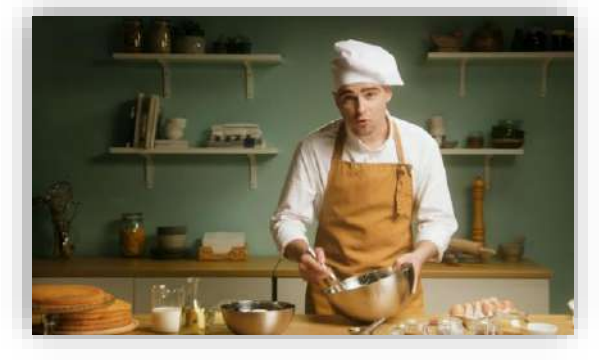

#### Vaizdo įrašas: Kaip susigrąžinti iki 400 eurų gyventojų pajamų mokesčio? (1:41 min.)

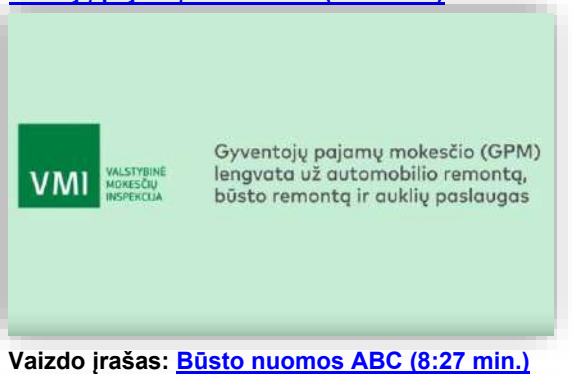

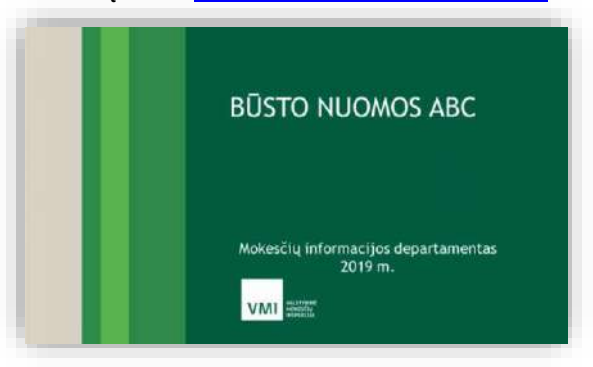

Kaip naudotis "Mano VMI" ir užsisakyti konkrečias paslaugas rasite žemiau pateiktoje lentelėje (paspaudus lentelėje esančią nuorodą, bus atveriamas arba PDF dokumentas, arba vaizdo įrašas pasirinkta tema):

| Pavadinimas ir nuoroda                                              | Trumpas turinio aprašymas                                                                                                    |
|---------------------------------------------------------------------|----------------------------------------------------------------------------------------------------|
| <u>Kas yra Mano VMI</u> 🔁                                           | <ul> <li>Iš šio dokumento sužinosite:</li> <li>kaip prisijungti prie "Mano VMI",</li> <li>kokias paslaugas elektroniniu būdu galima gauti naudojant šią sistemą,</li> <li>kaip tikrinti nesumokėtas ir pradelstas mokesčių prievoles, VMI administruojamus ir neadministruojamus mokesčius,</li> <li>kaip sumokėti mokesčius,</li> <li>kaip koreguoti informaciją apie save.</li> </ul> |
| <u>Mano VMI – išmintingas mokesčių</u>                              | Šiame dokumente detaliai aprašomos sistemos "Mano VMI" teikiamos pas-                                                                                                    |
| <u>tvarkymas</u>                                                    | laugos.                                                                                                    |
| Kaip pateikti prašymą įregistruoti                                  | Šiame dokumente pateikiama instrukcija fiziniams asmenims, norintiems in-                                                                                                    |
| ūkininkais, kuriems taikomas kom-                                   | ternetu pateikti prašymą įsiregistruoti ūkininkais, kuriems taikomas kompen-                                                                                                    |
| pensacinis PVM tarifas internetu                                    | sacinis PVM tarifas (reg815).                                                                                                    |
| Individualios veiklos pagal pažymą<br>registravimo procedūros       | Šiame dokumente pateikiama informacija, kas yra individuali veikla, kokia yra<br>šios veiklos įregistravimo ir pažymos išdavimo tvarka. Kaip įregistruoti veiklą<br>"Mano VMI" sistemoje bei kaip gauti pažymą, kaip pakeisti registro duomenis<br>ir kaip nutraukti individualią veiklą ir ją išregistruoti.                                                                           |
| <u>Verslo liudijimas internetu – neišei-</u><br><u>nant iš namų</u> | Šiame dokumente pateikiama instrukcija, kaip internetu išsiimti ar pratęsti verslo liudijimą.                                                                                                    |
| Verslo liudijimas internetu (11 min.)                               | Šiame vaizdo įraše parodoma, kaip išsiimti verslo liudijimą internetu naudo-                                                                                                    |
| VouTube                                                             | jant portalą "Mano VMI".                                                                                                    |
| Individuali veikla internetu (5 min.) VouTube                       | Šiame vaizdo įraše parodoma, kaip išsiimti individualios veiklos pažymą inter-<br>netu naudojant portalą "Mano VMI".                                                                                                    |
| Projektas "E-bauda" pristatytas vi-                                 | Šiame vaizdo įraše rodomas reportažas apie paslaugą <i>e. bauda</i> , kuri yra in-                                                                                                    |
| suomenei                                                            | tegruota sistemoje "Mano VMI".                                                                                                    |
| Administracinių nusižengimų regist-                                 | Šiame vaizdo įraše rodoma, kaip rasti ir sumokėti administracinę baudą nau-                                                                                                    |
| ras gyventojams. PyouTube                                           | dojant "Mano VMI".                                                                                                    |

#### "Sodros" portalas

Portalo tiesioginis adresas: https://www.sodra.lt

#### Vaizdo įrašas: "Sodros" elektroninės paslaugos.

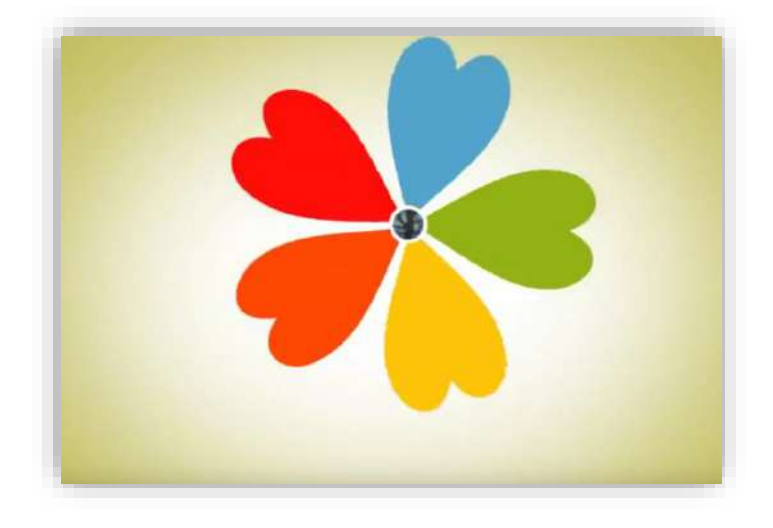

#### https://www.youtube.com/watch?v=0QNtyhpUUW0

Prisijungus prie "Sodros" portalo galima teikti įvairius prašymus, pavyzdžiui, dėl ligos, motinystės, tėvystės ar vaiko išlaikymo išmokos, sužinoti apie savo "Sodrai" sumokėtus mokesčius, gauti informaciją apie asmeniui paskirtą ar prognozuojamą pensiją, savarankiškai mokamas PSD įmokas ir kita.

"Sodros" prisijungimo langas:

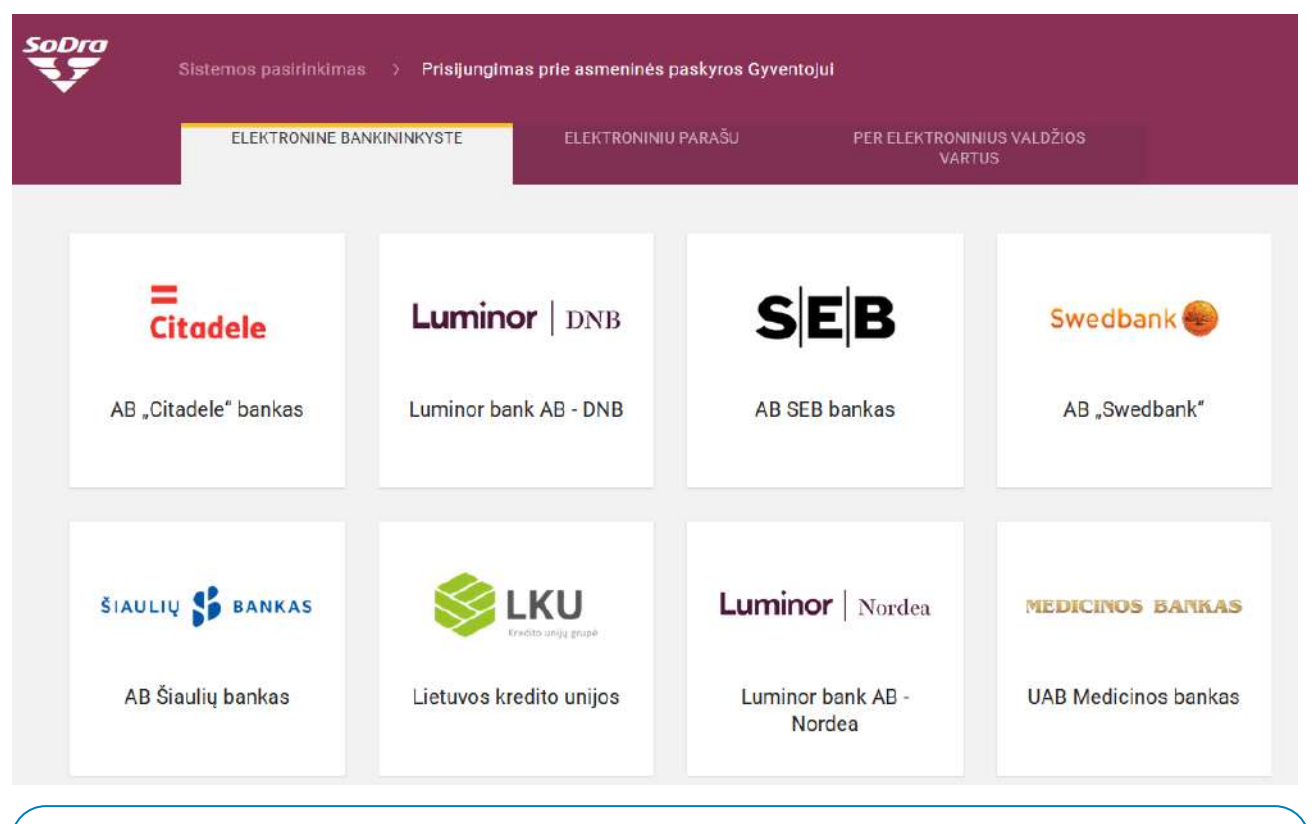

Daugiau apie socialinio draudimo paslaugas internete, kaip prisijungti prie portalo "Sodra", kaip naudotis puslapiu "Mano Sodra", sužinoti apie sumokėtus mokesčius ar prognozuojamą pensiją, prašymų "Sodrai" teikimą ir kt. skaitykite skyriuje "<u>Paslaugos internete: SoDros" paslaugos</u>".

Daugiau apie verslo liudijimą, "Sodros" mokesčius skaitykite skyriuje "Verslo liudijimas. Sodros mokesčiai".

Kaip naudotis "Sodros" portalu ir užsisakyti konkrečias paslaugas rasite žemiau pateiktoje lentelėje (paspaudus lentelėje esančią nuorodą, bus atveriamas arba PDF dokumentas, arba vaizdo įrašas pasirinkta tema):

| Pavadinimas ir nuoroda                                                            | Trumpas turinio aprašymas                                                                                                    |
|-----------------------------------------------------------------------------------|----------------------------------------------------------------------------------------------------|
| Kaip naudojant stacionarujj paraša<br>prisijungti prie SoDra sistemos             | Šiame dokumente aprašoma, kaip prisijungti prie "Sodros" sistemos.                                                                                                    |
| <u>"Sodros" identifikavimo būdai (0:52</u><br>min) • YouTube                      | Šiame vaizdo įraše parodoma, kokiais būdais galima prisijungti prie "Sodros" sistemos.                                                                                                    |
| Pirmas darbas - į ką atkreipti dė-<br>mesį (1:05 min)? • Youlube                  | Šiame vaizdo įraše parodoma, ką reikia žinoti darbinantis pirmą kartą, kokie<br>svarbūs punktai turi būti nurodyti darbo sutartyje.                                                                                          |
| Prašymas ligos išmokai gauti (4:37<br>min)                                        | Šiame vaizdo įraše parodoma, kaip internetu užpildyti prašymą ligos pašalpai<br>gauti.                                                                                                    |
| Motinystės išmoka (4:14 min)<br><b>1</b> Youlube                                  | Šiame vaizdo įraše parodoma, kaip internetu užpildyti prašymą motinystės iš-<br>mokai gauti.                                                                                                    |
| Kaip užpildyti prašymą vaiko prie-<br>žiūros išmokai gauti? (4:09 min)<br>Voulube | Šiame vaizdo įraše parodoma, kaip internetu užpildyti prašymo vaiko priežiū-<br>ros išmokai gauti.                                                                                                    |
| <u>Jonas PSD draudžiasi savarankiš-</u><br><u>kai (1:48 min)</u> <b>P YouTube</b> | Šiame vaizdo įraše pateikiamas trumpas siužetas apie savarankiškai privalo-<br>mojo sveikatos draudimo įmokas mokantį asmenį.                                                                                                |
| Pensijos gavėjo pažymėjimo gavi-<br>mas internetu                                 | Šiame dokumente aprašoma instrukcija, kaip prisijungti prie "Sodros" portalo<br>bei kokius veiksmus reikia atlikti norint internetu užsakyti pensijos gavėjo pa-<br>žymėjimą.                                                |
| Ką daryti jeigu susirgau?                                                         | Šiame dokumente aprašoma, kaip internetu pildyti prašymą ligos pašalpai<br>gauti, bei pateikiama kita naudinga informacija: kam priklauso ligos pašalpa,<br>kokiais atvejais ji skiriama, kokio dydžio pašalpa mokama ir kt. |
| Dirbau keliose valstybėse.<br>Kaip man bus skiriama pensija?                      | Šiame dokumente aprašoma, kokiais atvejais ir kaip skiriama pensija dirbu-<br>siems užsienio šalyse.                                                                                                    |
| SoDra formos ir šablonai<br>gyventojams                                           | Portale pateikiamos įvairios "Sodros" formos ir šablonai.                                                                                                    |

#### Užimtumo tarnybos portalas

•

Portalo tiesioginis adresas: www.uzt.lt

Prisijungus prie Užimtumo tarnybos portalo galima paskelbti gyvenimo aprašymą (CV), ieškoti darbo, užsakyti pažymas, registruotis Užimtumo tarnyboje ir kita.

Prie Užimtumo tarnybos portalo prisijungusio naudotojo langas:

| о о<br>ПП Užimtumo tarnyba                                                    |                                               | Prisijungęs vartotojas: | Atsij         | ungti 🚠 🕹                                                                                    |
|-------------------------------------------------------------------------------|-----------------------------------------------|-------------------------|---------------|----------------------------------------------------------------------------------------------|
| Ų -                                                                           | .,                                            | INFORMACIJA             | DARBO PAIEŠKA | DARBUOTOJŲ PAIEŠKA                                                                           |
| .DB > Ieškantiems darbo > <u>Mano Užimt</u>                                   | umo tarnyba                                   |                         |               | ? Pagal                                                                                      |
| Darbo vietų paieška 🔹 🕨                                                       | – Neperskaityti pranešimai                    |                         | -             | Mano profilis                                                                                |
| Mokymo programos 🔹 🕨                                                          |                                               |                         |               | Theorem Concerning of                                                                        |
| Mano Užimtumo tarnyba 💦 👻                                                     | Neperskaitytų pranešimų nėra<br>Žiūrati vieus |                         |               | Jūsų tapatybė patvirtinta                                                                    |
| Patvirtinti tapatybę                                                          | Zibred visus                                  |                         |               | Vartataia vardari                                                                            |
| Pranešimai 🔸                                                                  | Mano CV                                       |                         | A 💙 –         | varcocojo vardas.                                                                            |
| Mano CV                                                                       | CV lietuvių k. CV anglų k.                    |                         |               | Redaguoti vartotojo duomenis                                                                 |
| Patin <mark>kan</mark> čios darbo vietos                                      | - Jūsu CV nenradėta niklyti                   |                         |               | Pasikeisti slaptažodi                                                                        |
| Išsaugotos darbo vietų<br>paieškos                                            | Sukurti naują CV                              |                         |               | Aktyvumo reitingas 0%                                                                        |
| Registracija Užimtumo 🔹 🕨<br>tarnyboje                                        | — Patinkančios darbo vietos                   |                         | × • •         | Registracija                                                                                 |
| Kaip naudotis?                                                                | Išsaugotų patinkančių laisvų darbo vietų nėra | a.                      |               | Užimtumo                                                                                     |
|                                                                               | Daugiau                                       |                         |               | tarnyboje                                                                                    |
| ✓ <u>Naudojimosi</u><br>e. paslaugomis<br>vadovas leškantiems<br>darbo. (PDE) | – Darbo vietos atitinkančios ma               | ano CV                  |               | Jūs nesate registruotas (-a)<br>Užimtumo tarnyboje<br><u>Registruotis Užimtumo tarnyboje</u> |
| V E. paslaugu                                                                 | Darbo vietų atitinkančių CV nėra              |                         |               |                                                                                              |
| naudojimo gidaj                                                               |                                               |                         |               | <ul> <li>Išsaugotos darbo<br/>vietų paieškos</li> </ul>                                      |

Daugiau apie Užimtumo tarnybos portalo teikiamas paslaugas bei patarimus ieškantiems darbo skaitykite skyriuje "<u>ldarbinimo paslaugos: užimtumo tarnyba</u>".

Kaip naudotis Užimtumo tarnybos portalu ir užsisakyti konkrečias paslaugas rasite žemiau pateiktoje lentelėje (paspaudus lentelėje esančią nuorodą, bus atveriamas arba PDF dokumentas, arba vaizdo įrašas pasirinkta tema):

| Pavadinimas ir nuoroda                                                                                | Trumpas turinio aprašymas                                                                                                    |
|----------------------------------------------------------------------------------------------------|----------------------------------------------------------------------------------------------------|
| Registracija interneto svetainėje,<br>prisijungimas ir slaptažodžio keiti-<br>mas (2:16 min.) Poulube | Šiame vaizdo įraše parodoma, kaip registruotis Užimtumo portale, prisijungti<br>prie jo ir pakeisti slaptažodį.                                                                                                    |
| Tapatybės patvirtinimas ir registra-<br>cija internetu (3:46 min.)                                    | Šiame vaizdo įraše parodoma, kaip patvirtinti tapatybę per Elektroninių val-<br>džios vartų portalą bei internetu registruotis Užimtumo tarnyboje.                                                                   |
| CV sukūrimas ir paskelbimas darbo<br>biržos interneto svetainėje (9:02<br>min.) <b>Voulube</b>        | Šiame vaizdo įraše parodoma, kaip sukurti CV (gyvenimo aprašymą) ir pas-<br>kelbti Užimtumo tarnybos interneto svetainėje.                                                                                           |
| Naudojimosi e. paslaugomis vado-<br>vas ieškantiems darbo                                             | Šiame dokumente aprašoma kaip registruotis užimtumo tarnybos svetainėje,<br>kaip prisijungti prie svetainės, patvirtinti tapatybę, registruotis darbo biržoje,<br>ieškoti darbo, sukurti CV, užsakyti pažymą ir pan. |
| Kaip ieškoti darbo pasiūlymų moks-<br>leiviams ir studentams                                          | Šiame dokumente aprašoma, kaip studentams ir moksleiviams ieškoti darbo<br>vietų.                                                                                                    |
| Darbo paieškų svetainės 🔁                                                                             | Šiame dokumente pateikiamas darbo paieškų internete svetainių sąrašas.                                                                                                    |

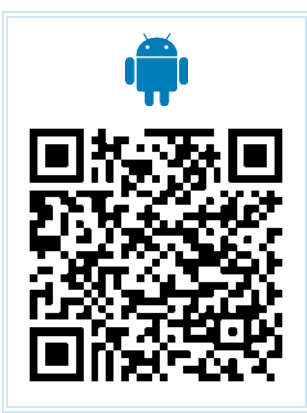

Programėlės "Lietuvos darbo birža" naudotojai gali ne tik paprasčiau ieškoti darbo skelbimų, bet ir gauti e. pašto pranešimus apie dominančius darbo pasiūlymus, tiesiogiai bendrauti su darbo biržos specialistu, darbdaviai – ieškoti darbuotojų ir atrinkti tinkamus kandidatus.

#### Žemės ūkio paraiškų priėmimo informacinės sistemos portalas

#### Portalo tiesioginis adresas: https://paseliai.vic.lt.

Paraiškų priėmimo informacinė sistema – žemės ūkio naudmenų ir kitų laukų, kontrolinių žemės sklypų, paramos paraiškų duomenų kaupimo, tvarkymo ir kontrolės sistema.

PPIS gali atlikti šiuos veiksmus:

- elektroniniu būdu užpildyti paraiškos formą;
- elektroniniu būdu nubraižyti deklaruojamus žemės ūkio naudmenų ir kitos paskirties laukus;
- įvesti informaciją apie deklaruojamas žemės ūkio naudmenas ir kitos paskirties laukus;

100 sekundžių Lietuvos

- išsaugoti, atspausdinti ir patvirtinti paraišką ar prašymą pakeisti paraiškos duomenis;
- suformuoti ir atspausdinti žemės ūkio naudmenų ir kitos paskirties laukų žemėlapių fragmentus;
- peržiūrėti paraiškos duomenyse nustatytas klaidas ir jas pataisyti;
- elektroniniu būdu užpildyti trąšų naudojimo ir augalų apsaugos produktų, skirtų neprofesionaliam naudojimui, apskaitos žurnalą;
- elektroniniu būdu užpildyti profesionaliam naudojimui skirtų augalų apsaugos produktų apskaitos žurnalą;
- elektroniniu būdu užpildyti ganyklų arba pievų tvarkymo darbų registracijos žurnalą (priemonė "Agrarinė aplinkosauga ir klimatas").

# Vaizdo įrašas: Investicijos į žemės ūkio produktų perdirbimą, rinkodarą ir plėtrą (2 min.)

#### Vaizdo įrašas: "NMA agro" programėlė (2:20 min.)

#### Vaizdo įrašas: Parama be paraiškos (3:15 min.)

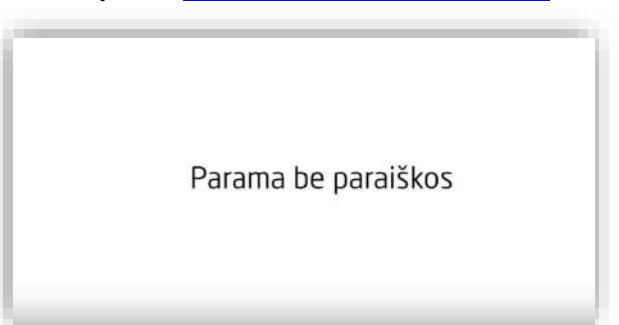

#### Vaizdo įrašas: <u>Kaip sužinoti savo žemės mokestj?</u> (2019 m., 8:57 min.)

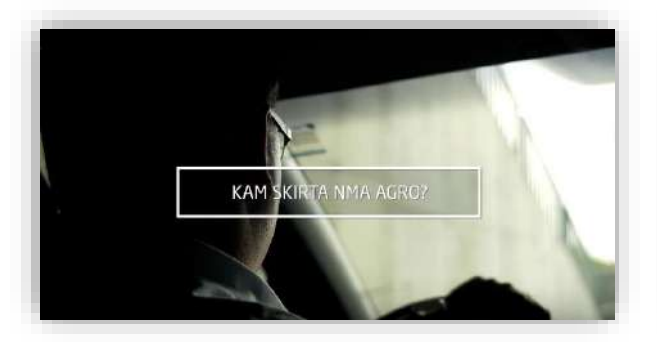

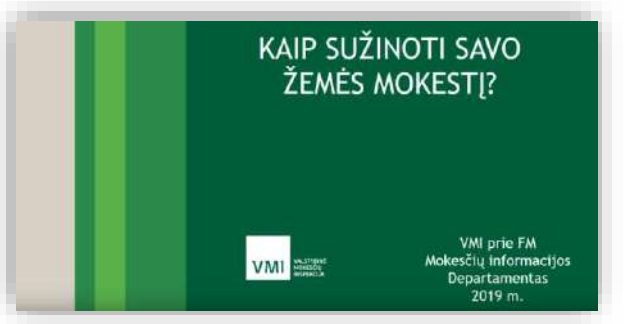

Naudotojo, prisijungusio prie paraiškų priėmimo informacinės sistemos, langas:

| Pasėlių deklaravimas                              | 🐝 VĮ Žemės ūkio informacijos ir kaimo verslo centro paraiškų priėmimo informacinė sistema 🛛 🕿 (8.5) 266 0620    |
|---------------------------------------------------|----------------------------------------------------------------------------------------------------|
| Paraiškos 🖤                                       | ڻ<br>U                                                                                                    |
| PPIS Deklaravimas 2018                            | ⊱ PPIS naudotojo vadovas pareiškėjui                                                                            |
| šankstiniai KŽSRP                                 |                                                                                                    |
| aprašymai                                         | Tiesloginės išmokos                                                                                             |
| Žuvusių ir (arba)<br>nepasėtų plotų<br>Ibraižymas | Lietuvos kaimo plėtros 2014–2020 m. programos priemonės                                                         |
| Pagalba ir taisyklės                              | Kompensacinės išmokos už 2017 m. pasėtus ir dėl kritulių žuvusius ir (arba) negalėtus pasėti žieminius pasėlius |
| D.U.K                                             | Tesiantiems įsipareigojimus pagal Lietuvos kaimo plėtros 2007-2013 m. programos priemones                       |
| umalai 📃 🛌                                        |                                                                                                    |
| Statistika 🕨 🕨                                    | Susietoji parama už gyvulius                                                                                    |
| Apleistos žemės 🔋 🕨                               | Kompleksinės paramos reikalavimai                                                                               |
| kininko ataskaitos                                |                                                                                                    |
|                                                   | Atmintinés                                                                                                    |
| alvijų pasai                                      |                                                                                                    |
| lkiniai gyvūnai                                   | <ul> <li>Kita naudinga intormacija</li> </ul>                                                                   |
| lpleistos žemės                                   |                                                                                                    |

Kaip naudotis paraiškų priėmimo informacinės sistemos portalu ir užsisakyti konkrečias paslaugas rasite žemiau pateiktoje lentelėje (paspaudus lentelėje esančią nuorodą, bus atveriamas PDF dokumentas, vaizdo įrašas arba svetainė pasirinkta tema):

| Pavadinimas ir nuoroda                                                              | Trumpas turinio aprašymas                                                                                                    |
|-------------------------------------------------------------------------------------|----------------------------------------------------------------------------------------------------|
| NMA informacinis portalas (3:37<br>min) <b>Voulube</b>                              | Šiame vaizdo įraše parodoma, kaip prisijungti prie NMA informacinio portalo, peržiūrėti ar keisti paraiškos duomenis ir pan.                                                                                   |
| Informacinės sistemos naudojimo<br>demonstracija 🎴 YouTube                          | Čia pateikiamas mokymų ciklas apie paramos už žemės ūkio naudmenas ir kitus plotus bei gyvulius paraiškų duomenų įvedimo į paraiškų priėmimo informacinę sistemą (2019 m.).                                    |
| Prisijungimo prie paraiškų priėmimo<br>informacinės sistemos instrukcija            | Šiame dokumente aprašoma, kaip prisijungti prie paraiškų priėmimo informa-<br>cinės sistemos.                                                                                                    |
| Paraiškų priėmimo informacinės sis-<br>temos naudotojo vadovas 2019                 | Šiame dokumente aprašoma, kaip naudotis paraiškų priėmimo informacine sistema.                                                                                                    |
| <u>Ūkinių gyvūnų ausų įsagų ir elektro-<br/>ninių ženklinimo priemonių apskaita</u> | Šiame dokumente aprašoma, kaip naudotis ūkinių gyvūnų ausų įsagų ir elekt-<br>roninių ženklinimo priemonių apskaitos sistema.                                                                                  |
| Informacija apie žemės mokestj<br>(2019 m.)                                         | Šioje svetainėje patiekiama aktuali informacija gyventojams apie žemės mo-<br>kestį.                                                                                                    |
| Ekologinių ūkių žemėlapis                                                           | Šiame portale pateikiamas ekologinių ūkių žemėlapis, kuriame galima atlikti paiešką pagal raktinius žodžius, ūkio gaminamą produkciją, veiklos sritį arba teritorinę priklausomybę. <u>Plačiau svetainėje.</u> |
| NMA statistikos žemėlapis<br>NACIONALINĖ MOKEIMO ADENTŪRA                           | Šioje svetainėje patiekiama informacija apie NMA statistikos žemėlapį apie vykdomus projektus pagal NMA administruojamas programas ir nuoroda į <u>že-</u><br>mėlapį.                                          |

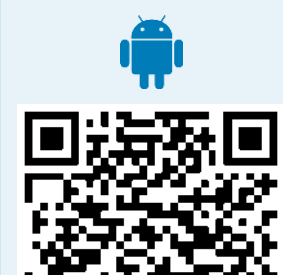

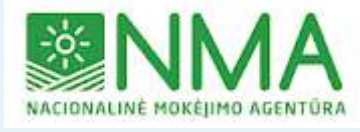

"NMA agro" mobilioji programėlė skirta:

• teikti informaciją NMA apie pareiškėjų atliktas veiklas ar problemas, susijusias su skirtos paramos įsipareigojimais. Ši informacija gali būti teikiama atsidarius formą "Pranešti apie atliktą veiklą", pasirinkus iš sąrašo reikiamą veiklą ir pateikus asmenį identifikuojančią informaciją (vardas, pavardė, valdos nr. arba projekto nr.).

 pranešti NMA apie netinkamai prižiūrimus laukus, kitus pažeidimus. Ši informacija gali būti teikiama anonimiškai, užpildant formą "Pranešti apie pažeidimus" ir pasirinkus iš sąrašo pažeidimo tipą bei pateikus pažeidimo trumpą aprašymą.

Informacija teikiama siunčiant fotonuotraukas su x ir y koordinatėmis (angl. geotag) tiesiogiai iš vietovės.

Naudojantis programėle "NMA agro", taip pat galima matuoti atstumus ir plotus, juos įkelti į siunčiamos informacijos aprašymą, taip papildant pranešimą.

https://play.google.com/store/apps/details?id=lt.giscentras.nma&hl=lt

https://apps.apple.com/lt/app/nma-agro/id1461084674

#### Portalas "ePolicija"

#### Portalo tiesioginis adresas: www.epolicija.lt

Policijos e. paslaugų portale galima lengvai rasti, kokias paslaugas teikia *ePolicija.lt*, pranešti policijai apie nusikalstamą veiką, eismo įvykius ar kitus teisės nusižengimus, pateikti reikiamus dokumentus, pasirašyti juos elektroniniu parašu bei stebėti paslaugos vykdymo eigą.

Žmonės, neišeidami iš namų, nepriklausomai nuo policijos darbo laiko, internetu arba mobiliuoju telefonu gali teikti pranešimus arba prašymus policijai bet kuriuo paros metu iš bet kurios pasaulio vietos.

Šiuo metu yra įgyvendinta virš 30 elektroninių paslaugų, skirtų fiziniams ir juridiniams asmenimis.

Portalo naudotojai gali:

- elektroniniu būdu teikti pranešimus apie teisės pažeidimus;
- elektroniniu būdu teikti prašymus dėl licencijų, leidimų ir kitų dokumentų, susijusių su ginklais, asmens ir turto sauga bei pirotechnikos priemonėmis;
- elektroniniu būdu gauti išrašus, pažymas apie asmens padarytus administracinės teisės pažeidimus;
- rezervuoti atvykimo į policijos komisariatą laiką;
- registruoti ar išregistruoti daiktus.

Naudotojo, prisijungusio prie portalo ePolicija.lt, langas:

| ePolicijos Elektroninių Pa               | ja.lt<br>slaugų Sistema                                                                                                    |  |  |  |
|------------------------------------------|----------------------------------------------------------------------------------------------------|--|--|--|
| Titulinis Statistika Veikla              | Nuorodos Apklausos Atsiliepimai Kontaktai Apie ePolicija.lt                                                                                                    |  |  |  |
| Pranešti policijai >                     | O Laiko rezervacija                                                                                                    |  |  |  |
| Pareikšti apie<br>nusikalstamą veiką     | Norėdami užsirezervuoti patogų atvykimo į policiją laiką, paspauskite žemiau esanti mygtuką. Būsite nukreipti į laiko rezervavimo sistemą, kurioje galėsite pasirinkti policijos padalinį, skyrių, atvykimo datą bei laiką.<br>Pradėti                                                                                                 |  |  |  |
| Pareikšti apie smurtą Artimoje aplinkoje | <ul> <li>Ispėjimas</li> <li>Melagingas įskundimas ar pranešimas apie nebūtą nusikaltimą užtraukia baudžiamąją atsakomybę (Lietuvos Respublikos baudžiamojo kodekso 236 straipsnis);</li> </ul>                                                                                                    |  |  |  |
| Rezervuoti laiką >                       | Melagingo pareiškimo teikimas administracinio nusižengimo byloje užtraukia administracinę atsakomybę (Lietuvos Respublikos administracinių nusižengimų kodekso 224 straipsnio 2 dalis);                                                                                                    |  |  |  |
| Paslaugos >                              | Skundai, kuriuose nenurodytas asmens vardas, pavardė ar pavadinimas, adresas arba asmens nepasirašyti, viešojo<br>administravimo subjekto vadovo arba jo įgalioto pareigūno ar valstybės tarnautojo sprendimu gali būti nenagrinėjami. ( <u>Lietuvos</u><br><u>Respublikos Viešojo administravimo įstatymo 23 straipsnio 3 dalis);</u> |  |  |  |
| Mano dokumentai                          | Ginklo kategorijos nustatymas                                                                                                    |  |  |  |
| Atviri duomenys                          | Užregistruok<br>ginkla                                                                                                    |  |  |  |
| Vaizdo kameros                           |                                                                                                    |  |  |  |

Kaip naudotis portalu *ePolicija.lt* ir užsisakyti konkrečias paslaugas rasite žemiau pateiktoje lentelėje (paspaudus lentelėje esančią nuorodą, bus atveriamas arba PDF dokumentas, arba vaizdo įrašas pasirinkta tema):

| Pavadinimas ir nuoroda                                                      | Trumpas turinio aprašymas                                                                                                    |
|-----------------------------------------------------------------------------|----------------------------------------------------------------------------------------------------|
| Pranešimai policijai teikiami inter-<br>netu (1:07 min) <sup>PYouTube</sup> | Šiame vaizdo įraše pasakojama apie portalą <i>ePolicija.lt</i> ir jo teikiamas pas-<br>laugas.                                                                                    |
| ePolicija.lt (5 min) 🏴 YouTube                                              | Šiame vaizdo įraše rodomas reportažas apie įvykdyto nusikaltimo registra-<br>vimą portale <i>ePolicija.lt</i> , o taip pat kokį pranešimą sistemoje mato policijos<br>pareigūnas. |
| Prisijungimas prie policijos elektro-<br>ninių paslaugų sistemos            | Šiame dokumente aprašoma, kaip prisijungti ir naudotis portalo <i>ePolicija.lt</i> teikiamomis paslaugomis.                                                                       |

Daugiau apie tai, kaip naudotis portalu *ePolicija.lt*, skaitykite kurso <u>"Paslaugos internete: teisinės paslaugos ir informacija"</u> temas <u>"E. policija ir jos teikiamos paslaugos" ir "Teisinės paslaugos ir informacija internete"</u>.

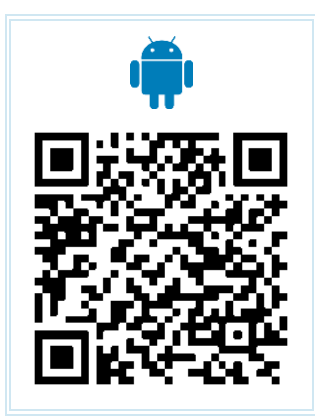

Naudodami programėlę "ePolicija":

- praneškite policijai apie nusikalstamą veiką, eismo įvykį ar kitą teisės pažeidimą greitai ir patogiai: pasirinkite įvykio tipą, vietą, datą, aprašykite įvykio aplinkybes ir dalyvius, nufotografuokite, nufilmuokite, prisekite failą, praneškite;
- stebėkite policijai pateiktų pranešimų tyrimo eigą. Taip pat peržiūrėkite per portalą www.epolicija.lt pateiktų pranešimų būsenas;
- peržiūrėkite ir stebėkite policijoje registruotų įvykių statistiką žemėlapyje;
- raskite policijos komisariato kontaktus.

https://play.google.com/store/apps/details?id=lt.policija.app&hl=lt

#### "Regitros" portalas

Portalo tiesioginis adresas: https://regitra.lt/lt/e-paslaugos

"Regitros" portale pateikiamos nuorodos į įvairias su automobiliais susijusias e. paslaugas:

- išankstinė registracija priėmimui padalinyje (transporto priemonių registracija ir vairuotojo pažymėjimas);
- registruotis į vairavimo egzaminą (reikalinga identifikacija per e. valdžios vartus);
- kelių transporto priemonių registravimo sistema eKETRIS (reikalinga identifikacija per e. valdžios vartus);
- vairuotojų portalas, kuriame galima užsisakyti vairuotojo pažymėjimą ar jo dublikatą, pranešti apie vairuotojo pažymėjimo praradimą, sumokėti už užsakytas paslaugas (reikalinga identifikacija per e. valdžios vartus);
- vairuotojo pažymėjimo duomenų patikra;
- informacija apie vairuotojo pažymėjimo pagaminimą;
- pažymų apie vairuotojų pažymėjimus peržiūra;
- duomenys apie transporto priemonę.

"Regitros" portalo langas:

| REG      |                | Informacija tele     | fonu 8 700 55151                 |          |            |                                      | Q Paieška | UETUVOS REISPUBLIKOS<br>VIDAJIS REISPUBLIKOS<br>NIDEJTENJA |
|----------|----------------|----------------------|----------------------------------|----------|------------|--------------------------------------|-----------|------------------------------------------------------------|
| Imoné    | Paslaugos      | Karjera              | Kontaktai                        | Apklausa | DUK        | Pranešk                              | u -       | ം <b>കെ</b>                                                |
| et atgal | Titulinis > E- | nasiaugos            |                                  | C E      | -paslaugos |                                      |           |                                                            |
|          | 0              | Išankstii<br>priėmim | né registracija<br>ui padalinyje | •        | 8          | Vairavimo egzaminai                  | •         |                                                            |
|          |                | Vairuoto             | jo pažymėjimai                   | •        | 6          | Transporto priemonés                 | •         |                                                            |
|          | :=             | Duomen               | ų teikimas                       | •        |            | Vairavimo mokymo įstaigų<br>portalas | •         |                                                            |
|          | e              | Apklaus              | a apie e. paslaug                | as 🔶     |            |                                      |           |                                                            |

Daugiau apie tai, kaip naudotis "Regitros" portalu, skaitykite kurso <u>"Paslaugos internete: teisinės paslaugos ir</u> informacija" temas "VJ "Regitra" paslaugos internete".

Kaip naudotis "Regitros" portalu ir užsisakyti konkrečias paslaugas rasite žemiau pateiktoje lentelėje (paspaudus lentelėje esančią nuorodą, bus atveriamas arba PDF dokumentas, arba vaizdo įrašas pasirinkta tema):

| Pavadinimas ir nuoroda                                                                                 | Trumpas turinio aprašymas                                                                                   |
|----------------------------------------------------------------------------------------------------|----------------------------------------------------------------------------------------------------|
| REGITRA. Išankstinė registracija<br>(0:19 min.) VouTube                                                | Šiame vaizdo įraše pasakojama apie išankstinę registraciją "Regitros" pada-<br>liniuose.                    |
| Automobilio registravimas (0:27 min.)<br><b>YouTube</b>                                                | Šiame vaizdo įraše pasakojama apie automobilio registravimą internetu.                                      |
| <u>Užsienyje pirkto automobilio registra-</u><br>vimas (2:16 min.)                                     | Šiame vaizdo įraše pasakojama apie užsienyje pirkto automobilio registra-<br>ciją internetu.                |
| Automobilį užregistruok internetu<br>(0:21 min.) <b>Voulube</b>                                        | Šiame vaizdo įraše pasakojama, kaip užregistruoti automobilį internetu.                                     |
| Ką verta žinoti perkant automobilj?<br>(5:06 min.) <b>Poulube</b>                                      | Šiame vaizdo įraše pasakojama į ką atkreipti dėmesį perkant automobilį ir<br>pateikiami naudingi patarimai. |
| Lietuvoje registruoto automobilio per-<br>registravimas (3:53 min.)                                    | Šiame vaizdo įraše pasakojama, kaip perregistruoti pirktą automobilį.                                       |
| Kaip užsisakyti patinkančius numerio<br>ženklus iš esančių padaliniuose?<br>(2:43 min.)                | Šiame vaizdo įraše pasakojama, kaip užsisakyti patinkančius numerio ženk-<br>lus.                           |
| Ką daryti praradus registracijos liudi-<br>jimą? (1:53 min.) <b>Voulube</b>                            | Šiame vaizdo įraše pasakojama, kaip užsakyti naują registracijos liudijimą.                                 |
| Ką daryti praradus numerio ženklus?<br>(2:42 min.) <b>VouTube</b>                                      | Šiame vaizdo įraše pasakojama, kaip užsakyti naujus automobilio numerius.                                   |
| <u>Užsakyti vairuotojo pažymėjimą</u><br>(0:25 min.) <b>Voulube</b>                                    | Šiame vaizdo įraše pasakojama, kaip užsisakyti vairuotojo pažymėjimą in-<br>ternetu.                        |
| Kaip pasikeisti vairuotojo pažymė-<br>jimą internetu? (2:28 min.)                                      | Šiame vaizdo įraše pasakojama, kaip užsakyti naują vairuotojo pažymėjimą.                                   |
| Kaip pasikeisti vairuotojo pažymė-<br>jimą (1:21min.) <b>Poulube</b>                                   | Šiame vaizdo įraše parodomi būdai kaip pasikeisti vairuotojo pažymėjimą.                                    |
| Kaip pasikeisti vairuotojo pažymė-<br>jimą (3:10 min.) <b>P</b> YouTube                                | Šiame vaizdo įraše pasakojama, kaip pasikeisti pradedančiojo vairuotojo pa-<br>žymėjimą.                    |
| Kaip pasikeisti vairuotojo pažymė-<br>jimą (3:38min.) <b>P</b> Voulube                                 | Šiame vaizdo įraše pasakojama, kaip pasikeisti 10 metų galiojantį vairuotojo pažymėjimą.                    |
| Egzaminuotojų patarimai (5:36 min.)<br><b>D</b> Youlube                                                | Šiame vaizdo įraše patariama, kaip išvengti klaidų per vairavimo egzaminą.                                  |
| Egzaminuotojų patarimai (5:36 min.)<br>Voulube                                                         | Šiame vaizdo įraše patariama kaip sėkmingai išlaikyti vairavimo egzaminus.                                  |
| Dviračių gabenimas (0:44 min.)<br><b>Voulube</b>                                                       | Šiame vaizdo įraše pasakojama, kaip gabenti dviračius automobiliu.                                          |
| <u>Vairuotojų pažymėjimų išdavimo/kei-</u><br><u>timo paslaugų perkėlimas į elektro-</u><br>ninę erdvę | Šiame dokumente aprašoma, kaip naudotis vairuotojų e. paslaugų portalu.                                     |
| Svarbu turintiems automobilj                                                                           | Šiame dokumente, kurį parengė "Regitra", aprašomi naudingi patarimai tu-<br>rintiems automobilį.            |
| Kaip registruotis i<br>techninę apžiūrą ir<br>sumokėti internetu                                       | Siame puslapyje trumpai pateikiama informacija apie išankstinę registraciją į techninę apžiūrą internetu.   |

### INTERNETU PERŽIŪRIME SAVO LIGOS ISTORIJĄ BEI PASKIRTUS KOMPENSUOJAMUS VAISTUS

Gydytojas papasakojo, jog internete galiu užsiregistruoti pas gydytoją, peržiūrėti savo ligos istoriją bei paskirtus kompensuojamus vaistus.

#### Šiame skyriuje sužinosite:

- kaip naudotis e. sveikatos portalo paslaugomis,
- kaip naudotis valstybinės ligonių kasos portalu, užsakyti ir peržiūrėti paslaugas,
  - kaip ieškoti vaistų aprašymų specialiuose vaistų žinynuose,
  - kaip registruotis pas gydytojus internetu.

#### Naudojama techninė ir programinė įranga:

- stacionarus, nešiojamasis arba planšetinis kompiuteris su operacine sistema, išmanusis telefonas, interneto naršyklė, interneto ryšys,
- e. identifikavimo priemonė (e. bankininkystės prisijungimo priemonės, mobilusis parašas, asmens identifikavimo kortelė).

#### Šio skyriaus struktūra:

- gyvenimiška situacija prisijungimas prie e. sveikatos sistemos, savo ligos istorijos peržiūrėjimas ir vaistų aprašymo paieška,
- mokomoji medžiaga,
- papildomi įdomūs šaltiniai.

#### UŽDUOTIS

#### Jonas ruošiasi į kelionę

Jonas gavo siuntimą pas gydytoją į Vilnių. Vyras gyvena Šiauliuose. Jis neseniai įsigijo planšetinį kompiuterį ir nusprendė, kad šis įrenginys gali būti labai naudingas planuojant kelionę.

#### Registracija pas gydytoją

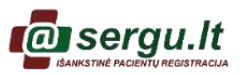

Šeimos gydytojas, kuris išrašė Jonui siuntimą, papasakojo jam apie galimybę užsiregistruoti pas gydytoją specialistą internetu svetainėje <u>www.sergu.lt</u>.

Jonas niekada nėra naudojęsis e. sveikatos paslaugomis. Tačiau jis yra sumanus ir prieš registruodamasis pas gydytoją svetainėje *Youtube.com* suranda filmuką apie tai, kaip užsiregistruoti portale <u>www.sergu.lt</u>. Jūs taip pat galite pažiūrėti vaizdo filmuką paspaudę žemiau esančią nuorodą:

| Elek                 | troninė re<br>gydy | egistraci<br>tojus | ja pa | S |
|----------------------|--------------------|--------------------|-------|---|
|                      |                    |                    |       |   |
| <ul> <li>N</li></ul> | _                  | _                  | -     |   |

https://www.youtube.com/watch?v=fZo7rpyeQdg

Peržiūrėjęs vaizdo įrašą, Jonas naršyklėje surenka adresą <u>www.sergu.lt</u> ir atlieka gydytojų paiešką pagal įstaigą ir miestą, suradęs šeimos gydytojo nurodytą kliniką, pasirenka gydytoją ir rezervuojasi laiką.

#### Jonas aiškinasi apie portalo e.sveikata.lt teikiamas paslaugas ir prisijungimo būdus

#### Užduotis: išsiaiškinti apie portalo e. sveikata teikiamas galimybes ir prisijungimo būdus.

Atliekant užduotį bus kartojamos ankstesnėse temose įgytos žinios bei įtvirtinami skaitmeninių įrenginių ir interneto e. paslaugų naudojimo įgūdžiai.

😳 E. sveikatos portalas

Vizito pas gydytoją metu Jonas sužinojo, kad jis gali peržiūrėti savo sveikatos istoriją bei paskirtus kompensuojamus vaistus e. sveikatos portale. Jonas internete randa filmuką "E. sveikata, elektroninių paslaugų naudojimo gairės pacientams".

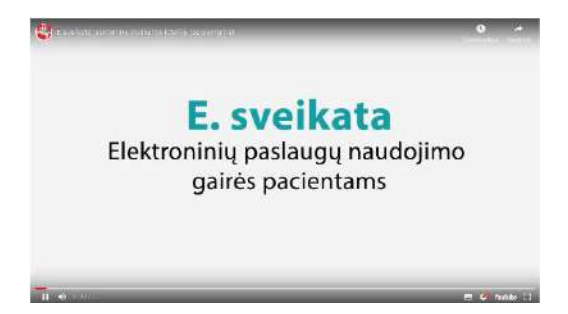

#### https://www.youtube.com/watch?v=OWeYCOoONZA

Norėdamas daugiau sužinoti apie e. sveikatos teikiamas paslaugas, Jonas susiruošė į viešąją biblioteką. Peržiūrėjęs bibliotekos renginių sąrašą, rado, kad už kelių dienų vyks konsultacija apie portalo e. sveikata naudojimą.

Atvykęs į biblioteką Jonas sužinojo apie e. sveikatos portalo teikiamas paslaugas, renginio metu buvo pademonstruota, kur dalyviai gali sužinoti apie kompensuojamas medicinines priemones ir paslaugas, kokiuose sveikatos informaciniuose portaluose galima surasti informacijos apie sveikatą, ligas ir pan.

Seminaro metu pranešėjas organizavo diskusiją apie e. sveikatos paslaugas ir jų naudą. Diskusijos metu Jonas iš kitų dalyvių sužinojo, kad kai kurie iš jų jau anksčiau naudojosi e. sveikatos paslaugomis ir vardijo šių paslaugų privalumus.

Vėliau seminaro pranešėjas demonstravo, kaip galima prisijungti prie portalo *e.sveikata.lt*, aiškino apie prisijungimo prie sistemos būdus bei parodė vaizdo įrašą:

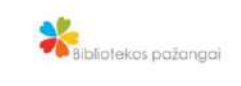

ASMENS TAPATYBÉS KORETELÉ: el. paslaugos ir el. parašas

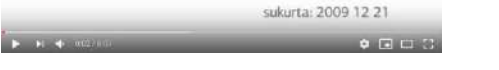

https://www.youtube.com/watch?v=g4OdAw8oN7A

Jonas jau žinojo apie tai ir diskusijų metu dalijosi patirtimi, kaip jam sekasi naudotis kitomis e. paslaugomis, pavyzdžiui, jungiantis prie banko, užsakant e. valdžios paslaugas ir pan.

Grįžęs namo Jonas pabandė prisijungti prie portalo *e.sveikata.lt* ir peržiūrėjo informaciją apie pirminės sveikatos priežiūros gydytoją, paskirtą gydymą, paskirtus e. receptus, siuntimus ir kt.

Diskusijų metu su kitais dalyviais dalinkitės patirtimi, apie kokias e. sveikatos paslaugas teko girdėti, kaip jų naudojimas galėtų palengvinti kasdienį dalyvių gyvenimą.

#### Jonas peržiūri jam suteiktas medicinines paslaugas ir išrašytus medikamentus valstybinės ligonių kasos portale

#### Užduotis: išsiaiškinti apie Valstybinės ligonių kasos portalo teikiamas galimybes.

Atliekant užduotį bus kartojamos ankstesnėse temose įgytos žinios bei įtvirtinami skaitmeninių įrenginių ir interneto e. paslaugų naudojimo įgūdžiai.

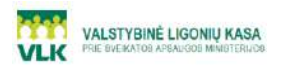

Seminaro metu lektorius papasakojo, kad Valstybinė ligonių kasa teikia informaciją apie suteiktas medicinines paslaugas ir išrašytų medikamentų apimtį ir kad šią informaciją galima peržiūrėti internete.

Seminaro pranešėjas demonstravo, kaip prisijungus prie e. valdžios vartų <u>https://www.epaslaugos.lt</u> surasti punktą "Duomenų apie suteiktas medicinines paslaugas ir išrašytų medikamentų apimtį peržiūra" ir prisijungus peržiūrėti apie suteiktas medicinines paslaugas, išrašytus medikamentus, paslaugų kainas ir t. t.

Lektorius primena, kad pamiršus, kaip surasti reikiamas paslaugas e. valdžios portale, galima pažiūrėti vaizdo įrašą.

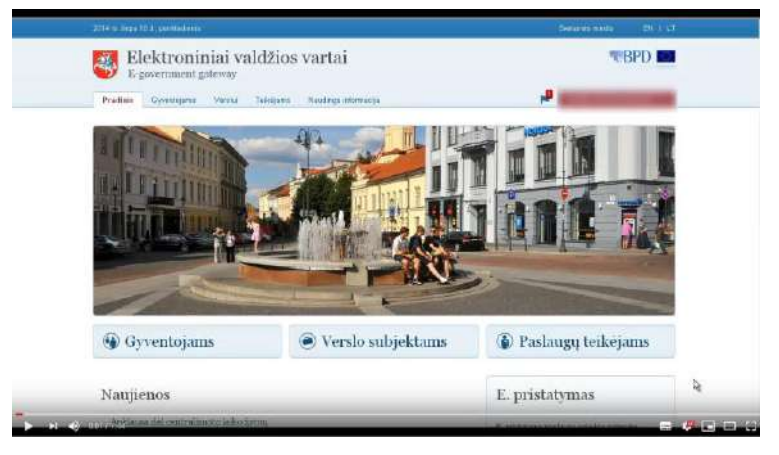

https://www.youtube.com/watch?v=-\_4WyxJaRhE

Grįžęs namo Jonas pabandė prisijungti prie e. valdžios portalo, suranda punktą "<u>Galimybė</u> pasitikrinti suteiktų medicininių paslaugų ir išrašytų medikamentų apimtį" ir prisijungęs Valstybinės ligonių kasos portalo peržiūrėjo apie diagnozes, suteikto gydymo paslaugas ir kt.

#### Jonas tikrina informaciją apie tai, ar jis draustas privalomuoju sveikatos draudimu

#### Užduotis: Prisijungti prie VLK svetainės ir pasitikrinti, ar jis draustas privalomuoju sveikatos draudimu.

Atliekant užduotį bus kartojamos ankstesnėse temose įgytos žinios bei įtvirtinami skaitmeninių įrenginių ir interneto e. paslaugų naudojimo įgūdžiai.

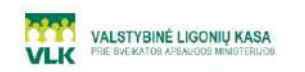

Jonas prisiminė, kad seminaro metu lektorius pasakojo apie galimybę pasitikrinti informaciją apie draustumą privalomuoju sveikatos draudimu.

Jonas pirmiausiai naršyklės lange įrašė adresą <u>https://dpsdr.vlk.lt</u> ir suvedęs reikiamus duomenis apie save pasitikrino, ar jis šiuo metu yra apdraustas sveikatos draudimu.

Po to prisiminė, kaip lektorius demonstravo kitą sistemą, kurioje pateikiama daugiau informacijos apie privalomąjį sveikatos draudimą. Prisijungęs prie e. valdžios vartų, surado paslaugą "<u>Draudžiamųjų privalomuoju sveikatos draudimu registras</u>". Po to pademonstravo, kaip galima prisijungti prie šios sistemos ir kokią informaciją galima peržiūrėti (nuo kada iki kada draustas, ar naudotojas turi Europos sveikatos draudimo kortelę ir kt.).

Jonas taip pat pabandė prisijungti prie šios sistemos ir peržiūrėjo informaciją apie save.

Galiausiai Jonas prisiminė, kad prieš registruojantis svetainėje <u>www.sergu.lt</u> galima sužinoti preliminarias eiles pas specialistus. Jis prisijungė prie VLK svetainės, paspaudė nuorodą "Gyventojams", o po to – "Ką naudingo galite sužinoti internete apie sveikatą?" ir galiausiai pasirinko "Patikrinti eiles gydymo įstaigose". Atsidariusioje svetainėje pasirinko reikiamą apskritį ir patikrino, kiek vidutiniškai reikia laukti pasirinktoje gydymo įstaigoje bei pasirinko tą įstaigą, kurios eilės buvo trumpiausios.

Prisijungę prie svetainės https://dpsdr.vlk.lt patikrinkite, ar esate drausti privalomuoju sveikatos draudimu.

Prisijungę prie <u>VLK svetainės</u> patikrinkite, kiek vidutiniškai reikia laukti eilėje jūsų gydymo įstaigoje. Diskusijų metu aptarkite sužinotą informaciją.

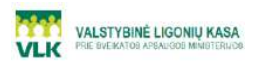

Jonas girdėjo, kad keliaujantiems į kitą Europos šalį reikėtų pasirūpinti savo sveikatos draudimu, kad nekiltų problemų dėl kitoje ES šalyje suteiktų būtinosios medicinos pagalbos paslaugų apmokėjimo. Jonas internete randa nuotaikingą filmuką apie Valstybinės ligonių kasos nemokamai išduodamą Europos sveikatos draudimo kortelę.

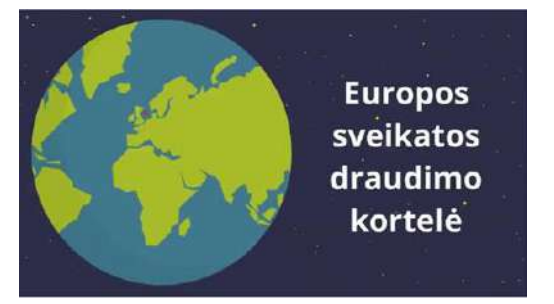

Pasižiūrėjęs vaizdo įrašą, Jonas supranta, kad nenorint turėti problemų reikia užsisakyti Europos sveikatos draudimo kortelę. Mokomojoje medžiagoje pasiskaitęs, kaip tai padaryti internetu, Jonas vyksta į viešąją biblioteką, nes jungiantis prie e. paslaugos jam reikės bibliotekininko pagalbos. Kartu su savimi Jonas pasiima ir asmens tapatybės kortelę.

Bibliotekoje prisėdęs prie skaitmeninio įrenginio Jonas naršyklės lange surenka adresą <u>www.vlk.lt</u>. Jis paprašo bibliotekininko padėti prisijungti prie valstybinės ligonių kasos e. paslaugos. Prieš tai jie paskaito mokomąją medžiagą ir užsako Jonui Europos sveikatos draudimo kortelę.

#### Jonas ieško vaistų aprašymų specialiuose vaistų žinynuose

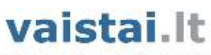

Peržiūrėjęs savo ligos istoriją Jonas pamatė, kad jam buvo paskirti vaistai, tačiau jau praėjo nemažai laiko nuo apsilankymo pas gydytoją ir vyras pamiršo, dėl ko buvo skirti šie vaistai.

vaistų informacinė sistema

Jonas nusprendė paieškojęs vaistų informacinio lapelio tai išsiaiškinti. Mokomosios medžiagos skyrelyje "*Vaistų paieška*" paskaitė, kaip tai daryti, naršyklėje suvedė <u>www.vaistai.lt</u>, susirado jam anksčiau gydytojo paskirtus vaistus, perskaitė, nuo ko jie ir kaip vartoti.

Prisijungę prie svetainės www.vaistai.lt, suraskite jums žinomą vaistą ir perskaitykite pateiktą svarbią informaciją.

#### **E. SVEIKATA**

Mokymo medžiagoje aprašomos e. paslaugos gali būti prieinamos portale <u>www.epaspaugos.lt</u> suradus reikiamos paslaugos nuorodą arba naudojant e. paslaugos tiesioginę nuorodą, pavyzdžiui, <u>esveikata.lt</u>, <u>https://epaslaugos.vlk.lt</u> ir pan.

#### Portalo tiesioginis adresas: www.esveikata.lt.

2015 metų pabaigoje pradėjusi veikti elektroninės sveikatos sistema Lietuvos gyventojams, sveikatos priežiūros įstaigoms ir vaistinėms užtikrina vieną bendrą prieigą prie elektroninės sveikatos paslaugų sistemos ir galimybę dalytis informacija nuotoliniu būdu. Paslaugų ir bendradarbiavimo infrastruktūros informacinė sistema *esveikata.lt* (sutrumpintai ESPBI IS) leidžia kaupti paciento sveikatos duomenis, o prisijungęs prie šios sistemos žmogus gali matyti savo ligos istoriją, diagnozes, gydymo eigą, išduotus siuntimus ar pažymas, paskirtus vaistus.

Daugiau informacijos apie elektroninės sveikatos sistemą, jos teikiamą naudą, kaip prie jos prisijungti ir kokius duomenis galima sužinoti, rasite *epilietis.eu* mokymuose.

#### Vaizdo įrašas: "E. sveikata: greita, patogu ir paprasta!"

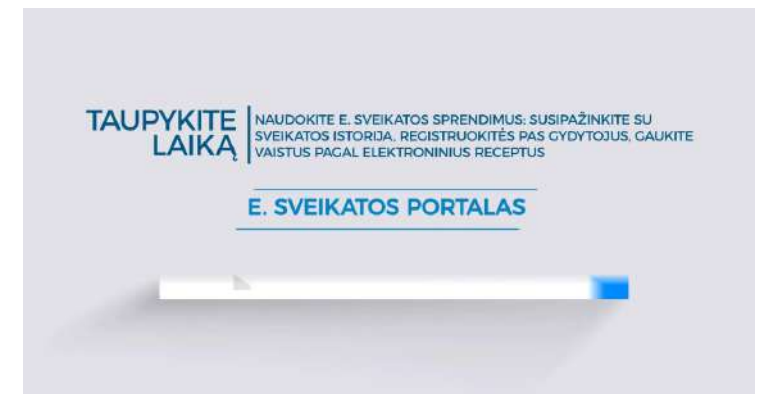

#### https://www.youtube.com/watch?v=cH\_b0aPPISc

Naudotojo, prisijungusio prie portalo esveikata.lt, langas:

| O Paclentams                                  | Pagalha 📥                           | -                 |
|-----------------------------------------------|-------------------------------------|-------------------|
| 1                                             | 🛊 Sveikatos duomenys 🖌 Pranešimai 🧿 | Paciento sritis + |
| 💄 Pacientas 🔍 🗸                               | 🛗 Sklepų kalendorius                |                   |
|                                               | El Pazymos                          | ×.                |
| •                                             | 🛱 Svoikatos istorijos suvestinė     | - <b>&gt;</b>     |
| 15<br>ESI Nic. patient<br>PSP gydytojas       | Boktroniniai receptal (12)          | - >-              |
| Varnių pirminės sveikatos priežitūros centras | V Paskutinė diagnozė                | *                 |
| Visa informacija                              | 2018-12-10                          |                   |
| 🗹 Paskutnis apsilankymas 🛛 🗸 🗸                | Visos diagnozės                     |                   |
| Valstininkai<br>2018-12-0 14-51   John        | Se Paskutine alergija               | ->                |
| Streetine > Dokumenta 22 >                    | Naujausi pranešimal                 | *                 |
| Aktyvūs sluntimal                             | Visi gauti pranešimai               |                   |
| Visi suntimal                                 |                                     |                   |

Jūsų patogumui – elektroninės sveikatos sistema https://www.epilietis.eu/kursai/jusu-patogumui-elektronines-sveikatos-sistema/ Paslaugos internete: e. sveikata

https://www.epilietis.eu/kursai/sveikatos-paslaugos-internetu/.

| Pavadinimas ir nuoroda                                                                        | Trumpas turinio aprašymas                                                                                                    |
|-----------------------------------------------------------------------------------------------|----------------------------------------------------------------------------------------------------|
| E.sveikata: siuntimas konsultacijai,<br>gydymui ar tyrimui (pacientams)<br>(2:17 min) Poulube | Šiame vaizdo įraše rodoma, kaip prisijungti ir naudotis portalu <i>esveikata.lt</i> .                                                          |
| E.sveikata: pokyčiai sveikatos siste-<br>moje (0:55 min)                                      | Šiame vaizdo įraše rodomas siužetas apie e. sveikatos sistemos naudą.                                                                          |
| E.sveikata: vientisa asmens ligos is-<br>torija (1:30 min)                                    | Šiame vaizdo įraše rodoma apie e. sveikata sistemą, joje saugomų pacientų duomenis, apie vieningą informacijos prieigą gydymo įstaigoms ir kt. |
| E.sveikata: Rasos patirtis apie e.re-<br>ceptą (0:43 min)                                     | Šiame vaizdo įraše rodomas siužetas apie e. recepto naudojimo patirtį.                                                                         |
| E.sveikata: e.recepto nauda pacien-<br>tams (0:56 min)                                        | Šiame vaizdo įraše rodoma apie e. recepto naudą pacientams.                                                                                    |
| E.sveikata: e.recepto pranašumas<br>prieš popierinj recepta (1:04 min)<br>YouTube             | Šiame vaizdo įraše rodoma apie e. recepto pranašumus prieš popierinį re-<br>ceptą.                                                             |
| E.sveikata: kaip su e.receptu elgtis<br>vaistinėje (0:57 min)                                 | Šiame vaizdo įraše rodoma apie vaistų pirkimą vaistinėje naudojant e. re-<br>ceptą.                                                            |

#### Prisijungimas prie portalo esveikata.lt

Norint prisijungti prie portalo www.esveikata.lt reikia:

- 1. paspausti mygtuką "Prisijungti",
- 2. pasirinkti, per kurią sistemą prisijungti (iPasas. It ar per e. valdžios vartus VIISP),
- 3. pasirinkti prisijungimo būdą:
  - mobiliuoju elektroniniu parašu;
  - kriptografine USB laikmena;
  - lustine kortele prijungiant asmens tapatybės kortelę prie kompiuterio; kompiuteryje reikalingas skaitytuvas;
  - elektronine bankininkyste prisijunkite naudodamiesi savo banko elektroninėmis paslaugomis;
  - per e. valdžios portalą: www.e.paslaugos.lt;
- 4. prisijungus prie sistemos išskleisti diagnozių sąrašą;
- 5. peržiūrėti visas diagnozes.

**Pastaba**: šioje sistemoje išskleidus atitinkamą sąrašą galima peržiūrėti ir daugiau informacijos apie pacientą, pvz., išduotas pažymas, išrašytus vaistus, registruotas alergijas ir pan. Be to, šioje sistemoje galima priskirti atstovą, riboti ligų aprašo prieigą asmenims, kurie nesuteikia būtinosios pagalbos, nėra asmens pirminės sveikatos gydytojas ar asmens įgaliotas atstovas.

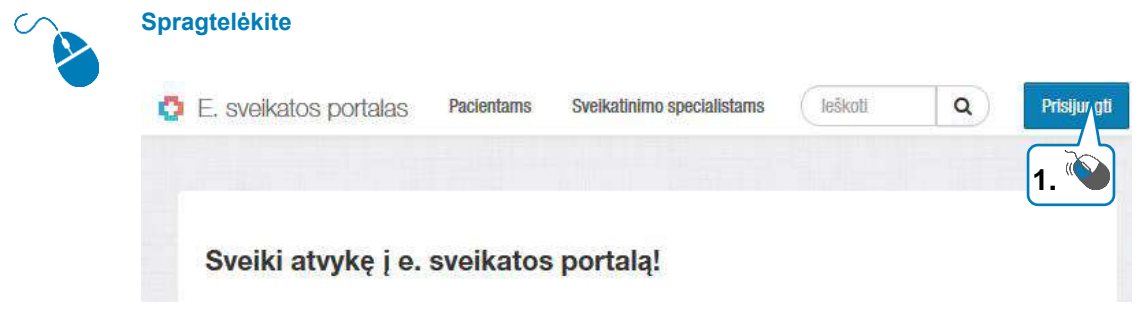

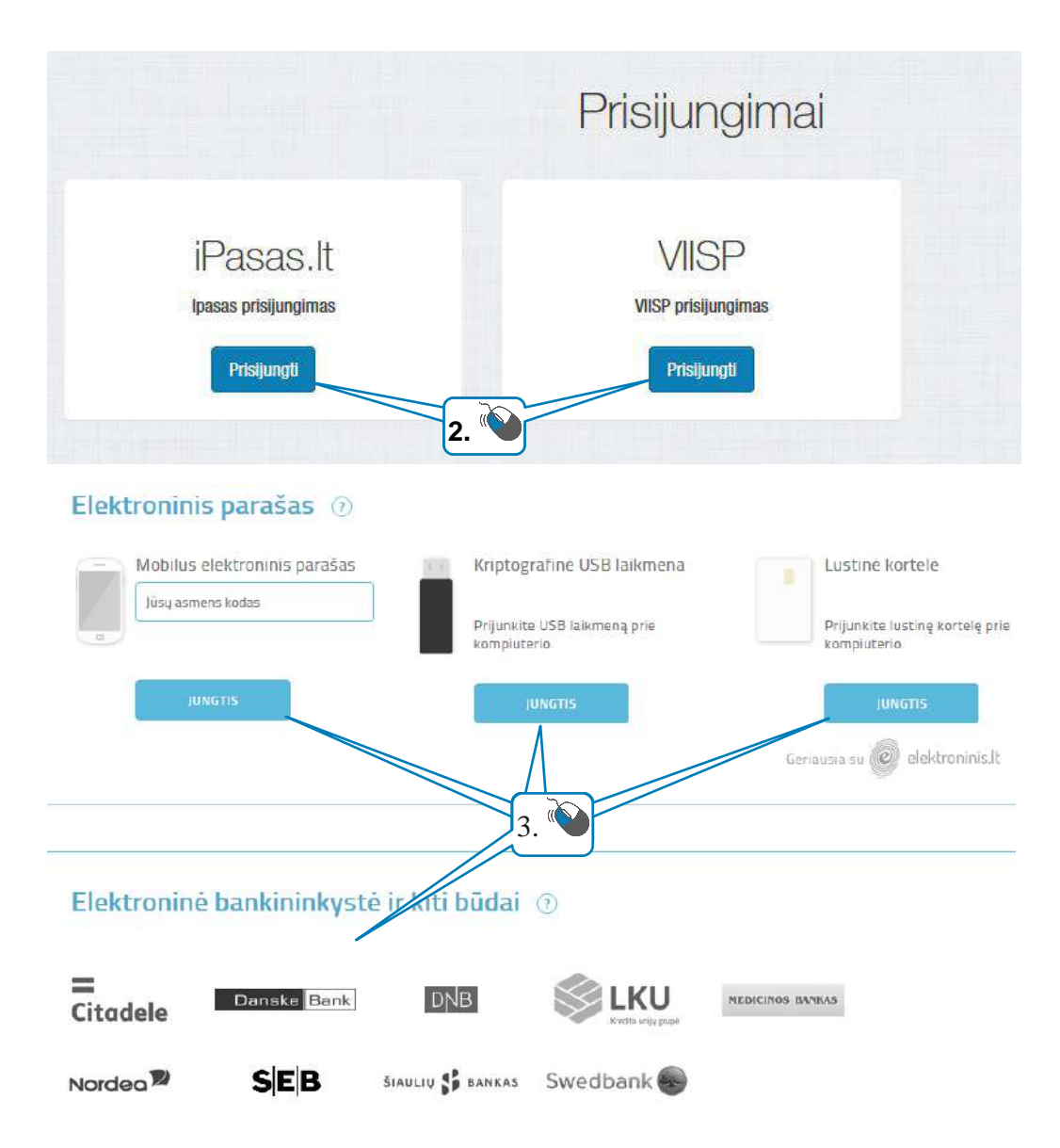

| O Pacientams                                                                                                    | Pagalba 👗                                                                                                    |
|----------------------------------------------------------------------------------------------------|----------------------------------------------------------------------------------------------------|
| 1 Augusta State and August August Aug | Sveikatos duomenys + Pranešimal Paciento srilis +                                                                                                    |
| L Pacientas                                                                                                    | 🛗 Sklepy ielendorius 🔷 🗸                                                                                                    |
|                                                                                                    | Visi sklepal                                                                                                    |
|                                                                                                    | 🗄 Pažymos 🗸 🗸                                                                                                    |
| Results Destations, 100-11-1                                                                                                    | Visos pažymos                                                                                                    |
| ESI Nr. patient-<br>PSP gydytojas:                                                                                                    | 🗐 Sveikatos istorijos suvestine 🛛 🗸                                                                                                    |
| Visa intermacija                                                                                                    | Paciento sveikatos istorijos suvestinė nepatelikta.                                                                                                    |
|                                                                                                    | 🛱 Elektroniniai receptai 🕐 >                                                                                                    |
| 🗹 Paskutinis apsilankymas 🛛 🗸 🗸 🗸 🗸 🗸                                                                                                    | An and a second second s |
| P use distributions                                                                                                    | V2 Faskuline diaginoze                                                                                                    |
| 2018-12-24 13:54                                                                                                    | 2017-08-16                                                                                                    |
| Sirvestine > Dokumentni 🕥 >                                                                                                    | Visos diagnoz <u>ě</u> s                                                                                                    |
| 🕒 Aktyvūs sluntimal 🛛 🗸 🗸                                                                                                    |                                                                                                    |
| Visi siuntimai                                                                                                    | 5. 🖤 🔜                                                                                                    |
|                                                                                                    | 🖂 Naujausi pranešimal 💦 🔪 👌                                                                                                    |

#### Valstybinės ligonių kasos (VLK) portalas

#### Svetainės adresas: http://www.vlk.lt.

VLK svetainėje pateikiamos nuorodos į kelias sistemas, kurios yra susijusios su sveikatos draudimu, atliktomis gydymo paslaugomis ir pan. Kiekvienas gyventojas, prisijungęs prie VLK svetainės, gali:

- sužinoti, kokios medicininės paslaugos buvo suteiktos,
- sužinoti suteiktų medicininių paslaugų kainas,
- sužinoti, kokios nustatytos diagnozės ar išrašyti medikamentai,
- pasitikrinti, ar yra draustas privalomuoju sveikatos draudimu,
- patikrinti eiles gydymo įstaigose,
- užsakyti Europos sveikatos draudimo kortelę ir pan.

| C | /LK       | VALSTYBINE<br>PRIE SVEIKATOS A       | E LIGONIŲ KA<br>Apsaligos ministr           | ASA<br>ERIJOS            | f                               |                              | AA aa   | P       |
|---|-----------|--------------------------------------|---------------------------------------------|--------------------------|---------------------------------|------------------------------|---------|---------|
|   | Naujienos | Struktūra ir kontaktai               | Teisinė informacija                         | Veikla                   | Paslaugos                       | Teritorinės ligonii          | ų kasos | Nuorodo |
|   |           | Valstybinė ligonių kase<br>Ką naudin | a > Gyventojams > Ką nauc<br>IGO galite su: | lingo galite s<br>Žinoti | užinoti internete i<br>internet | apie sveikatą?<br>e apie sve | ikatą   | ?       |
|   |           | Sužinoli, kiek kaina                 | avo gydymas ir vaistai                      |                          |                                 |                              |         |         |
|   |           | Pasitikrinti, ar esat                | e draustas privalomuoji                     | u sveikatos              | s draudimu                      |                              |         |         |
|   |           | Užsisakyti Europos                   | s sveikatos draudimo ko                     | ortelę                   |                                 |                              |         |         |
|   |           | Pasitikrinti eiles gy                | dymo įstaigose                              |                          |                                 |                              |         |         |
|   |           | Peržiūrėti ortopedii                 | ios imoniu sarašus ir or                    | tonediios                | priemonių katal                 | 00115                        |         |         |

Interneto naršyklėje įrašius <u>www.vlk.lt</u> ir paspaudus "Gyventojams", o po to – "Ką naudingo galite sužinoti internete apie sveikatą?" atveriamas langas, kur pateikiamos naudingos nuorodos. Paspaudus jas, bus atveriamas arba prisijungimo prie e. valdžios vartų langas, arba langas be prisijungimo. Kai kuriuos duomenis, pavyzdžiui, ar esate draustas privalomuoju sveikatos draudimu, galima patikrinti be prisijungimo prie e. valdžios vartų.

| Pavadinimas ir nuoroda                                                                              | Trumpas turinio aprašymas                                                                                                   |
|----------------------------------------------------------------------------------------------------|----------------------------------------------------------------------------------------------------|
| Ką naudingo apie sveikatą galite<br>sužinoti internete? (trumpoji versija,<br><u>1 min)</u> VouTube | Šiame vaizdo įraše rodoma apie tai, kokią informaciją galima sužinoti VLK svetainėje.                                       |
| Ka naudingo apie sveikata galite<br>sužinoti internete? (5 min)<br>YouTube                          | Šiame vaizdo įraše rodoma apie tai, kokią informaciją galima sužinoti VLK svetainėje bei demonstruojama, kaip tai padaryti. |

#### Kiek kainavo gydymas ir vaistai?

Svetainės adresas: https://epaslaugos.vlk.lt.

Norint sužinoti, kiek kainavo gydymas, kokie buvo išrašyti medikamentai, kokios nustatytos diagnozės ir pan., galima prisijungus prie e. valdžios vartų surasti "Duomenų apie suteiktas medicinines paslaugas ir išrašytų medikamentų apimtį peržiūra" ir paspausti "Užsakyti". Tuomet bus atveriamas e. valdžios vartų prisijungimo langas. Šį langą taip pat galima atverti interneto naršyklės lange įrašius <u>https://epaslaugos.vlk.lt</u> ir paspaudus "Prisijungti".

Naudotojo, prisijungusio prie valstybinės ligonių kasos portalo, langas:

| VALSTYBIN<br>PRIE SVEIKATOS                                   | <b>É LIGONIŲ KA</b><br>Apsaugos minister     | SA<br>RIJOS              |                                  |                 |                         | Mano d    | uomenys I Atsiju       |
|---------------------------------------------------------------|----------------------------------------------|--------------------------|----------------------------------|-----------------|-------------------------|-----------|------------------------|
| ▶ Sveikatos priežiūros paslaugos<br>▶ Stacionaro paslaugos    | Svelkatos priežiūro<br>Laikotarpis nuo 2018- | os paslaugos<br>-06-01 📸 | i<br>Laikotarpis iki             | 2019-02-03 📸    | Filtruoti               |           |                        |
| <ul> <li>Reabilitacijos pažymos</li> </ul>                    | Rodyti 🗸 🔄                                   | Badidinti                | Formuo <mark>ti met</mark> ir    | nę duomenų suve | stinę                   |           |                        |
| <ul> <li>Galutinės diagnozės</li> <li>Prisirašymai</li> </ul> | Asmens sveikatos<br>priežiūros įstaiga       | Data 🔺 🔻                 | Priežiūros<br>teikimo<br>sąlygos | Paslauga/vais   | tas/priemonė            | Kaina     | Finansavim<br>šaltinis |
| <ul> <li>Ortopedinės technikos priemonės</li> </ul>           | 100.752000                                   | 2018-12-24               | Kompensuojama                    | 10102 0000      |                         | 1,17 Eur  | Pacientas              |
|                                                               | de fame                                      | 2018-12-24               | Kompensuojama                    |                 |                         | 19,35 Eur | PSDF                   |
|                                                               | de familie                                   | 2018-12-21               | Ambulatorinis gy                 | · memory and    | No. or and              | 0,00 Eur  | PSDF                   |
|                                                               | ART THERE                                    | 2018-07-18               | Kompensuojama                    |                 | in the second of        | 15,27 Eur | PSDF                   |
|                                                               | OR THEORY                                    | 2018-07-18               | Kompensuojama                    | 10000 0000      |                         | 5,25 Eur  | Pacientas              |
|                                                               | de fame                                      | 2018-07-16               | Ambulatorinis gy                 | · descent and   | No. of Concession, name | 0,00 Eur  | PSDF                   |

#### Ar esate draustas privalomuoju sveikatos draudimu?

Svetainės adresas: https://dpsdr.vlk.lt.

Prisijungus prie šios svetainės ir įvedus reikiamus duomenis (nurodžius lytį, gimimo datą, paskutinius 4 asmens kodo skaičius arba draudžiamojo identifikavimo kodą (DIK)) galima patikrinti, ar asmuo draustas privalomuoju sveikatos draudimu.

Norint patikrinti šiuos duomenis, registracija nereikalinga.

VLK draudžiamojo paieškos langas ir rezultatų langai:

| VALSI<br>DRAUDŽIAMO                   | <b>TYBINĖ LIGONIŲ KASA</b><br>GIO PAIEŠKA                                                                       | VALST<br>APDRAUSTOJO                  | YBINĖ LIGONIŲ KASA<br>Informacija |
|---------------------------------------|----------------------------------------------------------------------------------------------------|---------------------------------------|-----------------------------------|
| DRAUDŽIAMOJO PAIEŠKA                  |                                                                                                    | OPERACIJA SEKMINGA<br>Apdraustas      |                                   |
| Lytis                                 | Vyras ⊜Moteris ⊚                                                                                                | APDRAUSTOJO INFORMACIA                | JA.                               |
| Gimimo data                           | The second second second second second second second second second second second second second second second se |                                       |                                   |
| Paskutiniai 4 asmens<br>kodo skalčiai | s                                                                                                    | Lytis                                 | Moteris                           |
| arba                                  |                                                                                                    | Gimimo data                           | 1980-01-02                        |
| DIK                                   |                                                                                                    | Paskutiniai 4 asmens<br>kodo skaičiai | -                                 |
| Sutinku                               |                                                                                                    | DIK                                   |                                   |
| * DIK - Draudžiamojo ident            | tifikavimo kodas                                                                                                | Atlikti nauja paješka                 |                                   |

#### Peržiūrėti privalomojo sveikatos draudimo laikotarpių istoriją

Norint sužinoti privalomojo sveikatos draudimo laikotarpių istoriją reikia prisijungus prie e. valdžios vartų surasti <u>"Draudžia-</u> mųjų privalomuoju sveikatos draudimu registrą" ir paspausti "Užsakyti".

Naudotojo, prisijungusio prie valstybinės ligonių kasos portalo, langas:

| VALST                                           | YBINĖ LIGO                                                                                                    | NIU KASA                  |               |               |
|-------------------------------------------------|----------------------------------------------------------------------------------------------------|---------------------------|---------------|---------------|
|                                                 |                                                                                                    |                           |               |               |
| VLK                                             |                                                                                                    |                           |               |               |
|                                                 |                                                                                                    |                           |               |               |
| INFORMACIJA APIE FIZINI                         | A SMENI                                                                                                    |                           |               |               |
|                                                 |                                                                                                    |                           |               |               |
| Vardas:                                         | and the second second s |                           |               |               |
| Pavardė:                                        | Construction of the                                                                                                    |                           |               |               |
| Cyus:<br>Gimimo data:                           | And a second second                                                                                                    |                           |               |               |
| Asmens kodas:                                   | - manufacture and a state of the                                                                                                    |                           |               |               |
| Draudžiamojo<br>identifikacinis kodas<br>(DIK): | -                                                                                                    |                           |               |               |
| ADRESAI                                         |                                                                                                    |                           |               |               |
| ADRESO TIPAS                                    |                                                                                                    | ADRESAS                   |               |               |
| Deklaravo gyvenamają vieta                      | l.                                                                                                    | Berniug W. Harr           | a. officer    |               |
| DRAUDIMĄ PATVIRTINANČ                           | IŲ DOKUMENTŲ SĄRAŠAS                                                                                                    |                           |               |               |
| DOKUMENTO TIPAS                                 |                                                                                                    | NUMERIS                   | IŠDAVIMO DATA | GALIOJIMO DAT |
| Asmens tapatybės kortelė                        |                                                                                                    | COMPLEX.                  | development.  | 2020.06.09    |
| Pasas                                           |                                                                                                    | ADDRESS TO                | 10110-00-00   | 2020.05.28    |
| ESDK (Europos sveikatos d                       | Iraudimo kortelė)                                                                                                    | Residence and Contraction | (2010) (1-10) | 2018.11.14    |
| DRAUDIMO ISTORIJA                               |                                                                                                    |                           |               |               |
| DRAUDIMO GRUPĖ                                  |                                                                                                    | GALIOJA NUO               | GALIOJA       | IKI           |
| Dirbantis asmuo                                 |                                                                                                    | 2018.09.01                | 2019.02.2     | 28            |

#### Peržiūrėti laukimo eilės pas gydytojus specialistus

#### Nuorodos:

- Vilniaus ir Alytaus apskričių gyventojams (Vilniaus TLK veiklos zonos gydymo įstaigose)
- Kauno ir Marijampolės apskričių gyventojams (Kauno TLK veiklos zonos gydymo įstaigose)
- Klaipėdos ir Tauragės apskričių gyventojams (Klaipėdos TLK veiklos zonos gydymo įstaigose)
- Šiaulių ir Telšių apskričių gyventojams (Šiaulių TLK veiklos zonos gydymo įstaigose)
- Panevėžio ir Utenos apskričių gyventojams (Panevėžio TLK veiklos zonos gydymo įstaigose)

Šiose svetainėse pateikiamos laukimo eilės pas gydytojus specialistus pagal asmens sveikatos priežiūros įstaigų pateiktus duomenis. Žinant, kokios yra eilės pas gydytojus specialistus, patogiau pasirinkti pageidaujamą asmens sveikatos gydymo įstaigą.

Žemiau pateikiamas Kauno ir Marijampolės apskričių gyventojų eilių pas gydytojus pavyzdys (kitų apskričių svetainės ir rezultatų išdėstymas gali skirtis):

| APIE MU                                                                                            | S GYVENTOJAMS                                                                                                    |
|----------------------------------------------------------------------------------------------------|----------------------------------------------------------------------------------------------------|
| GYVENTOJAMS                                                                                        | Atgal Elės pas gydytojus specialistus                                                                                                    |
| NAUJIENOS                                                                                          | Eilės pas gydytojus specialistus                                                                                                    |
| KUR KREIPTIS?                                                                                      |                                                                                                    |
| GYVENTOJŲ APTARNAVIMAS                                                                             | Sioje skiltyje pateikiama informacija gyventojams apie tai, kokios buvo laukimo ellės pas<br>gydytojus specialistus pagal asmens sveikatos priežiūros istaigu pateiktus duomenis                                                                                                    |
| PRIVALOMASIS SVEIKATOS<br>DRAUDIMAS (PSD)                                                          | Žinodami, kokios yra ellės pas gydytojus specialistus jums patogiau bus pasirinkti<br>pageidaujamą asmens sveikatos gydymo įstaigą. Prašome pasinaudoti jums naudinga                                                                                                    |
| PRIVALOMOJO SVEIKATOS<br>DRAUDIMO GARANTIJOS ES                                                    | informacija.<br>Jejou paceidaujate informacija matvti sugrupuota pagal savivaldvbe, gvdvmo istaica bei                                                                                                    |
| Norint sužinoti eiles<br>pas gydytojus pagal<br>savivaldybes spausti<br>čia.<br>VAISTINC<br>OPTIKO | specialistą spauskite čia.<br>Jeigu pageidaujate informaciją matyti sugrupuotą pagal specialistą, gydymo įstaigą,<br>spauskite čia.<br>Nuo 2015 metų įsigaliojo nauja Asmenų registravimo į asmens sveikatos priežiūros<br>paslaugų laukimo eiles ir šių eilių stebėsenos tvarka. Pagal naujają tvarką kiekvieno mėnesio<br>10-ą dieni (jei ši diena ne darbo – kitą darbo dieną) ASPĮ fiksuoja paslaugų, kurioms taikoma<br>stebėsena, laukimo eiles. Informacija apie šių paslaugų laukimo eiles skelbiama ASPĮ. |
| EILĖS PAS GYDYTOJUS<br>SPECIALISTUS                                                                | pacientams matemoje vietoje, taip pat ASPĮ interneto svetainėje. TLK savo interneto<br>svetainėse iki ejnamojo mėnesio 25 d. skelbia informacija apie paslaugu laukimo eiles, kurią                                                                                                    |
| Pagal savivaldybes                                                                                 | gauna iš savov Norint sužinoti eiles pas gydytojus pagal spe-                                                                                                    |
| Pagal specialistus                                                                                 | Su 2007 - cialistus spausti čia. pėsenos                                                                                                    |
| Elių archyvas 2007 - 2014 m.                                                                       | duomenų arci                                                                                                    |

#### Eilės pas gydytoją specialistą dienomis pagal savivaldybes, gydymo įstaigas 2019 m. sausio mėn.

Birštono sav.

| v | /iešoji įstaiga Birštono pirminės sveikatos priežiūros centras                               |                                            |                       |  |  |  |  |  |
|---|----------------------------------------------------------------------------------------------|--------------------------------------------|-----------------------|--|--|--|--|--|
| p | launimo g. 8, LT-59206 Birštonas; tel. 8 319 65581 telkiamos<br>paslaugos<br>PAASP paslaugos |                                            |                       |  |  |  |  |  |
|   | Paslaugos pavadinimas                                                                        | Laukimo eilė<br>kalendorinėmis<br>dienomis | Apylinkių<br>skaičius |  |  |  |  |  |
|   | Odontologo                                                                                   | 0–7<br>8–14                                | 3<br>0                |  |  |  |  |  |
|   |                                                                                              | 15 ir daugiau                              | 0                     |  |  |  |  |  |
|   |                                                                                              | 0–7                                        | 2                     |  |  |  |  |  |
|   | Šeimos gydytojo                                                                              | 8–14                                       | 0                     |  |  |  |  |  |
|   |                                                                                              | 15 ir daugiau                              | 0                     |  |  |  |  |  |

| Pavadinimas                                                                                                    | Nuoroda                              |
|----------------------------------------------------------------------------------------------------|--------------------------------------|
| Daugiau naudingos informacijos a-<br>pie endoprotezavimo operacijų eiles<br>bei vietos sąnarių endoprotezų ar<br>medicininės reabilitacijos eilės tikri-<br>nimą. | www.vlk.lt/Puslapiai/Apie-eiles.aspx |

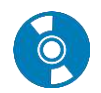

#### Kas yra Europos sveikatos draudimo kortelė?

Europos sveikatos draudimo kortelė – tai dokumentas, patvirtinantis, kad asmuo apdraustas Lietuvoje privalomu sveikatos draudimu ir kad už jam suteiktas būtinosios medicinos paslaugas ES šalyse bus sumokama iš Lietuvos Respublikos privalomojo sveikatos draudimo fondo biudžeto.

Privalomojo sveikatos draudimo fondo lėšomis kompensuojamos sveikatos priežiūros paslaugos ES šalyse teikiamos pagal tose šalyse galiojančią valstybinės sveikatos apsaugos sistemos tvarką, tai reiškia, kad Lietuvos Respublikoje privalomuoju sveikatos draudimu apdrausti asmenys turi teisę gauti tas pačias paslaugas už tokią pat kainą kaip ir ES šalies, kurioje lankosi, gyventojai.

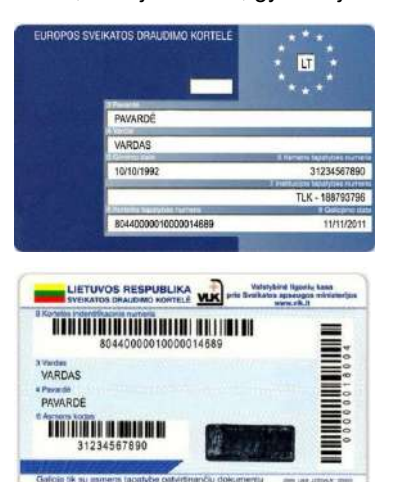

Ką turi žinoti laikinai pasisvečiuoti į Europos Sąjungos šalis, Norvegiją, Islandiją, Lichtenšteiną ir Šveicariją (toliau – ES šalys) išvykstantys asmenys?

Kiekvienas asmuo, išvykdamas laikinai pasisvečiuoti į kitą ES šalį, turi pasirūpinti sveikatos draudimu, kad nekiltų problemų dėl mokėjimo už kitoje ES šalyje suteiktas būtinosios medicinos pagalbos paslaugas.

Lietuvos Respublikai įstojus į Europos Sąjungą, Lietuvoje įsigaliojo Europos Sąjungos socialinės apsaugos koordinavimo nuostatos, kuriomis vadovaujantis, savo šalyje sveikatos draudimu apdraustas asmuo, laikinai išvykdamas į kitą ES šalį, gyvenamoje šalyje turi pasiimti Europos sveikatos draudimo kortelę.

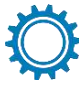

#### Europos sveikatos draudimo kortelės užsakymas internetu

Atverkite puslapį www.vlk.lt

- 1. pasirinkti kortelę "Paslaugos",
- 2. atsivėrusiame lange pasirinkti "E. paslaugos",
- 3. atsivėrusiame lange pasirinkti "ESDK užsakymas",
- atsivėrusiame *Elektroninių valdžios vartų* portale pasirinkti prisijungimo tipą. Prisijungti galima:
   a. per banką,
  - b. su elektroninėmis atpažinties priemonėmis,
- 5. prisijungus prie sistemos spausti mygtuką "Registruoti prašymą",
- 6. išskleidžiamame langelyje TLK pasirinkti teritorinę ligonių kasą.

Atsivėrusiame lange suvesti reikiamus duomenis (\* pažymėti laukai yra privalomi):

- 7. adresą,
- 8. kontaktinius duomenis (telefoną, e. paštą, pažymėti, kaip norite gauti pranešimus apie užsakymo valdymą),
- 9. pažymėti varnele, kam išduoti Europos sveikatos draudimo kortelę. Jeigu pasirenkama "Nepilnamečiams mano šeimos nariams", tuomet įvesti nepilnamečio duomenis,
- 10. nurodyti kortelės atsiėmimo būdą. Jeigu kortelę atsiims kitas asmuo, įvesti to asmens duomenis,
- 11. iš išskleidžiamo sarašo pasirinkti ECDK atsiemimo vieta (pasirinkus vieta, parodomas jos darbo laikas),
- 12. perskaityti "Pasižadėjimas, supažindinimas" bei uždėti varneles atitinkamuose punktuose,
- 13. spausti mygtuką "Tęsti",
- 14. norint pateikti prašymą, spausti mygtuką "Pateikti",
- 15. atsivėrusiame lange galite paržiūrėti visus savo pateiktus prašymus/išduotas korteles. Norėdami atsijungti nuo sistemos spauskite mygtuką "Atsijungti".

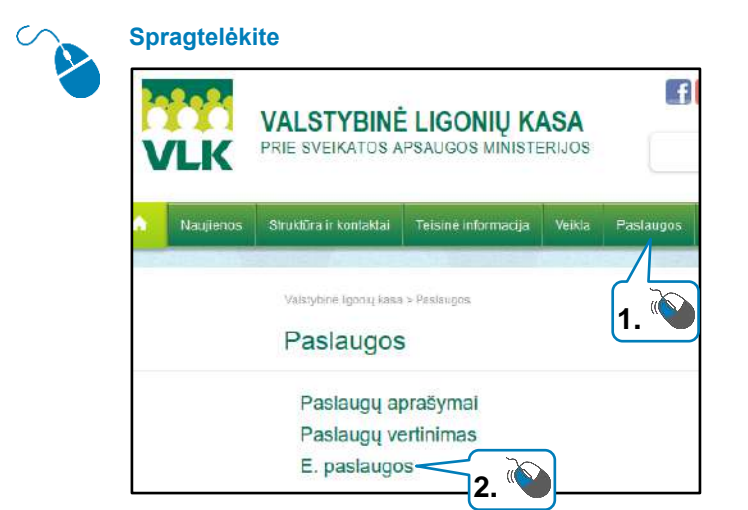

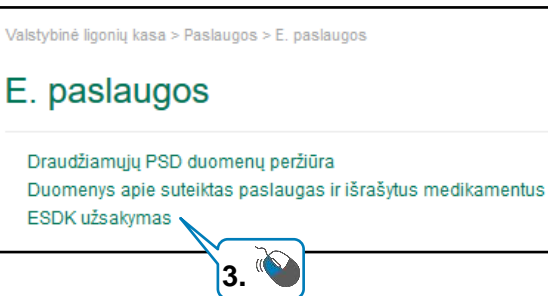

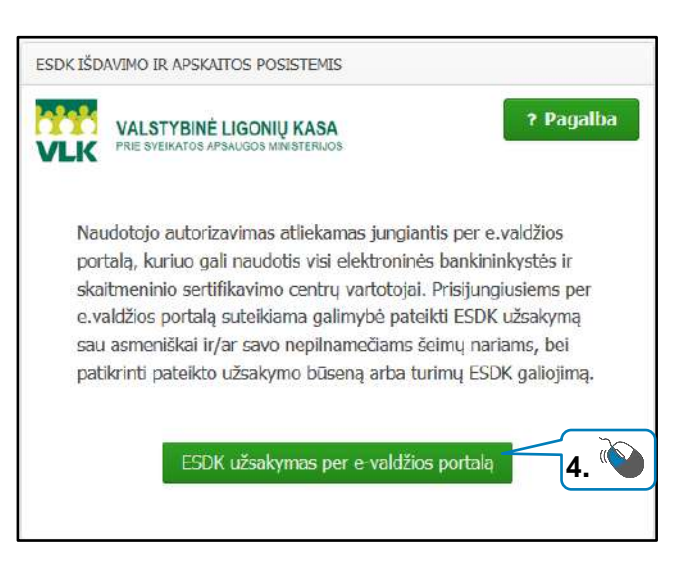

| Asmens duomenys Vardas TLK* Uviniaus TLK Kauno TLK | Data 🛅 2019-01-16 |
|----------------------------------------------------|-------------------|
| Vardas Viniaus TLK Kauno TLK                       |                   |
| Kauno TLK                                          |                   |
| Asnen Klaipédos TLK                                |                   |
| Gimino data                                        |                   |
| Asmens kodas                                       | Pavardé           |
| Ginino deta 🛗                                      | Asmers kodes      |
| Registruoti prašymą Mano užsakymai/ESDK            |                   |

|       | Adresas                                                                                    |                                                                                                    |
|-------|--------------------------------------------------------------------------------------------|----------------------------------------------------------------------------------------------------|
| 7.    | Šalis <b>* Lie</b> t<br>Savivaldybė Ka<br>Miestas/Kaimas <b>*</b> Kar                      | uva Gatvė Gatvė Indes Namo Nr. Indes Buto Nr.                                                                                                    |
| 8.    | Kontaktai<br>Telefonas +370                                                                | Pageidauju gauti informacinius pranešimus apie užsakymo vykdymą:                                                                                               |
| 9.    | Prašau išduoti Europos sv<br>Man asmeniškai<br>Nepilnamečiams r                            | elkatos draudimo kortelę nano šeimos nariams                                                                                                    |
|       | Vaikų iki 18 metų duo<br>Vardas<br>Gimimo data<br>Pridėti kito vaiko du                    | menys Pavardè Pašalinti Asmens kodas omenis                                                                                                    |
| 10. 🔪 | Atsiėmimo būdai Pats<br>Atsiėmimo būdai Pats<br>Igalioto atsiimti<br>Vardas<br>Gimimo data | apdraustasis s apdraustasis s asmuo Pavardė Asmens kodas                                                                                                    |
|       | ESDK Atsiėmimo vieta                                                                       | kaunas (Aukštaičių g. 10) 🗸                                                                                                    |
| 11. 🌑 | Adresas<br>Darbo laikas<br>Telefonas                                                       | Darbo dienos:<br>Pirmadienis: 08:00-17:30<br>Antradienis: 08:00-15:00<br>Trečiadienis: 08:00-15:00<br>Ketvirtadienis: 08:30-17:30<br>Penktadienis: 08:00-17:30 |

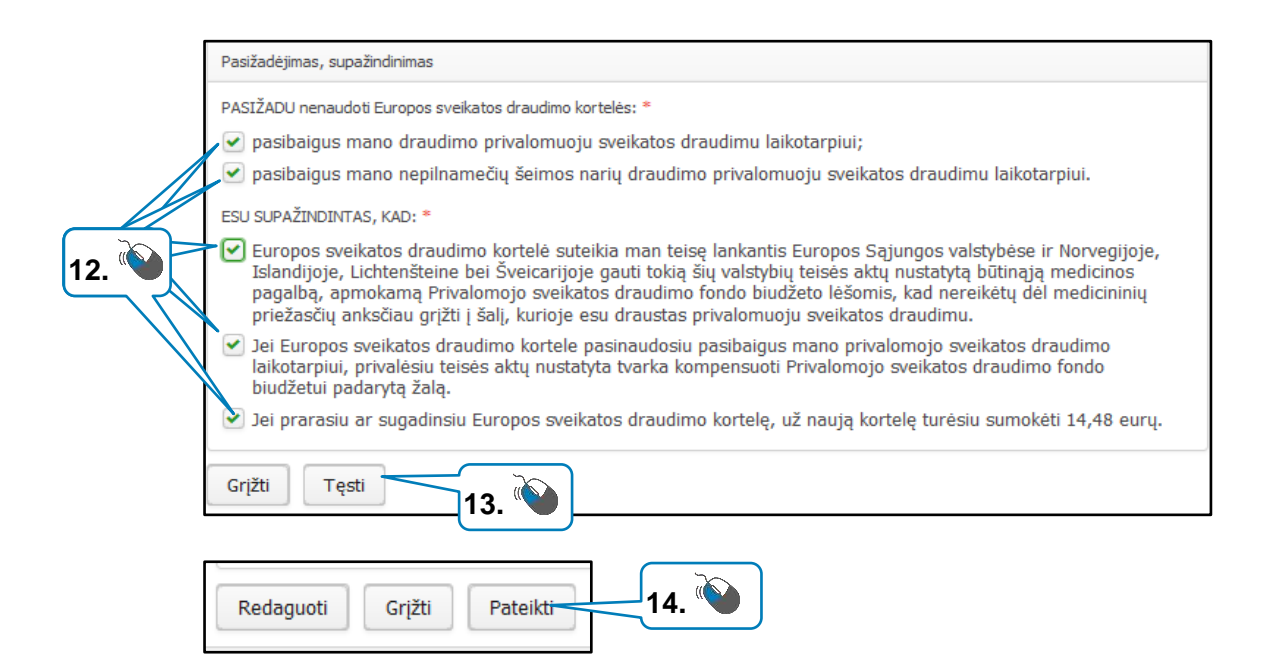

|                 | ESCK    |                     |              |                              |                              |                                            |            |                                                                               |
|-----------------|---------|---------------------|--------------|------------------------------|------------------------------|--------------------------------------------|------------|-------------------------------------------------------------------------------|
| Asmens duomi    | enys    |                     |              |                              |                              |                                            |            | ? Pagalba Atsgungt                                                            |
| Vardes          | -       | j,                  | Pavardè      | Summer .                     |                              |                                            |            |                                                                               |
| Gmimo data      | 0       | 17 (2 K)            | Asrens kodes | 1777_2228088                 |                              |                                            |            |                                                                               |
|                 |         |                     |              |                              |                              |                                            |            | 15. 🔪                                                                         |
| Pateikti prašym | mai/18d | uotos korteles      |              |                              |                              |                                            |            |                                                                               |
| Lesacyte<br>Mr. | 10 *    | Büsens              |              |                              | Ablémino vieta               | Asmens duamenys                            | Pranešimas | 2kiluota ESDK                                                                 |
| 1 195580        | 19      | Jvedama 2019-01-    | 16 10:45:15  |                              | Kaunas (Aukštaičių g.<br>10) | erroren, sono, horizat, territori,         |            |                                                                               |
| 2 147214        | H.      | Petvirtinte 2016-11 | -16 12:05:14 |                              | Kaunas (Aukštaičių g.<br>10) | erroment, mitter, Scienting, service of    |            | 80440800020003516459, Anchuota, pastbaigus geliotimut, galioja iki 2018-11-16 |
| 3 987095        | i       | Patyirtinta 2014-00 | -28 11:10:06 |                              | Kaunas (Aukštaičių g.<br>10) | errorentes, acteur, honoranie, correcto en |            | 80440800026002214989, Andruota, pesibalgus geliotimui, galiota ili 2016-06-26 |
| 4 568829        | 6       | Patvirtinta 2012-01 | -24 13:28:48 |                              | Keunas (Aukštaičių g.<br>10) | errorsen, Anna, Brandes, and an            |            | 10440000020001285843, Anuluota, pasibaigus galiojimul, galioja iki 2014-01-24 |
| 5 588520        | 8       | Anuliuota trūksta d | raustumo pab | nrtinimo 2012-01-25 08:04:27 | Kaunas (Aukštaičių g.<br>101 | sciences, scano, however, orrespond        |            |                                                                               |
|                 |         |                     |              |                              |                              |                                            |            |                                                                               |

#### Vaistų paieška

Svetainės adresas: www.vaistai.lt.

Svetainėje vaistai.lt.

- pateikiama išsami vaistų aprašų duomenų bazė,
- pateikiamos vaistų kainos,
- pateikiama informacija apie kompensuojamųjų vaistų priemokas,
- galima rasti artimiausią vaistinę ir patikrinti, ar ji prekiauja ieškomu vaistu.

Vaistų galima ieškoti į paieškos laukelį įrašius vaistų pavadinimą arba pasirinkus negalavimą iš išskleidžiamo meniu. Sistema pateikia išsamią informaciją apie vaistą: kainą, gamintoją, kuriai grupei priklauso vaistas, tarptautinius vaisto pavadinimus. Spragtelėję nuorodą "Informacija" gausite vaisto aprašą: kaip vaistas veikia, kokios indikacijos, kontraindikacijos, kaip jį vartoti ir t. t.

Svetainės vaistai.lt langas:

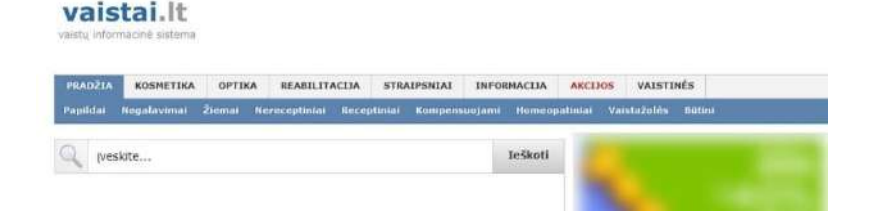

Kaip atlikti paiešką vaistų sistemoje www.vaistai.lt galite sužinoti peržiūrėję filmuką "Informacijos apie vaistus paieška".

http://www.bibliotekospazangai.lt/lt/mokymai/mokomieji-filmukai/55-mokymai/mokomieji-filmukai/607-sveikata

#### Konkretaus vaisto paieška

Norint surasti konkretų vaistą svetainėje www.vaistai.lt reikia:

- 1. įrašyti vaisto pavadinimą arba pavadinimo dalį,
- siūlomame sąraše pasirinkti konkretų pavadinimą arba parašius dalį pavadinimo paspausti mygtuką "leškoti",
- 3. paieškos sąraše pasirinkti reikiamą vaistą pagal pakuotės dydį, vaisto stiprumą ir pan.,
- 4. atsidariusiame lange peržiūrėti informaciją apie vaistą, lango apačioje pasirinkus reikiamą kortelę.

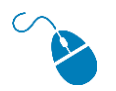

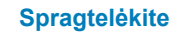

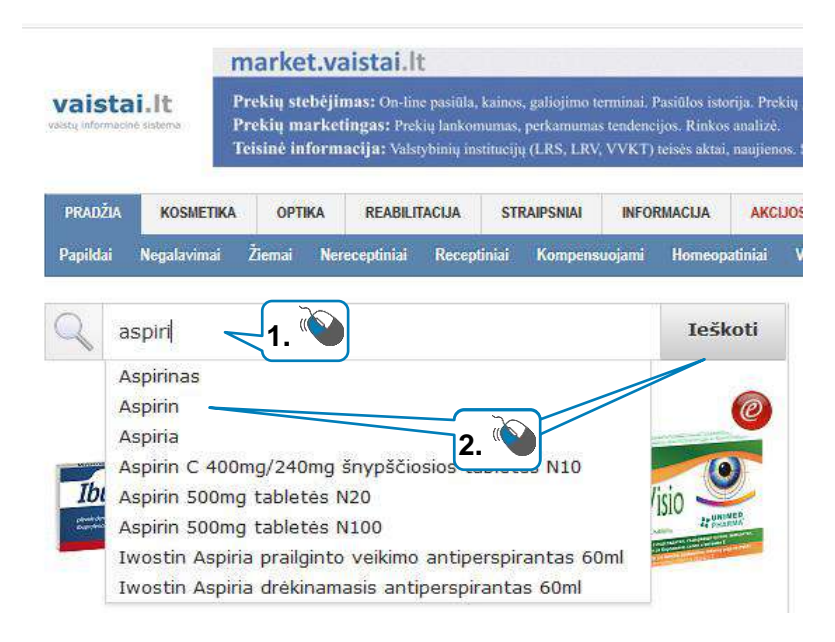

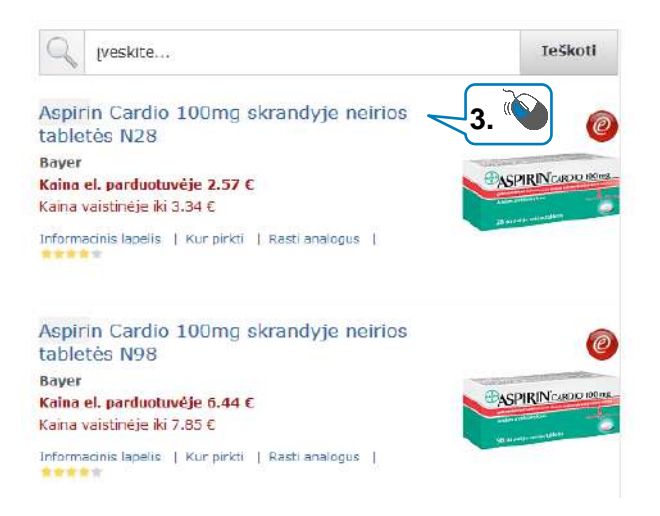

#### Aspirin Cardio 100mg skrandyje neirios tabletės N28

Kraujo krešėjimui (trombocitų agregacijai) slopinti šiais atvejais:

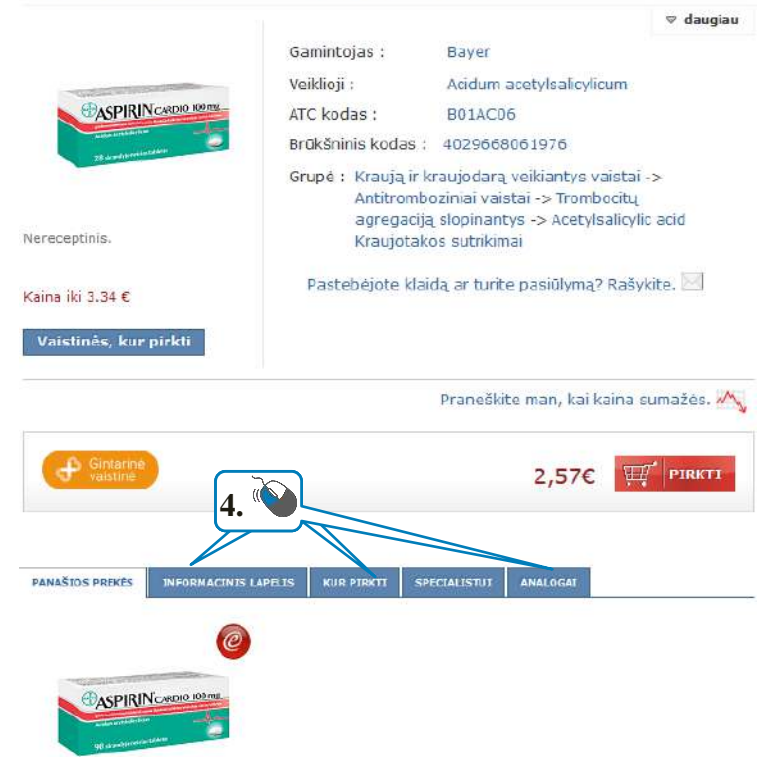

#### Vaistai internetu

Pateikiamas vaistinių, prekiaujančių internetu, sąrašas.

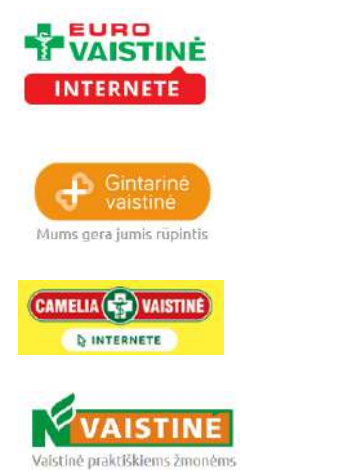

<u>Eurovaistinė</u>

Gintarinė vaistinė

Camelia vaistinė

www.vvkt.lt - tai valstybinės vaistų kontrolės tarnybos svetainė, kurioje galima

Norint patikrinti, ar vaistas yra oficialiai registruotas Lietuvoje, reikia atverti Valstybinės vaistų kontrolės tarnybos svetainėje skelbiamą vaistų registrą

http://www.vlk.lt/veikla/veiklos-sritys/kompensuojamieji-vaistai - čia galima

rasti daug naudingos informacijos apie kompensuojamus vaistus.

<u>Nvaistinė</u>

rasti patikimiausią informaciją apie vaistus.

http://extranet.vvkt.lt/paieska.

#### Kitos naudingos nuorodos:

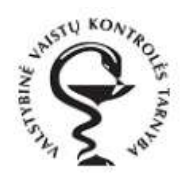

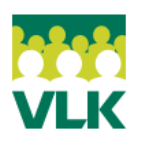

#### Papildomi šaltiniai

Patikimi tinklalapiai apie sveikatą:

| pasceik, It    | <u>www.pasveik.lt</u> – šiame portale galima rasti informacijos ir straipsnių apie ligas<br>ir sindromus, vaistus, sveikatos įstaigas, sveiką gyvenseną, homeopatiją, įvai-<br>rių patarimų, kaip nesusirgti. Taip pat galima rasti kompensuojamų vaistų ana-<br>logų, kiekvieno jų kainas (priemokas) vaistinėse. |
|----------------|----------------------------------------------------------------------------------------------------|
| 为 lsveikata.lt | <u>www.lsveikata.lt</u> – portalas, skirtas plačiajai visuomenei, besidominčiai ne tik<br>sveikatos ar gydytojų patarimais, sveika gyvensena. Jame informacijos randa<br>tie, kuriems įdomios sveikatos apsaugos sistemos, farmacijos, sveikatos teisės<br>ir finansavimo aktualijos, užsienio šalių patirtis.     |
| sveikas.lt     | <u>www.sveikas.lt</u> – šiame portale gausu straipsnių ne tik apie tradicinę mediciną,<br>bet ir natūralų gydymą – homeopatiją, natūralius vaistus, aromaterapiją ir pan.                                                                                                    |
| VL MEDICINA.LT | <u>www.vlmedicina.lt</u> – medicinos, sveikatos apsaugos, sveikatos žinių portalas, skirtas tiek medikams, tiek kiekvienam šia sritimi besidominčiam žmogui.                                                                                                    |

#### SAVITARNOS PORTALAI MOKESČIAMS SUMOKĖTI

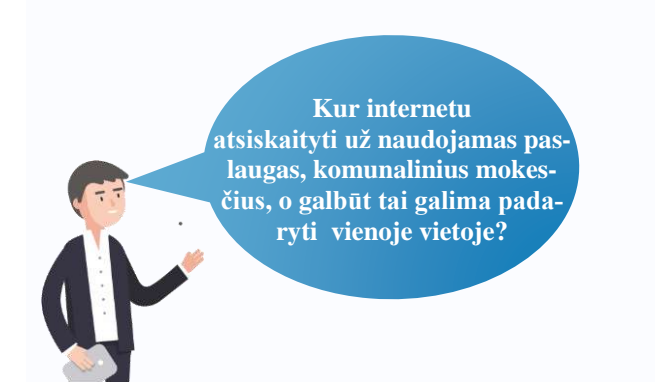

#### Naudojama techninė ir programinė įranga:

- stacionarus, nešiojamasis arba planšetinis kompiuteris su operacine sistema, išmanusis telefonas, interneto naršyklė, interneto ryšys,
- e. identifikavimo priemonė (e. bankininkystės prisijungimo priemonės, mobilusis parašas, asmens identifikavimo kortelė).

#### Šiame skyriuje sužinosite:

- kur galima atsiskaityti už naudojamas paslaugas ir peržiūrėti apmokėtų sąskaitų istorijas bei kitą aktualią informaciją?
- kokie yra savitarnos portalai, kuriuose galima sumokėti kelių paslaugų tiekėjų sąskaitas vieno mygtuko paspaudimu.

#### Šio skyriaus struktūra:

- gyvenimiška situacija kur ir kaip apmokėti už paslaugas ir komunalinius mokesčius,
- mokomoji medžiaga,
- papildomi įdomūs šaltiniai.

#### UŽDUOTIS

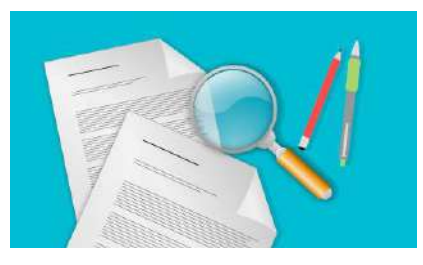

Jono draugas Petras papasakojo, kad jis už paslaugas ir komunalinius mokesčius atsiskaito internetu, peržiūri apmokėtas sąskaitas, lygina vieno paslaugų tiekėjo mokesčius už kelis mėnesius ir jei reikia internetu teikia prašymus, keičia paslaugų nustatymus ar planus ir patarė Jonui tuo pasinaudoti. Tuo pačiu jis papasakojo, kad naudojasi portalu, kuriame yra įtrauktos kelių paslaugų tiekėjų sąskaitos, ir jas bet kada gali peržiūrėti bei apmokėti. Tokiu būdu Petras greičiau atlieka apmokėjimus ir daugiau laiko praleidžia su šeima.

#### Savitarnos portalai

| 6       |  |
|---------|--|
| $\odot$ |  |
|         |  |

Atsikaityti už mokesčius ir komunalines paslaugas galima e. bankininkystės svetainėje pasirinkus konkrečią įmoką ir užpildžius reikiamus laukus, pavedimus arba naudojant komunalinių mokesčių specializuotus portalus.

Prie kai kurių portalų prisijungus galima užsakyti ar keisti paslaugas, sumokėti už to paslaugų tiekėjo paslaugas, peržiūrėti apmokėtų sąskaitų istorijas bei kitą aktualią informaciją, pavyzdžiui:

- <u>Telia</u>,
- <u>Bite</u>,
- <u>Tele2</u>
- <u>Mezon</u>,
- Teledema,
- ERGO,
- Lietuvos draudimas,
- <u>Eso.lt</u>,
- <u>Vilniaus šilumos tinklai</u>,
- Kauno vandenys,
- Cgates,
- Plius.Tv.

Jeigu paslaugų yra daug, tuomet patogu naudoti tokius paslaugų apmokėjimo portalus, kuriuose galima įtraukti kitų paslaugų tiekėjų sąskaitas ir apmokėti už jas vieno mygtuko paspaudimu. Pavyzdžiui, "Ignitis" savitarnoje galima deklaruoti ir sumokėti už elektros energiją, gamtines dujas ir kitas namų ūkio paslaugas, keisti tarifų planą, sudaryti elektros energijos ir gamtinių dujų tiekimo sutartis, sužinoti apie kitus sprendimus.

"Ignitis" portalo adresas https://e.ignitis.lt

| irio teikėjo sutartį nori                                                                                                    | te įtraukti?                                                                |                                                                              |                                       |                               |                  |       | 191              | -       |                                                   |                     |                                         |
|----------------------------------------------------------------------------------------------------|-----------------------------------------------------------------------------|------------------------------------------------------------------------------|---------------------------------------|-------------------------------|------------------|-------|------------------|---------|---------------------------------------------------|---------------------|-----------------------------------------|
| ektra Dujos Vanduo Š                                                                                                    | iluma Namai                                                                 | Bendrijos                                                                    | Ryšys                                 | Finansa                       | i Ati            | iekos | Apsauga          | Kita    |                                                   |                     |                                         |
| eklaravimas ir m<br>nitis sutartys                                                                                                    | nokėjimas                                                                   |                                                                              |                                       |                               |                  |       |                  |         |                                                   |                     |                                         |
| Kliento kodas Pasi<br>Atsiųsti sutartį                                                                                                    | kutinio mokėjimo sav                                                        | vitarnoje data                                                               | 2019-09-29                            | 9 14:45                       |                  |       |                  |         | Sutarti                                           | es nustaty          | mai ~                                   |
| Skale                                                                                                    | ð                                                                           | Rodmenys (nu                                                                 | 10 - iki)                             |                               |                  |       | Skirtuma         | 5       | Tarifas                                           |                     | Suma                                    |
|                                                                                                    |                                                                             |                                                                              |                                       |                               | kWb              | 1     | 514 kWł          | 1       | 0,114 €/kWh                                       | 1                   | 58.60 \$                                |
| Elektra<br>Likutis už ankstesnius laikotarpi<br>Sąskaita už elektros energiją Sąska                                                                                                    | <b>us</b><br>uitų ir mokėjimų istor                                         | 43 692 kWh<br>rīja Elektros k                                                | ainos deta                            | dizacija                      |                  |       |                  |         | Mokėtina suma                                     | 61,60               | 3,00 €                                  |
| E <b>lektra</b><br>L <b>ikutis už ankstesnius laikotarpi</b><br>Sąskaita už elektros energiją Sąska                                                                                                    | <b>us</b><br>sitų ir mokėjimų istor                                         | 43 692 kWh<br>rija Elektros k                                                | ainos deta                            | lizacija                      |                  | -     |                  |         | Mokėtina suma                                     | 61,60               | 3,00 €                                  |
| Elektra<br>Likutis už ankstesnius laikotarpi<br>Sąskaita už elektros energiją Sąska<br>Sąskaita už elektros energiją Sąska<br>Vijento kodas Pasl                                                                                                   | <b>us</b><br>sitų ir mokėjimų istor<br>kutinio mokėjimo sav                 | 43 692 kWh<br>rija Elektros k                                                | ainos deta<br>2019-09-29              | 44206<br>Ilizacija            |                  |       |                  | 4.7<br> | Mokètina suma<br>Sutarti                          | 61,60               | 3,00 t                                  |
| Elektra<br>Likutis už ankstesnius laikotarpi<br>Sąskaita už elektros energiją Sąska<br>Sąskaita už elektros energiją Sąska<br>Sąskaita už elektros energiją Sąska<br>Sąskaita už elektros energiją Sąska<br>Kliento kodas Pasl<br>Atsiųsti sutartį | <b>us</b><br>sitų ir mokėjimų istor<br>kutinio mokėjimo sav                 | 43 692 kWh<br>rija Elektros k<br>vitarnoje data                              | ainos deta<br>2019-09-29              | 44206<br>Ilizacija<br>9 14:45 |                  |       |                  |         | Mokètina suma<br>Sutarti                          | 61,60               | 3,00 t                                  |
| Elektra<br>Likutis už ankstesnius laikotarpi<br>Sąskaita už elektros energiją Sąska<br>Dujos<br>Kliento kodas Pasl<br>Atsiųsti sutartį<br>Skalė                                                                                                    | us<br>aitų ir mokėjimų istor<br>kutinio mokėjimo sav                        | 43 692 kWh<br>rīja Elektros k<br>vitarnoje data :<br>Rodmenys (nu            | ainos deta<br>2019-09-29<br>20 - iki) | 44206<br>Ilizacija<br>9 14:45 |                  |       | Skirtuma:        | 5       | Mokètina suma<br>Sutarti<br>Tarifas               | 61,60<br>es nustaty | 3,00 €<br>€<br>/mai √                   |
| Elektra<br>Likutis už ankstesnius laikotarpi<br>Sąskaita už elektros energiją Sąska<br>V Dujos<br>Kliento kodas Pasl<br>Atsiųsti sutartį<br>Skalė                                                                                                  | us<br>sitų ir mokėjimų istor<br>kutinio mokėjimo sav                        | 43 692 kWh<br>rija Elektros k<br>/itarnoje data<br>Rodmenys (nu<br>33 163 m³ | ainos deta<br>2019-09-25<br>10 - iki) | 44206<br>Ilizacija<br>9 14:45 | mª               |       | Skirtuma:<br>0 m | 2       | Mokètina suma<br>Sutarti<br>Tarifas<br>0,460 €/m³ | 61,60               | 3,00 ±                                  |
| Elektra<br>Likutis už ankstesnius laikotarpi<br>Sąskaita už elektros energiją Sąska<br>Kliento kodas Pasl<br>Atšiųsti sutartį<br>Skalė<br>Dujos<br>Likutis už ankstesnius laikotarpi<br>Sąskaita už dujas Sąskaitų ir mokė                         | us<br>sitų ir mokėjimų istor<br>kutinio mokėjimo sav<br>us<br>jimų istorija | 43 692 kWh<br>rija Elektros k<br>/itarnoje data<br>Rodmenys (nu<br>33 163 m³ | ainos deta<br>2019-09-29<br>10 - iki) | 44206                         | m <sup>a</sup> , |       | Skirtuma:<br>0 m | 5       | Mokètina suma<br>Sutarti<br>Tarifas<br>0,460 €/m³ | 61,60               | 3,00 i<br>€<br>(mai ≤<br>Suma<br>0,00 i |

Atsiskaitant už elektros energiją, gamtines dujas neimamas papildomas mokestis. Savitarnoje galima įtraukti kitų paslaugų tiekėjų, kurių yra daugiau nei 300 ir su kuriais "Ignitis" bendradarbiauja, sąskaitas. Už papildomus tiekėjus taikomas operacijos mokestis, kuris pateikiamas paspaudus mygtuką "Deklaruoti ir mokėti".

| e. <mark>ign</mark> iti  | s.lt mokėj | jimo kr | epšelis 🤉     | irįžti į deklaravima | I                 |                  |                       |
|--------------------------|------------|---------|---------------|----------------------|-------------------|------------------|-----------------------|
| Paslauga                 |            |         |               |                      | Operacijos mokest | is Suma          |                       |
| Kliento                  | -<br>kodas |         |               |                      | 0,00              | € 61,60€         | 回                     |
| X Dujos -<br>Kliento     | kodas      |         |               |                      | 0,00              | € 17,33€         | 创                     |
| Kauno šva<br>Kliento kod | ra<br>as   |         |               |                      | 0,15              | € 7,11€          | 创                     |
| Mokėjimo                 | būdas      |         |               |                      | lš vi             | so: €            |                       |
| MoQ                      | Swedbank 😔 | SEB     | Luminor   DNB | Luminor   Nordea     | ŠIAULIŲ 💕 BANKAS  | <b>C</b> itadele | Mokėjimas<br>pavedimu |

Papildomą tiekėją, bet kada galima pašalinti iš sąrašo ir tai atlikus, to tiekėjo operacijos mokestis nebebus taikomas.

Kitas pavyzdys yra "Viena sąskaita", kur taip pat galima įtraukti paslaugų tiekėjus, su kuriais bendradarbiaujama (<u>tokių</u> <u>yra daugiau nei 2000</u>) ir suformuoti vieną apmokėjimą.

Nemokama paslauga galima naudotis jeigu yra įtraukta nuo vieno iki trijų paslaugos teikėjų ir yra pasirinktas planas "Kuklus". Detalesnė informaciją apie paslaugas ir kitus mokėjimo planus rasite čia: <u>https://vienasaskaita.lt/duk/viena-saskaita</u>.

#### "Viena sąskaita" portalo adresas https://vienasaskaita.lt

| ano <sup>©</sup> "vien<br>aunas | na sąskaita<br>             | SKAITA ISTORIJA              | PENSIJA | PASLAUGOS | 8<br>PARVIESK | PRANEŠIMAI                          | Paskyros ID           |             |
|---------------------------------|-----------------------------|------------------------------|---------|-----------|---------------|-------------------------------------|-----------------------|-------------|
|                                 | ✓ 2019 m. Spa               | lio mên.                     | ~       |           |               | + Pridótī teikoją   + Prido         | ti mokėtoją   + Pridė | ti būstą    |
| ∧ Mokėtojas:<br>★ Deta          | ali mokėjimų statistika!    | 2 paslaugos<br>Planas Kuklus | Ø       |           | Sąskaita pa   | ruoŝta                              | lš viso: 10,22 €      | <b>&gt;</b> |
| 1 Kau                           | nošvara, UAB 🤌 📃 🔟          |                              |         |           | O Pateikta    |                                     | 7,11 €                | ~           |
| ~ 2 Kau                         | no vandenys, UAB 🖉 👳        | I O                          |         |           | O Pateikta    |                                     | 3,11 €                | ~           |
|                                 |                             | Nuo                          | lki     | Skirtum   | as            |                                     | Suma                  |             |
|                                 | Šaltas vanduo (AQ-44188261) | 793                          | 801     | * 8       |               |                                     |                       |             |
|                                 | Suma                        |                              |         |           |               |                                     | 3,11 €                |             |
| Vier                            | na sąskaita, UAB 🔋          |                              |         |           | O Patelkta    |                                     | 0,00 €                | ~           |
| +                               | Pridėti teikėją             |                              |         |           | 0,78€         | "Rugutės" fondui                    | lš viso: 10,22 €      |             |
|                                 |                             |                              |         |           | Mokėjimo t    | pūdas (kaisti): Greitasis mokėjimas | Mokéti 10,22          | 6           |

#### Vaizdo įrašas: "Viena sąskaita" naudojimas (3:29 min.)

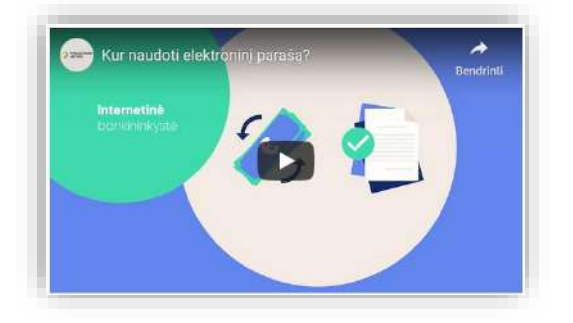

Vaizdo įraše demonstruojama kaip užsiregistruoti savitarnoje "Viena sąskaita", kaip įtraukti naujus paslaugų tiekėjus, kaip fiksuoti skaitiklių ir mokėtinų sumas bei atlikti apmokėjimą už įtrauktas sąrašas vieno mygtuko paspaudimu.

#### PRIEDAI

#### 1 priedas. Kompiuterio parengimas prieš naudojant ID kortelės e. parašą

Prieš naudojant ID kortelės e. parašą pirmą kartą, reikia atlikti šiuos žingsnius:

1. Įdėti kortelę į specialų kortelių skaitytuvą ir prijungti prie kompiuterio.

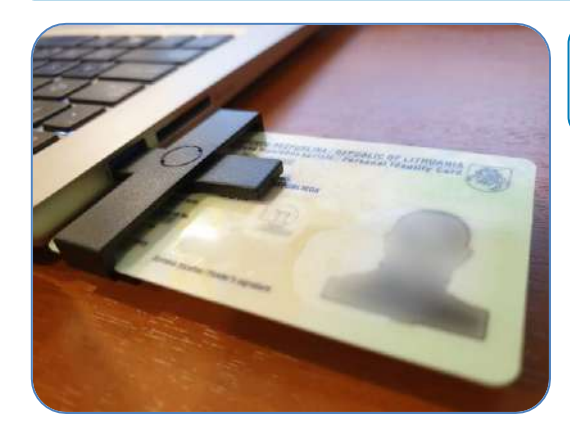

Tuomet ekrano apačioje dešinėje pusėje kompiuteris pateiks pranešimą apie aptiktą įrenginį ("Nustatomas įrenginys"). Po kiek laiko pasirodys kitas pranešimas apie įrenginio naudojimą ("Įrenginys parengtas naudoti").

2. Atsisiųsti programinę įrangą iš svetainės https://www.nsc.vrm.lt.

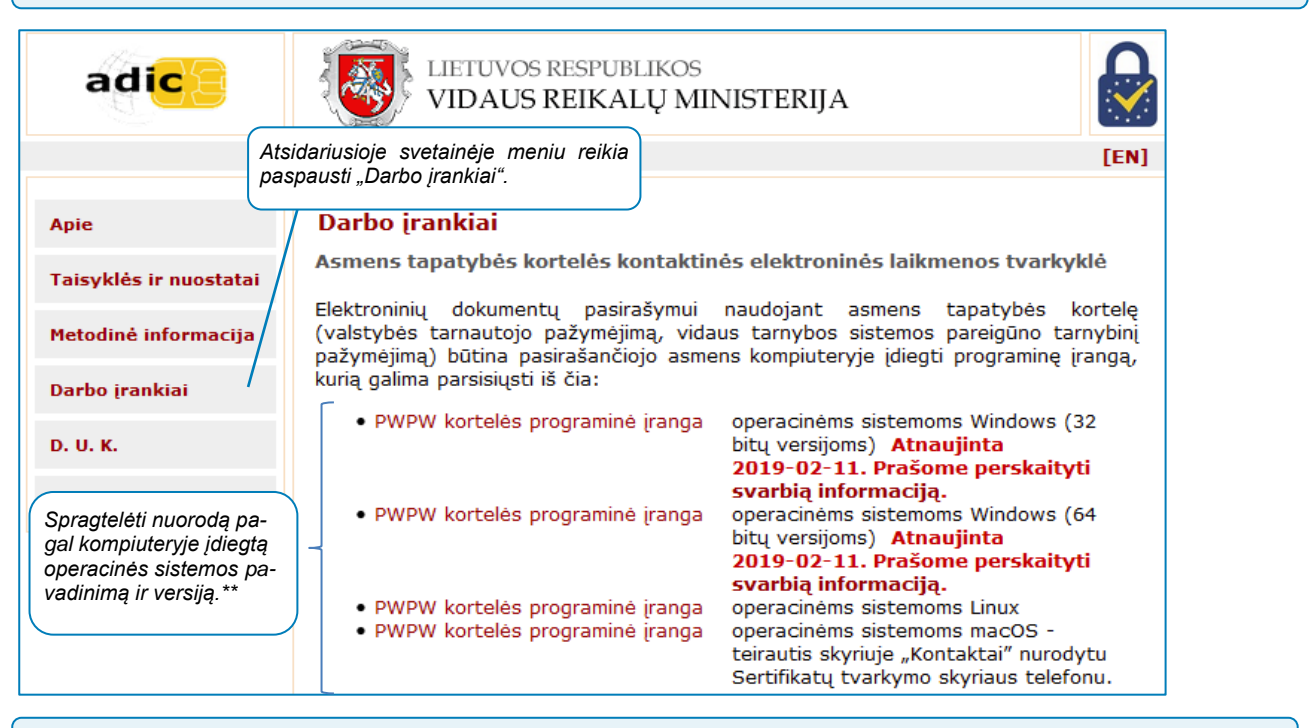

#### 3. Įdiegti programinę įrangą.

| ATK programine jranga (x64) — 🗆 🗙                                                                                                    | 📸 ATK programinė įranga (x64) — 🗆 🗙                                                                                                    |
|----------------------------------------------------------------------------------------------------|----------------------------------------------------------------------------------------------------|
| Asmens tapatybės kortelės programinė įranga                                                                                                    | Licencijos sąlygos                                                                                                    |
| Leisdami šią programą, kompluteryje įdiegsite programinius komponentus,<br>kurių reikia norint naudoti Lietuvos Respublikos pillečių asmens tapatybės<br>korteles kaip elektroninio parašo priemones. Pašalinti įdiegtus programinius<br>komponentus galėsite pakartotinai paleidę šią programą arba pašalinę šią<br>programą per kompluterio valdymo skydą.<br>Dėmesiol Jeigu Jūsų kompluteryje šiuo metu yra įdiegta CryptoTech kortelės<br>programinė įranga, ji siekiant išvengti konkuravimo su naująja programine<br>įranga bus automatiškai pašalinta. | All executables Installed by this Installation wizard except of pinTooLexe are<br>copyright of Polska Wytwormia Paplerów Wartościowych S.A.<br>The software to be installed contains code from OpenSC Project<br>(https://github.com/OpenSC/OpenSC/wiki) licensed under GNU Lesser General<br>Public License version 2.1<br>The software to be installed includes software developed by the OpenSSL Project<br>for use in the DeenSSL Toolkir (https://www.opensid.exa)<br>The Perskaityti licencijos sąlygas, pažymėti varnelę "Sutinku"<br>ir paspausti mygtuką "Tęsti". |
| Programai vykdyti spaus<br>Jei persigalvojote ir vyk Paspausti mygtuką "Toliau".                                                                                                    | Jei sutinkate su licencijos salygomis, pažymėkite "Sutinku" ir spauskite<br>"Tęsti". Jeigu nesutinkate, spauskite "Atšaukti".                                                                                                    |
| Atšaukti < Atgal Toliau >                                                                                                    | Sutinku Atšaukti <atgal td="" tęsti<=""></atgal>                                                                                                    |

| 🕼 ATK programinė įranga (x64)                       | - 🗆 X              | 🞲 ATK programine jranga (x64)                    | -       | Π     | ×  |
|-----------------------------------------------------|--------------------|--------------------------------------------------|---------|-------|----|
| Pasirinkimo diegti patvirtinimas                    | 1.000              | Vykdomas diegimas                                |         | 2     | 8  |
|                                                     |                    | Vykdomas programos diegimas.<br>Prašome palaukti |         |       |    |
| Programai vykdyti spausk Paspausti mygtu.           | ką "Diegti".       | Tuomet programa pradedama die                    | əgti.   |       |    |
| Jei persigalvojote ir vykdymą norite nutraukti, spa | uskite "Atsaukti". |                                                  |         |       |    |
| Alšeukti                                            | < Algal Diegti     | Atšaukti                                         | : Algel | Tolia | 1> |
| 🕼 ATK programinė įranga (x64)                       | - 🗆 🗙              |                                                  |         |       |    |
| Diegimas baigtas                                    | 1.000              |                                                  |         |       |    |
| Programa sėkmingai įdiegta. Langui uždaryti spaus   | kite "Uždaryti".   |                                                  |         |       |    |
|                                                     |                    |                                                  |         |       |    |
|                                                     |                    |                                                  |         |       |    |
|                                                     |                    |                                                  |         |       |    |
|                                                     |                    |                                                  |         |       |    |
| Paskutiniame žingsi<br>pausti "Uždaryti".           | nyje reikia pas-   |                                                  |         |       |    |
| AlSaukti                                            | < Algal Uždaryti   |                                                  |         |       |    |

#### Sertifikato galiojimo laiko tikrinimas

Įdiegus aukščiau aprašytą programą ir dar kartą prie kompiuterio prijungus ID kortelių skaitytuvą, galima patikrinti ID kortelės sertifikato galiojimo laiką:

- 1. iškviesti komandinę eilutę paspaudžiant klavišus **Win ir R** vienu metu, o atsidariusiame lange įrašyti **certmgr.msc** ir paspausti **Enter**;
- atsidariusio lango kairėje pusėje reikia išskleisti sąrašą "Asmeninis" (angl. "Personal"), tuomet "Certificates" ir sąraše bus rodoma kam priklauso ID kortelė, o ties stulpeliu "Expiration Date" sertifikato galiojimo laikas.

   <u>acertmare (Certificates Current User/Asmeninis)(Certificates)</u>

| Failas Veiksmas Rodyti Žinynas          |           |                 |
|-----------------------------------------|-----------|-----------------|
| 💠 🏟 🙍 🗊 自 🛛 🗟 📷                         |           |                 |
| Certificates - Current User A Issued To | Issued By | Expiration Date |
| Asmeninis 😜                             | ADIC CA-A | 2021-10-28      |
| > Patikimos šakninio sertifik           | ADIC CA-B | 2021-10-28      |
| > 📋 Imonės patikimumas                  |           |                 |

4. Jei reikia, atsisiųsti pagalbinius sertifikatus. 0 LIETUVOS RESPUBLIKOS adic 1 VIDAUS REIKALŲ MINISTERIJA [EN] Sertifikavimo tarnybų sertifikatai Aple Sertifikavimo tarnybų sertifikatai (toliau – pagalbiniai sertifikatai) yra duomenų rinkmenos, reikalingos tikmant elektroniniu parašu pasirašytą dokumentą ir skirtos pasirašiusio asmens sertifikato patikimumui nustatyti. Parašo tiknintojo kompiuteryje pagalbiniai sertifikata turi būti įdiogti tik tada, kai elektroninis parašos tikrintojo kompiuteryje diegu elektroninis parašos tikrintoja kompiuteryje įdiegtomis programinėmis priemonėmis. Jeigu elektroninis parašos tikriniamas įkeliant pasirašytą dokumentą į parašo tikrinimo paslaugas takiančias interneto svetaines, diegti pagalbinių sertifikatų parašo tikrintojo kompiuteryje nereikia. Taisyklės ir nuostatai Metodinê informacija Darbo irankiai Norint tai atlikti reikia grjžti j svetaine https://www.nsc.vrm.lt ir paspausti nuorodą D. U. K. Elektroninių parašų, sukurtų naudojant asmens tapatybės kortelę (valstybės tarnautojo pažymėjimą, vidaus tarnybos sistemos pareigūno tarnybinį pažymėjimą), patikimumui nustatyti yra naudojami šie pagalbiniai sertifikatai: "Pagalbinių sertifikatų automatizuoti diegimo Kontaktar programa". ADIC Root CA (galioja: nuo 2015-12-29 ik 2027-12-29)
 ADIC CA-A (galioja: nuo 2015-12-29 ik 2021-12-29)
 ADIC CA-B (galioja: nuo 2015-12-29 ik 2021-12-29)
 ADIC CA-A (galioja: nuo 2018-12-17) ik 2024-12-17)
 ADIC CA-B (galioja: nuo 2018-12-17) ik 2024-12-17) Pagalbinių sertifikatų diegimo procesui paspartinti siūlome naudoti p sertifikatų automatizuoto diegimo programą (**Atnaujinta 2018**-Pageidaujantiems pagalbinius sertifikatus diegti standarbiniu keliu patei instrukciją. udoti pagalbinių 2018-12-18). J pateikiame šia lki 2015 m. gruodžio 31 d. Gyventojų registro tarnybos išduotų sertifikatų patkimumui nuskatyti reikalingi pagalbiniai sertifikatai pateikiami skynuje "Archyvas".

| Pagalbiniy sertifikaty automatizuoto diegimo programa 🛛 🚽 🗙                                                                                                    | 🥵 Pagalbinių sertifikatų automatizuoto diegimo programa 🛛 🗖 🗙                                                                                              |
|----------------------------------------------------------------------------------------------------|----------------------------------------------------------------------------------------------------|
| Pagalbinių sertifikatų automatizuoto diegimo<br>programa                                                                                                    | Pasirinkimo diegti patvirtinimas                                                                                                    |
| ceisdami šią programą, kompiutenyje įdiegsite pagalbinius sertifikatus, kurių<br>eikia norint, kad kompiuterio operacinė sistema laikytų patikimais elektroninius<br>arašus, sukurtus naudojant Lietuvos Respublikos piliečių asmens tapatybės<br>orteles arba valstybės tamautojų pažymėjimus. Pagalbiniai sertifikatai yra<br>eikalingi tik minėtų parašų tikrinimui ir tik tuo atveju, kai tikrinimui pageidaujate<br>audoti Jūsų kompiuteryje įdiegtas parašo tikrinimo priemones. Pašalinti<br>diegtus pagalbinius sertifikatus galėsite pakartotinai paleidę šią programą arba<br>ašalinę šią programą per kompiuterio valdymo skydą. |                                                                                                    |
| Programai vykdyti spaus Paspausti mygtuką "Toliau".<br>ei persigalvojote ir vykd <del>ymą nome naurauku, spausau "rusauku".</del><br>Atšaukti <atgal toliau=""></atgal>                                                                                                    | Programsi vykdyti spat Paspausti mygtuką "Diegti".<br>Jei persigalvojote ir vyk <del>dymą nome naradko, spatskio "rusadko</del><br>Atšaukti < Atgal Diegti |
| Dearbhinis catificats automativusta diagina anagama 🚽 📃 🗸                                                                                                    |                                                                                                    |
| Diegimas baigtas                                                                                                    |                                                                                                    |
|                                                                                                    |                                                                                                    |
| ertifikatai sėkmingai įdiegti. Langui uždaryti spauskite "Uždaryti".                                                                                                    |                                                                                                    |
|                                                                                                    |                                                                                                    |
|                                                                                                    |                                                                                                    |
|                                                                                                    |                                                                                                    |
| Paspausti mygtuką "Uždaryti".                                                                                                    |                                                                                                    |
|                                                                                                    |                                                                                                    |
| Atšaukti < Atgal Uždaryti                                                                                                    |                                                                                                    |

6. Diegti naudojamos naršyklės plėtinį.

Norint prisijungti prie įvairių sistemų ar pasirašyti dokumentus e. parašu, dar reikia įdiegti tos naršyklės, kurią naudojate specialų įskiepį (dar vadinamas plėtiniu).

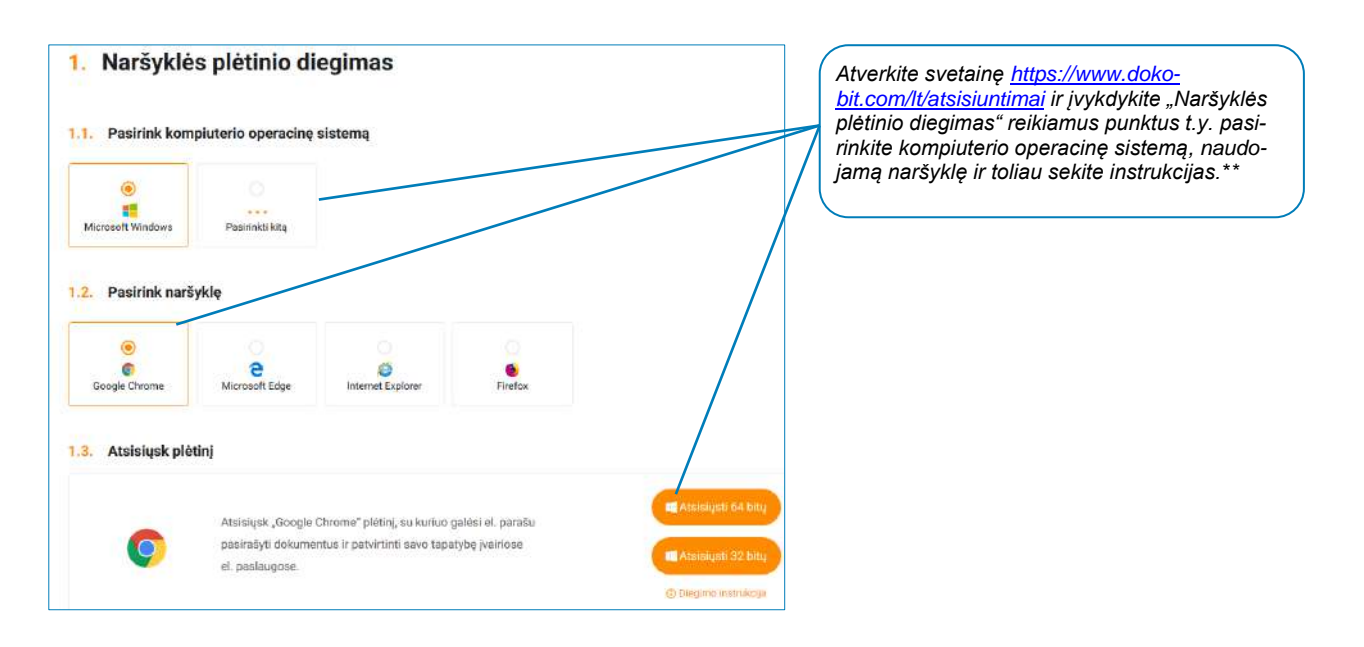

\*\* Priklausomai nuo naudojamos naršyklės, spragtelėjus programinės įrangos nuorodą, kompiuteris gali pasiūlyti pirmiausiai įrašyti programos diegimo failą į kompiuterį (angl. *Save*). Pasirinkus šį punktą reikia atverti atsisiųstų failų aplanką, surasti atsisiųstą failą ir paspausti jį du kartus, tuomet bus pradėtas programos diegimas. Kai kurios naršyklės iš karto gali pasiūlyti diegti programą, tuomet reikia paspausti vykdymo mygtuką (angl. *Run*). Diegimo metu gali atsidaryti langas, kuriame reikia sutikti dėl įrenginyje diegiamos programos. Prieš diegiant naršyklės plėtinį, sekant instrukcijas, gali būti paprašyta pirmiausia įdiegti "Java". Tai galima padaryti svetainėje <u>https://www.java.com/en</u>. Įdiegę "Java", ekrane sekite instrukcijas tam, kad galėtumėte naudoti e. parašo priemonę.

#### Įdiegus plėtinį (įskiepį), jį reikės aktyvuoti, pavyzdžiui:

Mozilla Firefox naršyklėje naršylės priemonių juostos dešinėje pusėje reikia paspausti "Atverti meniu" mygtuką ir atsidariusiame sąraše pasirinkti "Priedai". Atsidariusiame lange ties "Dokobit e-signing and e-identification" dešinėje pusėje reikia paspausti trijų taškų mygtuką ir pasirinkti "Jjungti".

| Rekomendacijos         | <                                                                                                    | 夺~         |
|------------------------|----------------------------------------------------------------------------------------------------|------------|
| 拂 Plétiniai            | Dokobit e-signing and e-identification (išjungtas)                                                              |            |
| 🖌 Grafiniai apvalkalai | Easily and securely sign legally binding documents on Dokobit e-signi<br>various e-services of Dokobit partners | ljungti    |
| Papildiniai            | Išsamiau Leidīmai                                                                                               | A Pranešti |

• Google Chrome naršyklėje priemonių juostos dešinėje pusėje reikia paspausti "Tinkinkite ir valdykite "Google

Chrome" <sup>\*</sup> mygtuką ir atsidariusiame lange pasirinkti "Daugiau Įrankių", o po to "Plėtiniai". Atsidariusiame lange pastumti slankiklį į dešinę pusę, taip įjungiant "Dokobit e-signing and e-identification" plėtinį.

| Dokobit e-signing and e-identification<br>Easily and securely sign legally binding<br>documents on Dokobit e-signing portal and login |                                                                                                    |
|----------------------------------------------------------------------------------------------------|----------------------------------------------------------------------------------------------------|
| to various e-services of Dokobit partners                                                                                             |                                                                                                    |
| Prieš pradedant naudoti e. parašo priemonę, sv<br>mas galima atlikti testą ir patikrinti ar viskas teis<br>priemonę.                  | vetainėje <u>https://www.dokobit.com/lt/atsisiuntimai/sistemos-tikrini</u><br>singai sukonfigūruota tam, kad būtų galima naudoti e. parašo |
| Dokobit                                                                                                    |                                                                                                    |
|                                                                                                    |                                                                                                    |
| Sistemos tikrinimas                                                                                                    |                                                                                                    |
| Programinė iranga paruošta naudojimui.                                                                                                |                                                                                                    |

#### Dokumentų pasirašymo pavyzdys <u>Epaslaugos.lt</u>svetainėje.

| Elek<br>E-Governm<br>Administrat | <b>ctroniniai</b><br>nent Gatèway<br>cinių ir viešųjų elektroninių | valdžios<br>paslaugų portalas | vartai                                                                   | Sveta<br>tuką ,                                         | ainėje ePaslaugo<br>"e.dokumentai".<br>⁄ | os.lt reikia paspausti myg-         | LTEN O         |
|----------------------------------|--------------------------------------------------------------------|-------------------------------|--------------------------------------------------------------------------|---------------------------------------------------------|------------------------------------------|-------------------------------------|----------------|
| 🕈 Pradžia                        | 🧏 Gyventojams                                                      | 😑 Verslui                     | 🏦 Viešajam sektoriui                                                     | e.dokumentai                                            | e.pristatymas 🕑                          | Centralizuoti viešieji pirkimai 🏾 C |                |
| Pradžia > Bendri                 | inis turinys > Turinys                                             |                               |                                                                          |                                                         |                                          |                                     |                |
| įveskte uždau                    | isą                                                                |                               |                                                                          |                                                         | IEŠKOTI                                  |                                     |                |
| Paieškos sritis:                 | O Paslaugos O                                                      | Pagalba 💿 Port                | alo turinys                                                              |                                                         |                                          |                                     |                |
| Elektronir                       | nis parašas                                                        |                               |                                                                          |                                                         | Paspa                                    | udus šį punktą galima dokur         | nentus pasii   |
| Apie portalą                     |                                                                    | Atnaujin                      | imo data: 2015-09-22 13:04                                               |                                                         | šyti e. j                                | parašu.                             |                |
| VISP video                       | o medžiaga                                                         | Elektron                      | inio pasirašymo priemonė; https://<br>inio parašo tikrinimo priemonė; ht | /www.epaslaugos.lt/adoc/s<br>tps://www.epaslaugos.lt/ad | ligner<br>doc/validator                  |                                     |                |
| Naujienos                        |                                                                    | Šis turin<br>Bend<br>Naus     | ys priklauso kategorijoms:<br>rinis turinys<br>inca informacija          |                                                         | Paspau                                   | udus šį punktą galima tikrir        | nti pasirašyti |
| VMI naujier                      | IDS                                                                | Bekt                          | roninis parašas                                                          |                                                         | аокит                                    | entus.                              |                |
| LRS telses                       | : aktal                                                            |                               |                                                                          |                                                         |                                          |                                     | Pranešti       |
| D.U.K.                           |                                                                    |                               |                                                                          |                                                         |                                          |                                     |                |

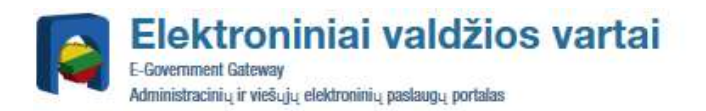

| PDF LT     Institucijų rengiami dokumentai (ADOC GeDOC)     Institucijų gaunami dokumentai (ADOC GeDOC)     Juridinių asmenų rengiami dokumentai (ADOC CeDOC)     Fizinių asmenų rengiami dokumentai (ADOC CeDOC)     Pasirinkti kas yra dokumento sudarytojas: fizinis ar juri-<br>dinis asmuo bei užpildyti žemiau pateiktus laukelius.     Itpas                                                                                                    | sister summer destantion of the | Pasirinkti e. dokumento tipą.                                                                                       |
|----------------------------------------------------------------------------------------------------|---------------------------------|----------------------------------------------------------------------------------------------------|
| Institucijų rengiami dokumentai (ADOC GeDOC)         Institucijų gaunami dokumentai (ADOC GeDOC)         Juridinių asmenų rengiami dokumentai (ADOC CeDOC)         Pokumento sudarytojas         Tipas         Pizinis asmuo         Vardas ir pavards*         Vardas ir pavards* | ۲                               | PDF LT                                                                                                    |
| O Institucijų gaunami dokumentai (ADOC GGeDOC)   Juridinių asmenų rengiami dokumentai (ADOC BeDOC)   Fizinių asmenų rengiami dokumentai (ADOC CeDOC)   Dokumento sudarytojas   Ipas   Ipas   Vardas ir pavardė*   Vardas ir pavardė*   Vardas ir pavardė*   Vardas ir pavardė*   Vardas ir pavardė*                                                                                                    | 0                               | Institucijų renglami dokumentai (ADOC GeDOC)                                                                        |
| Ookumento sudarytojas       Pasirinkti kas yra dokumento sudarytojas: fizinis ar juri-<br>dinis asmuo bei užpildyti žemiau pateiktus laukelius.         Tipas                                                                                                    | 00                              | Institucijų gaunami dokumentai (ADOC GGeDOC)                                                                        |
| Dokumento sudarytojas       Pasirinkti kas yra dokumento sudarytojas: fizinis ar juri-<br>dinis asmuo bei užpildyti žemiau pateiktus laukelius.         Tipas                                                                                                    | ŏ                               | <ul> <li>Fizinių asmenų rengiami dokumentai (ADOC CeDOC)</li> </ul>                                                 |
| Tipas       Fizinis asmuo         Vardas ir pavarde*       Vardaitis Pavardenis         Vardas ir pavarde*       Vardaitis Pavardenis         Adresas*       Adresyno g. 1         Pasirašantis asmuo       Vardas ir pavarde*         Vardas ir pavarde*       Vardas ir pavarde*                                                                                                    | to sudarytojas                  | Pasirinkti kas yra dokumento sudarytojas: fizinis ar juri-<br>dinis asmuo bei užpildyti žemiau pateiktus laukelius. |
| Vardas ir pavarde*       O Juridinis asmuo         Vardas ir pavarde*       Vardaitis Pavardenis         Asmens kodas       Adressas*         Adressas*       Adresyno g. 1         Pasirašantis asmuo       Paspaudus šį punktą galima tikrinti pasirašytus dokumentus.         Vardas ir pavardė*       Vardatis Pavardenis                                                                                                    | Tipas 🔘                         | Fizinis asmuo                                                                                                    |
| Vardas ir pavardė*       Vardaitis Pavardenis         Asmens kodas       Adresas*         Adresas*       Adresyno g. 1         Pasirašantis asmuo       Paspaudus šį punktą galima tikrinti pasirašytus dokumentus.         Vardas ir pavardė*       Vardatis Pavardenis                                                                                                    | 0                               | Juridinis asmuo                                                                                                    |
| Asmens kodas<br>Adressas*<br>Adresyno g. 1<br>Pasirašantis asmuo<br>Vardas ir pavardė*<br>Vardas ir pavardė*                                                                                                    | Vardas ir pavardė*              | /ardaitis Pavardenis                                                                                                |
| Adressas*     Adresyno g. 1       Pasirašantis asmuo     Paspaudus šį punktą galima tikrinti pasirašytus dokumentus.       Vardas ir pavardė*     Vardatis Pavardenis                                                                                                    | Asmens kodas                    |                                                                                                    |
| Pairesas     Adresyno g. 1       Pasirašantis asmuo     Paspaudus šį punktą galima tikrinti pasirašytus dokumentus.       Vardas ir pavardė*     Vardatis Pavardenis                                                                                                    | Admonst                         |                                                                                                    |
| Pasirašantis asmuo<br>Vardas ir pavardė*                                                                                                    | Alliesas                        | Adresyno g. 1                                                                                                    |
| Vardas ir pavardė*<br>Vardatiis Pavardenis                                                                                                    | tis asmuo                       | Paspaudus šį punktą galima tikrinti pasirašytus                                                                     |
| Vardas ir pavardė* Vardaitis Pavardenis                                                                                                    |                                 | iokumentus.                                                                                                    |
|                                                                                                    | Vardas ir pavardė*              | /ardaitis Pavardenis                                                                                                |
| Įkelti pasirašomą dokumentą (šiuo atveju PDF                                                                                                    | [                               | kelti pasirašomą dokumentą (šiuo atveju PDF                                                                         |
| Pasirašomi dokumentai formatu, kai pasirinktas ADOC e. dokumento ti-                                                                                                    | ni dokumentai                   | ormatu, kai pasirinktas ADOC e. dokumento ti-<br>pas. galima ikelti ir kitokio tipo dokumentus).                    |
|                                                                                                    | Ċ                               |                                                                                                    |
| Pagrindinis dokumentas * O PRASYMAS.pdf                                                                                                    | Pagrindinis dokumentas * 🕜 🛛 PR | ASYMAS.pdf                                                                                                    |
| Pasirinkite pasirašymo tipa                                                                                                    | e nasirašvmo tina               | Pasirinkti e. pasirašymo būdą: naudojant stacio-                                                                    |
|                                                                                                    | e passiasjine spą               | Stacionarus                                                                                                    |
| O Mobilus                                                                                                    | ŏ                               | Mobilus                                                                                                    |

\* pasirinkus punktą "Mobilus", reikės įrašyti mob. telefono numerį, kurio SIM kortelėje yra sertifikatas bei įrašyti asmens kodą. Šiuo atveju paspaudus "Tęsti" reikia sekti ekrane rodomas instrukcijas, netrukus į telefono aparatą bus atsiunčiamas pranešimas, bei atveriamas laukas, kur reikės suvesti SPin2 kodą.

Pasirašomo dokumento tipas gali būti PDF arba ADOC.

#### Dokumentų pasirašymo pavyzdys <u>Lietuvos vyriausiojo archyvaro tarnybos</u> svetainėje.

| ELEKTRONINIŲ DOKUMENTŲ* SUDARYMAS IR TIKRINIMAS<br>Paspaudus šį punktą<br>šyti e. parašu.<br>ADOC dokumento sudarymas ir pasirašymas<br>ADOC dokumento papildymas ir pasirašymas<br>ADOC dokumento elektroninio parašo lygmens kėlimas<br>ADOC dokumento peržiūra ir tikrinimas | galima dokumentus                          |
|----------------------------------------------------------------------------------------------------|--------------------------------------------|
| ADOC dokumento sudarymas ir pasirašymas<br>ADOC dokumento papildymas ir pasirašymas<br>ADOC dokumento elektroninio parašo lygmens kėlimas<br>ADOC dokumento peržiūra ir tikrinimas                                                                                              |                                            |
| ADOC dokumento papildymas ir pasirašymas<br>ADOC dokumento elektroninio parašo lygmens kėlimas<br>ADOC dokumento peržiūra ir tikrinimas                                                                                                    |                                            |
| ADOC dokumento elektroninio parašo lygmens kėlimas<br>ADOC dokumento peržiūra ir tikrinimas                                                                                                    |                                            |
| ADOC dokumento peržiūra ir tikrinimas                                                                                                    |                                            |
|                                                                                                    |                                            |
| iųsti kompiuteryje diegiamą elektroninio parašo formavimo ir tikrinimo taikomąją programinę įrangą " <u>Signa"</u> .                                                                                                    |                                            |
| * Šiomis priemonėmis sudaromi dokumentai atitinka specifikaciją ADOC-V1.0                                                                                                    |                                            |
| Degrindinini delumente du menus                                                                                                    |                                            |
| Privalomi laukai pažymėti "*" / Irašykite dokumento pavadinima                                                                                                    |                                            |
| Įrasykie dokumento pavadiminą.                                                                                                    |                                            |
| Dokumento pavadinimas                                                                                                    |                                            |
| Pavadinimas · Prasymas                                                                                                    |                                            |
| Dokumento grupė                                                                                                    |                                            |
| <ul> <li>Institucijų gaunami dokumentai (GGeDOC)</li> <li>Institucijų rengiami dokumentai (GeDOC)</li> <li>Juridinių asmenų rengiami dokumentai (BeDOC)</li> <li>Eizinių asmenų rengiami dokumentai (CeDOC)</li> </ul>                                                          | _                                          |
| Pasirinkti kas yra dokumento sudarytojas: fizinis ar juri                                                                                                    | - ]                                        |
| Dokumento sudarytojas dinis asmuo bei užpildyti žemiau pateiktus laukelius.                                                                                                    | J                                          |
| Statusas*: Fizinis asmuo v                                                                                                    |                                            |
| Vardas ir pavardė*: Vardenis Pavardenis                                                                                                    |                                            |
| Asmens kodas:                                                                                                    |                                            |
| Adresas*: Adresyno g. 1                                                                                                    |                                            |
| I įsiminti šiuos duomenis<br>Paspausti mygtuką "Tvarkyti dokumento tu<br>rinkmenas".                                                                                                    | ırinio                                     |
| Tvarkyti dokumento turinio rinkmenas >                                                                                                    |                                            |
| Delumente turinia rinkmana                                                                                                    |                                            |
| Dokumento turnito mikinenos /kelti pasirašomą dokumentą (                                                                                                    | galı būtı MS Office,<br>arba paveiksliukai |
| Pagrindinis dokumentas kurių formatus galima pasižiu                                                                                                    | irėti įkeliant doku-                       |
| prasymas.pdf                                                                                                    | iygtuką).<br>is vra 20 MB                  |
|                                                                                                    |                                            |
| Dokumentas neturi priedų                                                                                                    |                                            |
|                                                                                                    |                                            |
| Pridedami savarankiški ADOC dokumentai                                                                                                    |                                            |
| Dokumentas neturi pridedamų dokumentų 🛛 🕂                                                                                                    |                                            |
| Toliau:                                                                                                    | i dakumanta"                               |

| Pa                                       | rašo duomenys            | -                |                                                            |
|------------------------------------------|--------------------------|------------------|------------------------------------------------------------|
| Priva                                    | alomi laukai pažymėti "* |                  | iduti raikiamua pagiračančia gomona laukoliug              |
| Pasirašantis asmuo                       | )                        | 020              | ildyli reikiamus pasirasancio asmens laukeilus.            |
| Vardas ir pavard                         | lė*: Vardenis Pavardenis |                  |                                                            |
| Pareio                                   | los:                     |                  |                                                            |
| Struktūrinis padalin                     | )                        |                  |                                                            |
|                                          |                          | Nurodyti pasi    | irašymo datą ir laiką.                                     |
| Parašas                                  | /                        | م                |                                                            |
| Pasirašymo laikas*                       | : 2019-10-29 🛅 🥝 🛛       | 2                |                                                            |
| Parašo paskirtis*                        | : • pasirašymas          | Pasirinkti pa    | rašo paskirtį.                                             |
|                                          | Otvirtinimas             |                  |                                                            |
|                                          | ○ vizavimas              |                  |                                                            |
|                                          | 🔾 suderinimas            |                  |                                                            |
|                                          | ○ registravimas          |                  |                                                            |
|                                          | ⊖gauto dokumento         | o registravimas  |                                                            |
|                                          | O supazindinimas         | tinimae          |                                                            |
|                                          | O kopijos tikrumo pa     | atvirtinimas     |                                                            |
|                                          |                          |                  |                                                            |
| □ i                                      | [siminti šiuos duomenis  |                  | Paspausti mygtuką "Pasirinkti pasirašomus ele-<br>mentus". |
| Atga                                     | al:                      | Toliau:          |                                                            |
| <<br>Tvarkyti dokumento turinio rinkmena | s                        | Pasirinkti pasir | ašomus elementus >                                         |
|                                          |                          | Pasin            | inkti pasirašomus elementus.                               |
| 🗆 🗹 🔁 prasymas.pdf                       |                          |                  |                                                            |
|                                          |                          |                  |                                                            |
|                                          | avaunimas: Prasymas      | 5 🛄              |                                                            |
|                                          | avardenis, Adresas: A    | dresvno a. 1     |                                                            |
|                                          |                          | dicoyno g. r     | Paspausti mygtuką "Pasirinkti pasirašymo pri               |
| Atgal:                                   |                          | Toliau:          | monę .                                                     |
| < Tvarkyti parašo duomenis               |                          | Pasirinkti pas   | irašymo priemonę >                                         |
| Pasirašymo p                             | riemonės pasirin         | kimas            |                                                            |
|                                          |                          | Pasirinkti pas   | irašvmo priemone ir ekrane sekti to-                       |
| Pasirašymo infra                         | struktūra                | lesnes instruk   | ccijas bei paspausti mygtuką "Pasi-                        |
| Infrastruktūra*:                         | Stacionari               | rašyti".         |                                                            |
|                                          | O Mobili                 |                  |                                                            |
| 🗌 Įsin                                   | · . · · · ·              |                  |                                                            |
|                                          | ninti siuos duomenis     |                  |                                                            |
| Atask                                    | ninti siuos duomenis     | Toliau           |                                                            |
| Atgal:                                   | ninti siuos auomenis     | Toliau           | :<br>ašvti s                                               |

Pasirašomo dokumento tipas bus ADOC.

#### Dokumentų pasirašymo pavyzdys <u>Dokobit</u> svetainėje.

| Patvirtinkite sa                                                                                                    | avo tapatybę                                                             | Pasirinkus priemonę, kuri bus naudojama pasirašant<br>e. parašu, ekrane bus pateikiamos instrukcijos, kurias<br>sekant reikės užpildyti teksto atitinkamus laukelius arba<br>pasirinkti reikiamus punktus bei atlikti tolesnius punktus.<br>Pavyzdyje pasirenkamas mobilusis parašas. |
|----------------------------------------------------------------------------------------------------|--------------------------------------------------------------------------|----------------------------------------------------------------------------------------------------|
| Mobilusis parašas Sma                                                                                                    | urt-ID                                                                   | inė kortelė ar USB<br>laikmena                                                                                                    |
| Telefono numeris                                                                                                    | Asmens kodas                                                             |                                                                                                    |
| Tęsti                                                                                                    | Pas                                                                      | irinkus pasirašymo priemonę ir užpildžius rei-<br>nus laukelis paspausti mygtuką "Tęsti".                                                                                                    |
| 🥝 Tapatybės patvirtinimas                                                                                                    | Registr                                                                  | acija 🔷 El. pašto patvirtinimas                                                                                                    |
| <ul> <li>Tapatybė patvirtinta</li> <li>Vardas ir pavardė</li> <li>Asmens kodas</li> <li>Sertifikato galiojimas 2024-03-13</li> <li>Identifikuota mobiliu el. parašu.</li> </ul> | Jei asmuo jung<br>bus reikalinga                                         | giasi prie šios sistemos pirmą kartą,<br>registracija.                                                                                                    |
| Registruoti naują paskyrą<br>El. pašto adresas                                                                                                    | Pakartokite el. paŝto adresą<br>Pakartokite savo el. paŝto a             | dresa                                                                                                    |
| Registruodamiesi Jūs sutinkate su Taisyklėmis ir privatu                                                                                                    | mo politika.<br>Registruc                                                | tis                                                                                                    |
| Tapatybės patvirtinimas                                                                                                    | egistracija                                                              | El. pašto patvirtinimas                                                                                                    |
| Tapatybė patvirtinta Vardas ir pavardė Asmens kodas Sertifikato galiojimas 2023-05-28 identifikuota mobiliu el. parašu.                                                         |                                                                          |                                                                                                    |
| Pasirinkite jau esamą paskyrą:<br>Pasirinkti                                                                                                    | Jei asmuo jau registruc<br>rašęs e. dokumentus<br>paskyra arba registruo | otas sistemoje ir yra čia pasi-<br>pasiūloma pasirinkti esama<br>ti naują paskyrą.                                                                                                    |
| + Registruoti naują, mokamą paskyrą                                                                                                    |                                                                          |                                                                                                    |

| Dokumentai                                                                              |                                                  |                                        | 🔒 įkeiti d                            | okumentą                               |                                   |            |
|-----------------------------------------------------------------------------------------|--------------------------------------------------|----------------------------------------|---------------------------------------|----------------------------------------|-----------------------------------|------------|
| (LIKO 5 IŠ 5 parašų šį mėnesį. <mark>įs</mark> i<br><b>Visi dokumentai</b> Pasirašyti L | <mark>gy1i planą)</mark><br>aukiantys jūsų Lauki | <i>[kelti dok</i><br>iantys kitų Vėluo | <i>rumentą.</i><br>pjami pasirašyti   |                                        |                                   |            |
| Q leškoti                                                                               |                                                  |                                        |                                       |                                        |                                   |            |
| 2018-10-09 PDF 🔲 0 😤 1/3                                                                | 2                                                | 12110.0016                             | 🕚 Trüksta                             | Jūsų parašo                            |                                   |            |
| 1. Pasirinkite dokumen                                                                  | to formatą ⊚                                     |                                        | Pasirinkti<br>ar ADoc.                | dokumento form                         | atą, kuris gali būti Pl           | DF, ASiC   |
| PDF ASIC AI                                                                             | COC Kiti formatal                                | BDoc                                   | EDoc                                  |                                        |                                   |            |
| 2. Įkelkite dokumentus                                                                  | 0                                                | Įkelti                                 | dokumentą.                            |                                        |                                   |            |
| 6                                                                                       | Užvilkite ir paleisk                             | ite PDF dokume                         | entą čia!                             |                                        |                                   |            |
| jkeltas dokumentas                                                                      | prasymas.pdf (о.1 мв) >                          | × [ra                                  | ašyti dokumer                         | to pavadinimą.                         |                                   |            |
| Dokumento<br>pavadinimas                                                                | Prašymas                                         |                                        |                                       | ×                                      |                                   |            |
| jkelkite dokumentą: jkelti                                                              |                                                  | Jei reikia, galim<br>dant reikiamus    | a pakvieti pas<br>laukelius.          | irašyti kitus asmo                     | enis užpil-                       |            |
| 3. Nurodykite dalyvius                                                                  | +ª Pridéti                                       | 4. Nurodyki                            | te Galima nu<br>pasirašvti            | ırodyti kategoriją<br>kitam ar kitiems | bei nurodyti termina<br>asmenims. | ą iki kada |
| Q leškoti ad Pridėti naudoja                                                            | ntis: 🖺 🗳 🖾                                      | Kategorijos 🔶 🕂                        | Priskirti kategoriją                  | 1                                      |                                   |            |
| Dalyviai 🤿                                                                              |                                                  | Terminas pasirašy                      | /ti 2019-10-30 13                     | :25 ×                                  |                                   |            |
| © 1                                                                                     | Parašas 🔻                                        | Leisti pasiraš                         | šyti tik kva <mark>l</mark> ifikuotai | s el. paraŝais 💿                       |                                   | -4:"       |
| © F                                                                                     | Parašas 👻 🗙                                      |                                        |                                       | Pas                                    | spausti mygtuką "Tę               | Stl".      |
| Žinutė dalvviams                                                                        |                                                  |                                        |                                       | T¢SU                                   |                                   |            |

| 4. Veiksmai                                       |                                                        |                                         |                                 | Galin<br>bus p                                 | na pasirinkti<br>pasirašomas              | priemonę, k<br>dokumentas.    |
|---------------------------------------------------|--------------------------------------------------------|-----------------------------------------|---------------------------------|------------------------------------------------|-------------------------------------------|-------------------------------|
| Pasirašyti mob. parašu                            | Pasirašyti "Smart                                      | -ID" priemone                           | Pasirašyti lusti                | ne kortele ar U                                | SB laikmena                               |                               |
| Tvirtinti el. spaudu                              | Komentarai 🕛                                           | Veiksmų istor                           | ija                             |                                                |                                           |                               |
| Pasirašydami de kvalifikuotą el. prašytiniam para | okumentą mobiliuoju<br>parašą, kurio teisinė g<br>šui. | parašu, sukursit<br>jalia yra lygiavert | te<br>ė                         |                                                |                                           |                               |
| elefono numeris                                   |                                                        |                                         |                                 |                                                |                                           |                               |
| +37061129312                                      | 2                                                      | *                                       |                                 |                                                |                                           |                               |
| Pi                                                | asirašyti                                              |                                         | Pasirink<br>rukcijas<br>dus myg | us priemonę<br>ir atlikti reik<br>tuką "Pasira | e, ekrane reik<br>iamus veiksn<br>ašyti". | ia sekti inst-<br>nus paspau- |
| Atsisa                                            | kyti pasirašyti                                        |                                         |                                 |                                                |                                           |                               |

Naudojant Dokobit aplinką, galima pasirinkti tinkamą naudojimo planą. Planas "Nemokamai" leidžia per mėnesį pasirašyti 5 dokumentus. Plačiau <u>https://www.dokobit.com/lt/kainos</u>.

#### Dokumentų pasirašymo pavyzdys GoSign svetainėje.

| (UMENTO PASIRAŠ)                                         | MAS                                 |                           |                      |                                                                                 |                       |
|----------------------------------------------------------|-------------------------------------|---------------------------|----------------------|---------------------------------------------------------------------------------|-----------------------|
| Dokumento įkėlim                                         | nas <b>2</b> .                      | Pasirašymas               | 3. Pasi              | rašyto dokumento atsisiuntimas                                                  |                       |
| [keltas dokumentas:                                      | prasymas.pdf Peržiūrėt              | i [kelti kitą             | Įkelti pasirašom     | ą PDF dokumentą.                                                                |                       |
| Failo dydis:                                             | 94.48                               |                           |                      |                                                                                 |                       |
| Paskirtis                                                | Prašymas                            | Uz                        | olidyti reiklamus ia | aukellus.                                                                       |                       |
| 👩 Pasirašymo vieta                                       |                                     |                           |                      |                                                                                 |                       |
| Kontaktinė informacija                                   |                                     |                           |                      |                                                                                 |                       |
| Parašo atvaizdo vieta Neatvaizduojamas Pradžioje kairėje | Pradžioje dešinėje – Pabaigoje kain | eje Pabaigoje dešinėje Pa | sirinkti parašo vie  | tą.                                                                             |                       |
| 💿 Pridėti laiko žymą 🗹 —                                 |                                     | Jei reikia, pridėti lai   | ko žymą              |                                                                                 |                       |
| Pasirašyti su:                                           | SB raktu 🛛 📼 Lustine k              | cortele 🔲 Mobiliuoju      | telefonu             | Pasirinkti e. parašo priemo<br>ekrane pateikiamas instru<br>reikiamus veiksmus. | nę ir tol<br>kcijas b |
| 21                                                       |                                     |                           |                      |                                                                                 |                       |

Norint atlikti daugiau veiksmų, reikalinga registracija. Prisiregistravę gali pakviesti kitus asmenis pasirašyti dokumentą. Visi registruotų asmenų pasirašyti dokumentai saugomi šioje aplinkoje. Esant reikalui, pasirašytus dokumentus iš aplinkos galima pašalinti.

Šioje aplinkoje galima įkelti PDF dokumentus, skirtus pasirašymui, iki 6 MB, iš viso vienam asmeniui skiriama 50 MB vietos.

#### Dokumentų pasirašymo pavyzdys Signa Web svetainėje.

| S S                                                                | igna Web                                                                                                    |                                                         |                                                                                                    |
|--------------------------------------------------------------------|----------------------------------------------------------------------------------------------------|---------------------------------------------------------|----------------------------------------------------------------------------------------------------|
| Sveiki atvyk                                                       | e i Signa Web svetaine!                                                                                                    |                                                         |                                                                                                    |
| Signa Web pa<br>Respublikos V<br><u>Sužinoti daug</u>              | aslauga skirta kurti ir tikrinti pasirašytus elektroniniu<br>/yriausybės patvirtintos "Elektroniniu parašu pasiraš<br>iau apie Signa Web                                                                                                    | s dokumentus, ku<br>yto elektroninio d                  | urių formatas atitinka Lietuvos archyvų departamento prie Lietuvos<br>lokumento specifikacijos ADOC-V1.0 <sup>°</sup> reikalavimus.                                                                                                    |
| 🚳 Pr                                                               | adėti naudotis Signa Web paslauga                                                                                                    |                                                         | Signa Web naudotojo vadovas.                                                                                                    |
| Dažniausiai a                                                      | tliekami veiksmai:                                                                                                    | Paspaudus s<br>švti e. paraši                           | šį punktą galima dokumentus pasira-<br>koreguojami,<br>nt Signa Web                                                                                                    |
| 6*                                                                 | Sudaryti ADOC dokumentą<br>Nurodykite pagrindinį dokumentą, įveskite metaduo<br>pasirašykite ir išsaugokite ADOC dokumentą savo k                                                                                                    | menis,<br>ompiuteryje.                                  | pasaagq.                                                                                                    |
| 0/                                                                 | Pasirašyti ADOC dokumentą<br>Nurodykite turimą ADOC dokumentą, jį pasirašykite<br>savo kompiuteryje.                                                                                                    | ir išsaugokite                                          | Jūsų pateikti duomenys nėra išsaugomi<br>Signa Web serveryje.                                                                                                    |
| <b>a</b> t                                                         | Koreguoti ADOC dokumentą<br>Nurodykite turimą ADOC dokumentą, pakeiskite jo o<br>pasirašykite ir išsaugokite savo kompiuteryje.                                                                                                    | duomenis,                                               | neužmirškite sudaryto ar koreguoto ADOC<br>dokumento išsaugoti savo kompiuteryje.                                                                                                    |
| ď                                                                  | Patikrinti ADOC dokumentą<br>Nurodykite turimą ADOC dokumentą, patikrinkite jo<br>tais parašais pasirašytus duomenis.                                                                                                    | parašus bei                                             |                                                                                                    |
| Sudaryti ADO                                                       | )C dokumenta                                                                                                    | ×                                                       | Sudaryti ADOC dokumenta 🛛 🗶                                                                                                    |
| Pagrindini<br>Privalomi                                            | io dokumento failas įdedamas į kuriamą ADOC dokum<br>i laukai pažvmėti "*".                                                                                                    | ientą.                                                  | Privalomi laukai nažvmėti "*".                                                                                                    |
| Pagrindinis<br>Failas*:                                            | dokumentas<br>Parinkti prasymas.pdf<br>kto failo formatas nera leidžiamas ADOC dokumentuc<br>ograma bandys jį konvertuoti į priimtino formato failą<br>talpinant į kuriamą ADOC dokumentą.<br>[kelti pasirašomą dokumentą (gali būti M<br>OpenOffice, PDF dokumentai arba pavi<br>kurių formatus galima pasižiūrėti įkelia<br>mentą paspaudus klaustuko mygtuką).<br>Maksimalus leistinas failo dydis yra 60 b | nse, 🕑<br>AS Office,<br>eiksliukai,<br>ant doku-<br>MB. | Dokumento pavadinimas*  Prasumas  [rašyti dokumento pavadinimą                                                                                                    |
|                                                                    | Paspausti mygtuką "Toliau".                                                                                                    |                                                         | Paspausti mygtuką "Toliau".                                                                                                    |
|                                                                    |                                                                                                    | Toliau >                                                | < Atgal Toliau >                                                                                                    |
| Sudaryti ADO                                                       | )C dokumenta                                                                                                    | ×                                                       | Sudaryti ADOC dokumenta                                                                                                    |
| Informaci<br>Privalom                                              | ja apie dokum<br>i laukai pažymė<br>punktus ir užpildyti laukelius<br>mis                                                                                                    | reikiamus<br>duomeni-                                   | Vaujas ADOC dokumentas sékmingai sukurtas!                                                                                                    |
| Dokumento<br>Si<br>Vardas, p<br>Asme<br>A<br>Dokumento<br>Si<br>Se | sudarytojas                                                                                                    |                                                         | Jūs galite tęsti sukurto dokumento sudarymą: pridėti dokumento priedus ar<br>kitus dokumentus bei įvesti papildomus metaduomenis. Tam, uždarę šį<br>langą, pasirinkite atitinkamai kortelę "Turinys" arba "Metaduomenys".<br>Baigus dokumento sudarymą, jūs galite jį pasirašyti (mygtukas "Pasirašyti").<br>DĖMESIO! Nepamirškite prieš baigiant darbą su Signa Web atsisiųsti sukurtą<br>dokumentą ir išsaugoti jį savo kompiuteryje (mygtukas "Išsaugoti")!<br>Jūsų sukurtas ADOC dokumentas nebus išsaugotas Signa Web serveryje. |
| 🗆 Įsiminti                                                         | <sup>ši</sup> Paspausti mygtuką "Toliau".                                                                                                    |                                                         | Jei reikia, atlikti papildomus veiksmus paspau-<br>džiant mygtuką "Tęsti dokumento sudarymą"<br>arba paspausti mygtuką "Pasirašyti".                                                                                                    |
|                                                                    | < Atgal                                                                                                    | Toliau >                                                | Tęsti dokumento sudarymą Pasirašyti >                                                                                                    |

| Pasirašyti ADOC dokumentą 🛛 🕺                                                                                                    | Pasirašyti ADOC dokumentą 🛛 🗶                                                                                                    |
|----------------------------------------------------------------------------------------------------|----------------------------------------------------------------------------------------------------|
| Pažymėkite dokumentus, duomenis ir parašus, kuriuos norite pasirašyti.                                                                               | Iveskite paračo duomenis         Privalon         Nurodyti pasirašymo datą ir laiką.         Parašas         Pasirašymo laikas*:         2019-10-30         Image: Pasirašymo laikas            |
| <ul> <li>⊢ ☑ □ Dokumento pavadinimas: Prasymas □</li> <li>□ ↓ Sudarytojai</li> <li>□ ↓ ☑ □ Vardaitis Pavardenis. Adresas: Adresyno g. 1 □</li> </ul> | Paskirtis*: pasirašymas<br>Uždėti laiko žymą<br>Pasirinkti parašo paskirtį.<br>Pasirašantis asmuo<br>Vardas, Pavardė*: Vardaitis Pavardenis<br>Pareigos:<br>Struktūrinis padalinys:             |
| Paspausti mygtuką "Toliau".<br>Toliau >                                                                                                    | Işiminti šiuos duomenis     Užpildyti reikiamus pasirašančio asmens laukelius.     Paspausti mygtuką "Toliau". <a acti<="" actionactional="" actional="" https:="" td="" www.action.com=""></a> |

| Pasirašyti ADOC dokumentą                                                              | Pasirinkti pasirašymo priemonę ir ekrane sekti to lesnes instrukcijas. |
|----------------------------------------------------------------------------------------|------------------------------------------------------------------------|
| - Lokalus saugaus parašo kūrimo įrenginys 🕢 –                                          |                                                                        |
| Mobiliojo parašo paslaugų teikėjai @<br>Obitė (daugiau informacijos)                   |                                                                        |
| <ul> <li>Telia (daugiau informacijos)</li> <li>TELE2 (daugiau informacijos)</li> </ul> |                                                                        |
| • teledema (daugiau inform                                                             | nacijos)                                                               |
| O MOBIL Paspausti mygtuką "                                                            | Toliau".                                                               |
|                                                                                        | < Atgal Toliau >                                                       |

#### 3 priedas. Naujos siuntos formavimas ir siuntimas

1. Siuntos sukūrimas.

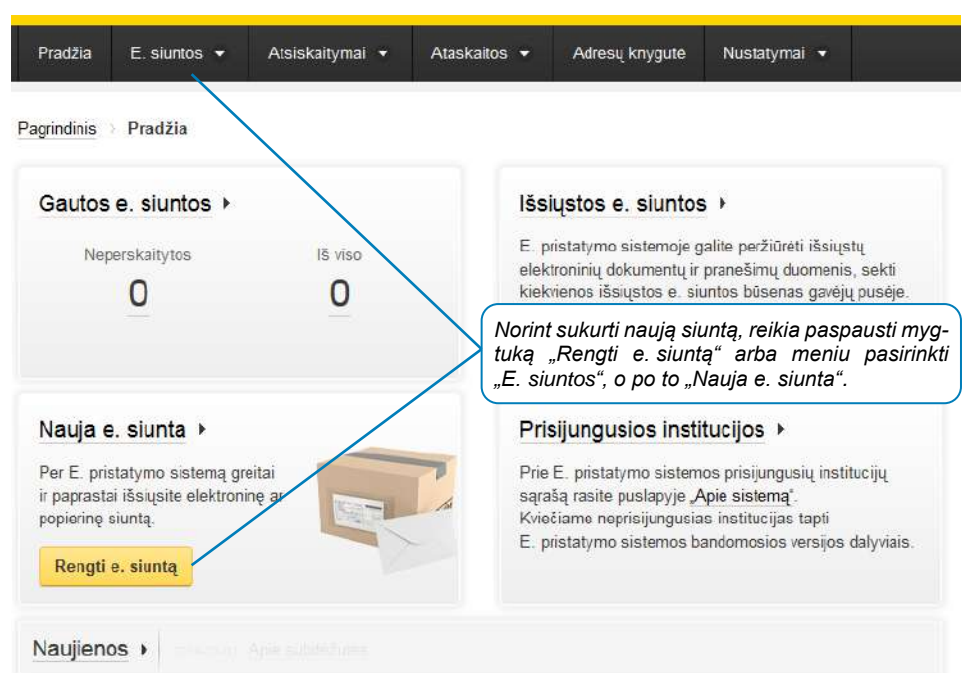

2. Siuntos tipo pasirinkimas (šiame pavyzdyje pasirenkame įprastą siuntą).

Pagrindinis 🔶 E. siuntos 🔌 Nauja e. siunta

🚔 Spausdinti

| 1. Siuntos tipas | 2. E. siuntos turinys | 3. Gavéjai | 4. Siuntimas |
|------------------|-----------------------|------------|--------------|
|                  |                       |            |              |
|                  |                       | orocesinis |              |
| įprasta<br>      |                       |            | 7-           |
| jprasta          |                       | 5          | 2            |

3. Siuntos turinio pateikimas.

| uja e. siunta    |                                   | Galima pasirinkti paprastą arba ispiestinį e. siun<br>tos variantą.                                 |
|------------------|-----------------------------------|----------------------------------------------------------------------------------------------------|
| 1. Siuntos tipas | 2. E. siuntos turinys             | 3. Gavėjai 4. Siuntimas                                                                             |
| Ren              | gimas \star 💿 Paprastasis 🔿 Išp   | éstinis                                                                                             |
| An               | traštė \star Prašymas peržiūrėti  | Užpildyti reikiamus teksto laukelius. Antrašte<br>laukelį būtina užpildyti, o teksto laukelis – nep |
| Te<br>14         | kstas Prašau peržiūrėti<br>4/1000 | vaiomas.                                                                                            |
|                  |                                   | Dokumentą galima registruoti siuntėjo sistemu<br>pažymint ši laukeli                                |
|                  | Dokumento registrac               | ja siuntėjo sisten 🦕 🧧                                                                              |
| P                | riedai Svarbu! Prisegti gali bū   | i tik tokių tipų failai: doc, docx, xls, xlsx, ppt,                                                 |
|                  | tif, tiff, jfif, psd, rar, zip    | Prie e. siuntos galima prisegti vieną ar kelis o                                                    |
|                  | Parinkti Neparinkta               | s joks failas.                                                                                      |
|                  | PRASYMAS.docx                     | 12 KB                                                                                               |
|                  | 🔲 Išsaugoti šablonų są            | Pažymėjus šį lauką, šios siuntos duomenų pa<br>rindu bus išsaugotas naujas šablonas, kuriar         |
|                  | 🗴 Žvaigždute pažymėtus            | laukus privaloma                                                                                    |
|                  |                                   |                                                                                                    |

**Pastaba**: pasirinkus išplėstinį e. siuntos variantą, skirtingiems gavėjams galima siųsti skirtingą tekstą, tačiau tam reikia parengti specialų teksto kintamųjų failą ir jį įkelti į šią sistemą. Taip pat galima prašyti gavėjo patvirtinimo būsenos, pavyzdžiui, "be susipažinimo", "susipažinti", "patvirtinti", "dalyvauti", "sutikti", " kita" (šiuo atveju įrašyti tekstą).

4. Gavėjo ar kelių gavėjų nurodymas.

| Nauja e. siunta 1. Siuntos tipas 2 | . E. siuntos turinys                                    | Paieško<br>nimą, k<br>talią pai<br>vėjo pai<br>adresą,<br>moris | os laukelyje galima įrašyti gavėjo pa<br>odą ar jų dalį. Taip pat galima atlik<br>ešką paspaudus nuorodą "Išplėstin<br>ieška" ir atlikti paiešką pagal e. dėz<br>fizinio asmens ar juridinio asmens |  |  |
|------------------------------------|---------------------------------------------------------|-----------------------------------------------------------------|----------------------------------------------------------------------------------------------------|--|--|
| Gavéjas *                          | Kauno miesto savivaldybės administracija                |                                                                 | racija                                                                                                    |  |  |
| Siuntos tipas ★                    | Kauno miesto s<br>administracija,<br>Atlikti išplėstinę | <b>avivaldybės</b><br>188764867<br>gavėjo paiešką               |                                                                                                    |  |  |
|                                    | ★ Žvaigždute pažymėtus laukus privaloma užpildyti       |                                                                 |                                                                                                    |  |  |
|                                    | Pridėti gavėją                                          | « Keisti turinį                                                 | Išsaugoti rengiamų sąraše                                                                                                    |  |  |
|                                    | Atšaukti                                                |                                                                 |                                                                                                    |  |  |

#### 5. Kitų gavėjų pridėjimas arba pašalinimas.

| lauja e. siunta                                         | Esant reikalui, galima<br>tai nėra būtina. | a pridėti kelis gavėjus, tačiau |
|---------------------------------------------------------|--------------------------------------------|---------------------------------|
| Pažymėtą gavėją galima pašalinti iš gavėjų są-<br>rašo. | 3. Gavėjai                                 | i 4. Siuntimas                  |
| D Ištrinti                                              |                                            | Pridėti kitą gavėją             |
| Gavėjas                                                 | Popierinės siuntos                         | pristatymo adresas              |
| , 😕 Kauno miesto savivaldybės administracija, 18876486  | 7 -                                        | Keisti                          |
|                                                         |                                            | Rodomi: 1-1   Iš vise           |
| Testi » « Keisti turini Išsaugo                         | ti rengiamų sąraše 🛛 A                     | tšaukti                         |

6. e. siuntos išsiuntimas.

| 1. Siuntos tipas            | 2                     | 2. E. siuntos turinys 3. Gavéjai                  |                                | 4. Siuntimas         |
|-----------------------------|-----------------------|---------------------------------------------------|--------------------------------|----------------------|
| Ši siunta bus<br>pristatyta | 1 gavējui             | Siuntą galima pasiraš<br>tačiau tai nėra privalom | yti stacionariu e. para<br>na. | šu,<br>į suma su PVM |
| lš viso bus išsiųsta        | 1 elektron 0 popierin | elektroninė siunta<br>popierinių siuntų           |                                | 00 EUR               |
| Pasirašymas 🥐               | Siunta nepas          | irašyta Pasirašyti                                |                                |                      |

Pastaba: kai elektroninė siunta teisės aktų nustatyta tvarka privalo būti pasirašyta elektroniniu parašu, informacinė sistema apie tai informuoja automatiškai.